# ellucian..

## Banner Faculty Load and Compensation Handbook

Release 8.9 March 2013

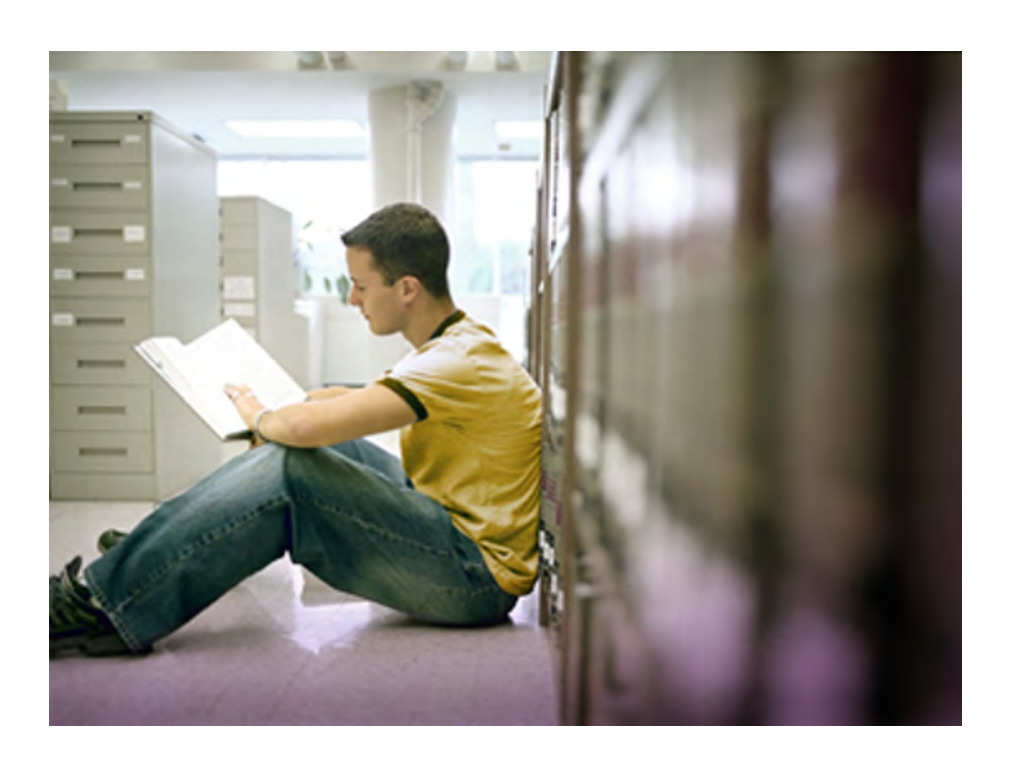

Banner®, Colleague®, Luminis® and Datatel® are trademarks of Ellucian or its affiliates and are registered in the U.S. and other countries. Ellucian™, PowerCampus™, Advance™, Degree Works™, fsaATLAS™, Course Signals™, SmartCall™, Recruiter™, and ILP™ are trademarks of Ellucian Company L.P. or its affiliates. Other names may be trademarks of their respective owners.

© 2008-2013 Ellucian Company L.P. and its affiliates. The unauthorized possession, use, reproduction, distribution, display or disclosure of this material or the information contained herein is prohibited.

Contains confidential and proprietary information of Ellucian and its subsidiaries. Use of these materials is limited to Ellucian licensees, and is subject to the terms and conditions of one or more written license agreements between Ellucian and the licensee in question.

In preparing and providing this publication, Ellucian is not rendering legal, accounting, or other similar professional services. Ellucian makes no claims that an institution's use of this publication or the software for which it is provided will guarantee compliance with applicable federal or state laws, rules, or regulations. Each organization should seek legal, accounting and other similar professional services from competent providers of the organization's own choosing.

Prepared by: Ellucian 4375 Fair Lakes Court Fairfax, Virginia 22033 United States of America

#### **Revision History**

| Publication Date | Summary                                                                                      |
|------------------|----------------------------------------------------------------------------------------------|
| March 2013       | New version that supports Banner Human Resources 8.9 and Employee Self-Service 8.9 software. |

# Banner Faculty Load and Compensation Handbook 8.9 Handbook

## Contents

\_

| Chapter 1 | Overview1-1                                                                             |
|-----------|-----------------------------------------------------------------------------------------|
|           | Key Features                                                                            |
|           | User-Centric Features                                                                   |
|           | Assumptions                                                                             |
|           | System Requirements                                                                     |
|           | System Process Flow                                                                     |
| Chapter 2 | System Setup2-1                                                                         |
|           | Web Tailor Setup for Faculty Load and Compensation                                      |
|           | Set Up Access to the Faculty Load and Compensation Menu                                 |
|           | Set Up Faculty Compensation Administrators                                              |
|           | Banner Setup for Faculty Load and Compensation                                          |
|           | Establish an Organization Hierarchy                                                     |
|           | Set Up HR Security for Faculty Compensation Users                                       |
|           | Building Job Labor Distribution Data for Courses                                        |
|           | Building Job Labor Distribution Data for Sections                                       |
|           | Tracking Compensation for Faculty Assignment Records                                    |
|           | Using Position Numbers with Faculty Compensation                                        |
|           | Full-Time Salaried Faculty       2-12         Part-Time Course-Based Faculty       2-12 |
|           | Rolling Distribution Information                                                        |
|           | Verify Data for Faculty Load and Compensation                                           |
|           | Track by Faculty Levels                                                                 |
|           | Set Up Rules for Faculty Compensation Calculations                                      |

iii

March 2013

| Chapter 3 | Using Faculty Load and Compensation3-1                                                                                                    |
|-----------|----------------------------------------------------------------------------------------------------|
|           | Key Self-Service Features                                                                                                    |
|           | Tasks for Faculty Compensation Administrators                                                                                                    |
|           | Step 1—Extract Compensation Information from Banner                                                                                                    |
|           | Processing Notes for Salaried Employees                                                                                                    |
|           | Processing Notes for Course-Compensated Employees                                                                                                    |
|           | Step 2—Work with Compensation Packages in Employee Self-Service3-6Filter Extracted Faculty Members3-7Restart Selected Employees3-8Download Employee Data to a Spread Sheet3-9Unlock Employee Status Records3-9Lock Employee Status Records3-10Calculate Salary Compensation for Instructional Assignments3-12Calculate Course Compensation for Non-Instructional Assignments3-14Calculate Course Compensation for Instructional Assignments3-14Calculate Course Compensation for Instructional Assignments3-14Change Account Distribution, Job Earnings, and Job Details3-17Prerequisite3-17 |
|           | Tasks for Faculty Members    3-18                                                                                                    |
|           | Review and Acknowledge Compensation                                                                                                    |
|           | Review Contract Information 3-19                                                                                                    |
|           | Download Compensation Data                                                                                                    |
| Chapter 4 | Field Reference Information4-1                                                                                                    |
|           | Faculty Compensation Administration                                                                                                    |
|           | Filter Selection (bwpkflac.P_ChooseFilters)                                                                                                    |
|           | Organization Summary (bwpkflsm.P_DispOrgnSummary)                                                                                                    |
|           | Employee Summary (bwpkflsm.P_DispEmpSummary)                                                                                                    |
|           | Compensation View (bwpkfcal.P_DispCompensationView) 4-17                                                                                                    |
|           | Salary Compensation View (bwpkfcal.P_SalaryCompensation) 4-18<br>Course Compensation View (bwpkfcal.P_CrseCompensation) 4-35<br>Compensation View—Comments Tab (bwpkfcmt.P_DispCommentsAdmin                                                                                                    |
|           | Compensation View—Errors Tab (bwpkfcmt.P DispErrors)                                                                                                    |
|           | Course Calculation (bwpkfcal.P CrseCalculationDetl)                                                                                                    |
|           | Job Assignment (bwpkfjob.P_DispJobDetl)                                                                                                    |

|            | Job Detail4-54Job Earnings (bwpkfjob.P_DispJobEarnings)4-61Account Distribution (bwpkfjob.P_DispJobAcctDistr)4-63 |
|------------|----------------------------------------------------------------------------------------------------|
|            | Job Selection (bwpkfcal.P_ChooseJob)                                                                              |
|            | New Position Selection (bwpkepaf.P_ChoosePosition) 4-68                                                           |
|            | Employee Filter (bwpkflac.P_ChooseEmpFilters)                                                                     |
|            | Search Results (bwpkflac.P_DispEmpSearchResults)                                                                  |
|            | Summary View of Locked and Unlocked Status                                                                        |
|            | Employee Status Summary (bwpkflsm.P_DispLockSummary) 4-73                                                         |
|            | Compensation and Acknowledgement (bwpkfact.P_DispAcknowledge) 4-77<br>Contract Notes (bwpkfcmt.P_DispNotes)       |
| Appendix A | Site Maps. A-1                                                                                                    |
|            | Site Map for Faculty Compensation Administrators                                                                  |
|            | Site Map for Faculty Members A-2                                                                                  |

v

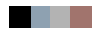

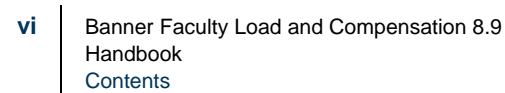

March 2013

# **1** Overview

Banner Human Resources system maintains pertinent information for each faculty member as an employee of an educational institution. This includes information such as the faculty member's position number and description, job description, job labor distribution, and annual compensation information.

On the other hand, Banner Student contains data related to instructional and noninstructional assignments of all faculty members. This includes information such as Course Reference Numbers (CRNs), course descriptions, number of credits per course, schedule types, and the work load of each faculty member.

The Faculty Load and Compensation module merges faculty information in Banner Student and Human Resources systems to capitalize and deliver a robust, contiguous, and a comprehensive business process that gives institutions the power to automate the derivation and calculation of appropriate compensation packages for their full-time or part-time employed faculty members based on their individual work loads. This, in essence describes the primary business objective.

Using this module, you can define rules for calculation of compensation packages in Banner Human Resources and Banner Student, and evaluate work loads and actual compensation packages for full-time as well as part-time faculty members in the module's new web interface on Employee Self-Service.

In essence, the Faculty Load and Compensation module bridges the gap between Banner HR and Student modules to deliver a comprehensive and complete in-house business solution that can be easily adapted for decentralized as well as centrally-administrated institutions.

The Web interface of the Faculty Load and Compensation module can be accessed by two types of Self-Service users:

- Faculty Compensation Administrators who revise, review, and modify employees' salary compensation as needed.
- Faculty Members who review and acknowledge their compensation packages.

The Faculty Compensation Administrator role is defined in Web Tailor and the Faculty Member role is determined by the Self-Service module if the faculty member holds records, for a present or past academic term within the module.

1-1

The Faculty Load and Compensation module is extensively flexible and robust. Some of the features that support these characteristics are:

- Flexible rules can be created in Banner HR to determine the components that make up faculty pay.
- The module is robust enough to handle changes in a faculty member's schedule (e.g., cancellations, instructor reassignments, team teaching, no-shows) with corresponding changes in relation to their compensation.
- Certain factors such as course compensation rate, a faculty member's base rate, schedule type rates for each faculty member, and the defaulted compensation components can be overridden as necessary.
- Unlimited site-specific compensation components with institutional default rates per component can be defined.
- You can also track and audit the feed of the contract/salary data between Banner® Student and Banner HR.
- When Banner Finance is *not* installed, the module also accommodates the use of an external account code for Labor Distribution maintenance.

## **Key Features**

Key features of the Faculty Load and Compensation module include:

- The decentralized maintenance for summary and detail views of faculty load and compensation, positions, class assignments, and load history by course.
- The ability to capture a base rate by faculty member. Base rate is the amount of pay for the contract (salaried) or the credit/course (hourly)
- Generate an overload job for courses or non-instructional assignments considered as overload payments for the faculty member.
- A hierarchical roll up of departmental load and compensation information available for viewing and approvals, with appropriate locking of records when records are complete.
- Enter free-form comments to support compensation calculations.
- Allow select compensation components to be paid as default earnings.

- · Maintain job records for updating compensation and employment details
- The ability to optionally view and maintain Labor Distributions for each job assignment
- Accommodate instructional and non-instructional assignments to be part of the faculty member's contract and wage calculation.

- Define whether a single job should be generated or multiple jobs generated for multiple courses.
- Define whether the term begin and end date creates a defaulted job start and end date.
- The ability to determine proper compensation for F/T (salaried) and P/T (hourly) faculty based on faculty load details in Banner® Student.
- Default Position Labor Distribution to the faculty member's compensation record, at which point the institution can override a portion or all of the distributions.
- Provide for the creation and maintenance of a faculty job assignment in Banner® HR (NBAJOBS), based on appropriate compensation rules, rates and hour.
- Create job records in Banner Human Resources.
- Provide for capturing load used in compensation calculation for audit and history purposes in Self-Service. (Maintain audit history for the components of load, rates and contract timeframe).
- Provide compensation summary pages of faculty by Term, with the ability to download the information to a spreadsheet.
- Provide the ability to attach contract information through a link to the Banner Document Management System from the Faculty Compensation Summary View.

For part-time or hourly faculty, the following features have been included:

- The ability to determine and pay different rates by schedule type. Schedule Type is defined as the type of instruction method applied to a course, such as lecture, lab, etc.
- The faculty responsibility (%) will be considered for an assigned course when performing the course compensation calculation.
- A site or institution can define whether individual courses are paid by credit hour, contact hour workload, course enrollment or other (flat amount).
- Allow a course compensation rate to be calculated by course, by faculty member, by term. Compensation components will contribute to this course compensation rate.
- Display the compensation rate per course. This rate is the calculated result of the employee's base rate, according to the Schedule Type, multiplied by contact or credit hours. This final compensation rate can be overridden.

For full-time or salaried faculty, Self-Service components are used to pay an appropriate overload rate. This includes the establishment of instructional or non-instructional assignments that contribute to the overload job.

1-3

## **User-Centric Features**

Faculty Compensation Administrators can perform the following tasks:

- Define schedule types and an institutional default rate per schedule type.
- Accommodate multiple schedule types per course and factor those appropriately in compensation calculations.
- Build and lock the faculty load and compensation data.
- Allow the user to further define a faculty member's job begin and end date.
- View the same information that is available to a faculty member.

Faculty members, can perform the following tasks:

- Review the summary and detail of their compensation online. This feature has to be enabled by a site or institution.
- Ability to acknowledge that they have reviewed the components of their compensation for the term. The system then captures the date and time of this acknowledgement.
- View load and compensation information by term, course and position/suffix.
- Insert comments on their records.

## Assumptions

Assume the following to work with the Faculty Load and Compensation module:

- 1. Administrative users must be set up as Faculty Compensation Administrators in Web Tailor in order to create faculty compensations.
- **2.** The administrator should assign a unique job number (Position-Suffix) that is given for each course for course-based instructors.
- **3.** An optional field, **Faculty Compensation Level**, can be used to determine rates for part-time faculty in this module.
- **4.** Faculty Compensation Level data will be tracked *only* on the Faculty Action Tracking Form (PEAFACT) in Banner Human Resources.

#### 🛃 Note

Faculty Compensation Level information will *not* be tracked on either the Faculty/Advisor Information Form (SIAINST) of Banner Student or the Faculty Information Form (PEAFACD) of Banner Human Resources.

**5.** The Faculty Load and Compensation module will *not* create benefit records and employee records for employees.

## **System Requirements**

Install the following minimum releases for Faculty Load and Compensation.

Banner General: 8.0

Banner Position Control Release: 8.0

Banner Human Resources Release: 8.0

Banner Web Tailor: 8.0

Banner Web General Self-Service: 8.0

Banner Employee Self-Service: 8.0

## **System Process Flow**

The following flow chart provides a graphic representation of the touch points between the various Banner systems.

1-5

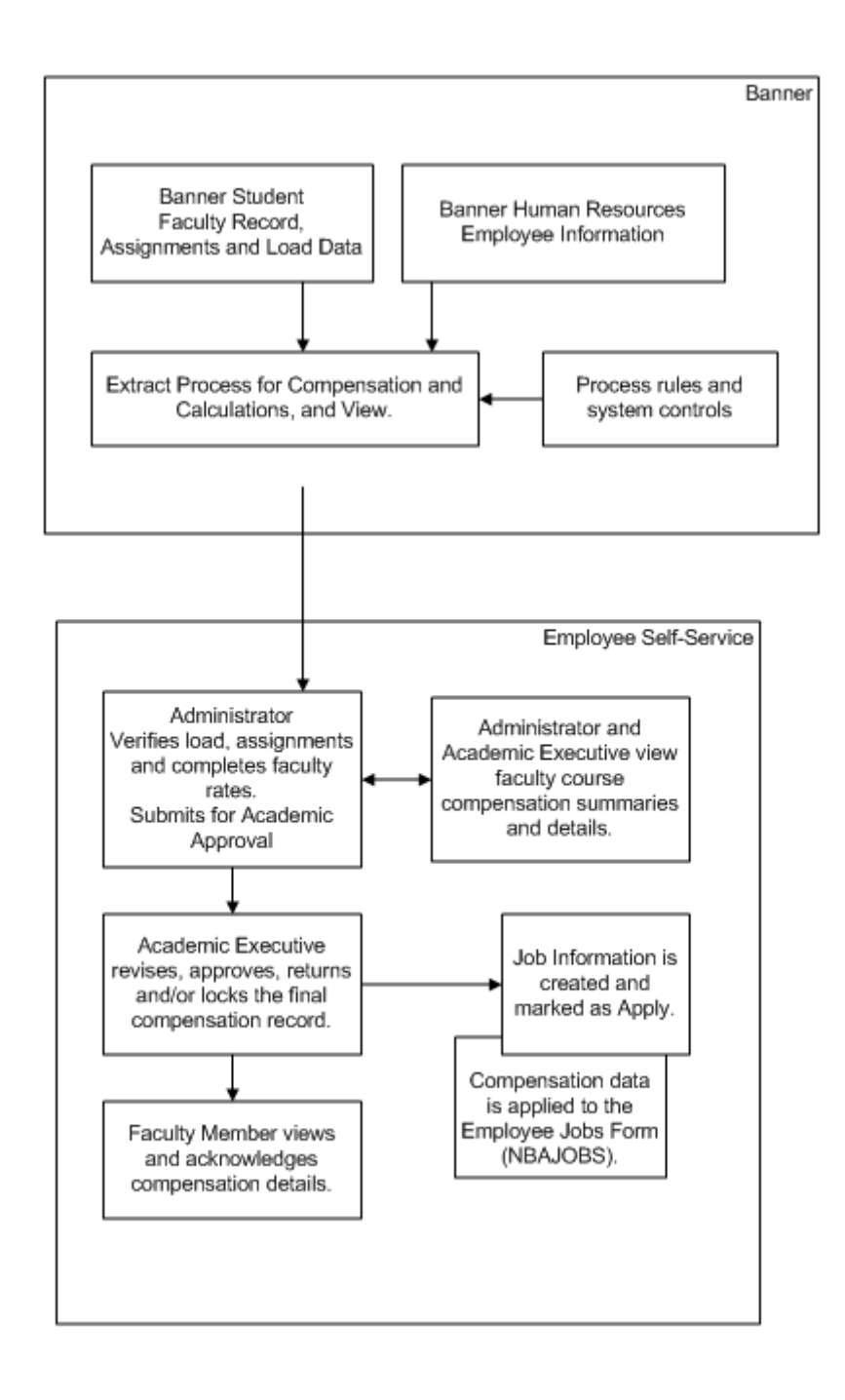

.....

# 2 System Setup

This chapter describes how to get Banner systems prepared for using the Faculty Load and compensation module at your enterprise.

# Web Tailor Setup for Faculty Load and Compensation

To accommodate users of the Faculty Load and Compensation module in Employee Self-Service, Web Tailor has been modified to include a new user role - Faculty Compensation Administrator.

The Web Tailor Administrator at your site must complete the following tasks.

- Set Up Access to the Faculty Load and Compensation Menu in Employee Self-Service
- Set Up Users as Faculty Compensation Administrators

## Set Up Access to the Faculty Load and Compensation Menu

Apply the following steps if the Employee Self-Service Main Menu has been *customized* by your institution, that is, if one LOCAL row, (twgrmenu\_source\_ind=L) is found in the TWGRMENU table for pmenu.p\_MainMnu. After completing the install, do the following tasks.

- 1. Log on to Employee Self-Service with an ID that has access to Web Tailor Administration.
- 2. Click Web Tailor Administration.
- 3. Select Menu Items.
- **4.** Select the Web menu, *pmenu.p\_MainMnu*.

Reorder or Customize Menu Items page is displayed

5. Click Customized the Associated Web Menu or Procedure.

Customize a Web Menu or Procedure page is displayed

6. Scroll down and click Customize Menu Items.

You will see a list of menu entries for the Employee Main Menu. If at least one LOCAL entry is displayed then continue with the following steps. Otherwise, exit Employee Self-Service making *no* changes, and proceed to assign roles to faculty users by following instructions on page 2-3.

#### 7. Click Add a New Menu Item.

8. On the Create a New Menu Item page, enter the following information:

| Associated Web Dees    | and the second second |
|------------------------|----------------------------------------------------------------------------------------------------|
| Associated web page:   | pmenu.P_mainimnu                                                                                                    |
| Sequence Number:       | 11                                                                                                    |
| URL: *                 | pmenu.P_FacMenu                                                                                                    |
| Link Text:             | Faculty Load and Compensation                                                                                                    |
| Link Description:      | ×                                                                                                    |
| Status Bar Text:       | Faculty Load and Compensation                                                                                                    |
| Bullet Override Image: | Select  Preview Image                                                                                                    |
| Menu Link Image:       | Select   Preview Image                                                                                                    |
| Enabled:               |                                                                                                    |
| Database Procedure:    |                                                                                                    |
| Submenu Indicator:     |                                                                                                    |
| Submit Changes         | Reset All Fields                                                                                                    |
| Delete this Entry      |                                                                                                    |

#### 9. Click Submit Changes.

- **10.** Follow the instructions outlined in the next topic, <u>"Set Up Faculty Compensation</u> <u>Administrators" on page 2-3</u>.
- 11. Then, log in to Employee Self-Service as a faculty user.

The Faculty Load and Compensation menu must be listed under the Employee Main Menu.

#### 🗟 Note

All Web packages and Web procedures specific to the Faculty Load and Compensation module are delivered as seed data by Ellucian.

## Set Up Faculty Compensation Administrators

A new user role, Faculty Compensation Administrator, has been created for the Faculty Load and Compensation Module. Web Tailor Administrators at the facility must complete this task.

This role is added to the Web Tailor table, TWTVROLE, by the seed script, twtvrolei\_080000.sql.

Set up a user as a Faculty Compensation Administrator on Web Tailor as follows:

- 1. Log in to Employee Self-Service with your Web Tailor Administrator **ID** and **Password**.
- 2. Select the Web Tailor Administration menu.
- 3. Select the User Roles menu option.
- 4. Enter the ID of the employee who is to be assigned the user role and click Submit.
- **5.** On the Update User Roles page, select the **Faculty Compensation Administrator** check box for the employee.
- 6. Click Submit Changes.

The employee is now designated as a Faculty Compensation Administrator.

# **Banner Setup for Faculty Load and Compensation**

Set up rules in the following Banner forms to implement security for the faculty compensation module:

## <u> M</u>arning

Do not modify the security settings without prior consultation with your technical support and functional user teams.

1. On the Installation Rules Form (PTRINST):

- **1.1.** Set up and/or verify the security at the following levels: **Employer Security**, **Salary Security**, and **Employee Class Security**. These levels are typically preset by your site administrator as it used by all Banner HR modules.
- **1.2.** Determine whether Organizational Hierarchy Security must be enabled for this application. If so, select the **Organization Security** indicator for the faculty compensation module.

**1.3.** Check the Organizational Hierarchy Security indicator on the Faculty window if the institution must be enabled for this application.

### 칭 Note

It is important to note that the institution must check the Organizational Hierarchy Security Indicator to enable Position Organization-based security within ESS Faculty Load and Compensation Module. If the checkbox is unchecked, organization security will not be enforced in the Faculty Load and Compensation Module.

## **Establish an Organization Hierarchy**

Before setting up organization security for users, first establish an organization hierarchy in Banner Finance. The Organizational Hierarchy security is an optional feature for use within the Faculty Load and Compensation module.

An organization hierarchy establishes a parent-child relationship between organization codes that results in a hierarchical sequence of preceding and succeeding organization codes.

#### Example

Consider the following hierarchy:

| Organization Level |     |     |     |     |     |                            |
|--------------------|-----|-----|-----|-----|-----|----------------------------|
| 1                  | 2   | 3   | 4   | 5   | 6   | Description                |
| 001                |     |     |     |     |     | Office of the President    |
|                    | 100 |     |     |     |     | Office of the Provost      |
|                    |     | 110 |     |     |     | College of Arts & Sciences |
|                    |     |     | 111 |     |     | Office of the Dean         |
|                    |     |     |     | 120 |     | Biology Department         |
|                    |     |     |     |     | 121 | Genetics Department        |
|                    |     |     |     | 122 |     | Physics Department         |
|                    |     |     |     | 125 |     | Art History Department     |
|                    |     |     |     | 135 |     | Geology Department         |

If John Smith is set up with *Update* access for organization code *111*, he has access to data in the following child organizations: *120*, *121*, *122*, *125* and *135*.

If *Banner Finance* is installed, define an organization hierarchy in FTMORGN. This establishes record-level access (based on Budget Organization code within the Position number), and controls record locking prior to applying new job records. For detailed form and field descriptions, refer to the *Online Help* of Banner Finance.

If *Banner Finance* is *not* installed, define an organization hierarchy on the Organization Code Validation Form (PTVORGN). For detailed form and field descriptions, refer to the *Online Help* of Banner Human Resources.

## **Set Up HR Security for Faculty Compensation Users**

Review security for all users of the faculty compensation module at the following four levels:

- Organization
- Employer
- Employee Class
- Salary

#### **Employer Security**

Each user can be granted employer security if the Employer Security indicator is enabled on PTRINST for the enterprise. Users with this type of security have access to information at the Employer level, such as access to information within a specific payroll unit of a multi-enterprise system.

To establish employer security for a user, select the **Master Employer** indicator on the User Codes Rule Form (PTRUSER). This grants access to all employer codes in Banner.

If you wish to limit the user's access to information at this level, do not check the **Master Employer** check box. Specify a range with appropriate Employer codes on the Employer Security Form (PSAEMPR).

#### 🛃 Note

The value specified in these fields also applies to all other modules of Banner Human Resources.

#### **Employee Class Security**

Each user can be granted Employee Class security if the Employee Class indicator is enabled on PTRINST for the enterprise. Users set up with security at this level have access to all those employee records associated with each employee class.

To establish employee class security for a user, select the **Master Employee Class** check box on the User Codes Rule Form (PTRUSER). This grants the user access to *all* Employee Classes created in Banner Human Resources.

2-5

If you wish to limit the user's access towards employee classes, do not check the **Master Employee Class** check box. Specify a range of employee codes on the Employee Class Security Form (PSAECLS).

### 실 Note

The value specified in these fields also applies to all other modules of Banner Human Resources.

#### Salary Level Security

Specify user security and access at the salary level by entering the **Maximum Salary Level** to which a user can access and update information in Banner. This setting will evaluate all present and past jobs and enable access if the Maximum Salary Level is greater than any of the employee's job records.

### 성 Note

The value specified in this field also applies to all modules of Banner Human Resources.

#### **Organization Security**

Faculty compensation users can be established with total or limited access to organization codes, if **Organizational Security** has been enabled on PTRINST.

 Select the Master Organization indicator on the User Codes Rules Form (PTRUSER) to set up a user with default access to *all* organization codes created in Banner Human Resources.

Otherwise, limit the user's access by specifying a range of organization codes on the Organization Security Form (PSAORGN).

#### 👶 Note

The above two fields establish the user's organization level security for *all* modules within Banner Human Resources. Additionally, this security setting will not be accessed if the site is using Organizational Hierarchy processing.

- 2. Next, select the Faculty Compensation Master Organization field on the User Codes Rules Form (PTRUSER) to set up the user's organization level access *specifically* for the faculty compensation module in Employee Self-Service. Choices include:
  - *Update* access Users can access, update, query, and lock records for *all* defined organization codes in Employee Self-Service.

• *Query* access - Users can query and access records for *all* defined organization codes in Employee Self-Service.

• *None* (No access) - Users have *no* access to any of the organization codes unless organization records are established on PSAORGN or, for hierarchical access on NSASPSC (below).

### 칭 Note

Go to Step 3 if you wish to give *Update* access to users for specific organization codes when using organizational hierarchy processing.

**3.** Set up faculty compensation users with *Update* access to *specific* organization codes on the Organizational Hierarchy Security Form (NSASPSC). (Optional step)

#### 📄 Note

Based on the established organization hierarchy, they will have default access to those organizations that are related to the parent organization code.

The Organizational Hierarchy Security Form (NSASPSC) is available only if Banner Position Control is installed at your site.

If you specify a user with *Update* access in the **Faculty Compensation Master Organization** field on the User Codes Rule Form (PTRUSER) as well as on the Organizational Hierarchy Security Form (NSASPSC), the rule on PTRUSER takes precedence over NSASPSC. In this example, the user would have **Master Organization** access to all codes.

## **Building Job Labor Distribution Data for Courses**

The Course Labor Distribution Form (SCACLBD) is used to build and maintain job labor distribution data at the course catalog level for adjunct faculty assignments. This information can be used for scheduling, as well on the Schedule Labor Distribution Form (SSACLBD). Labor distribution data is entered in Banner Human Resources. The use of labor distribution information is optional. If this information is not entered on SCACLBD, the FOAPAL (fund, organization, account, program, activity, location) distribution for the associated position is used. The data on SCACLBD is used to override the budget factors associated with the funding of a specific position in Banner Human Resources that has been assigned to the employee on SIAASGN.

The form displays one of two windows, one if Banner Finance is installed and the other if Banner Finance is not installed. When Banner Finance is installed, FOAPAL data is validated by part-of-term or the effective term end date on STVTERM if no part-of-term exists. This ensures that the FOAPAL elements are valid until that date. If Banner Finance is not installed, the **External Account Code** field must be entered, and no validation takes place. You can use the **Maintenance** button to copy and end the labor distribution information by term.

#### 🛃 Note

Banner Finance requires a timestamp. A midnight timestamp will be associated with the end date when the date is submitted for validation.

March 2013

2-7

You can use the Options Menu to access SIAASGN and view faculty assignments, to access SSASECT and view term section details, and to access SSACLBD and view schedule labor distribution information.

## **Building Job Labor Distribution Data for Sections**

The Schedule Labor Distribution Form (SSACLBD) is used to build and maintain job labor distribution data at the section level (CRN) for adjunct faculty assignments. (Labor distribution data is entered in Banner Human Resources.) The use of labor distribution information is optional. If this information is not entered on SSACLBD, the FOAPAL (fund, organization, account, program, activity, location) distribution for the associated position is used. The data on SSACLBD is used to override the budget factors associate with the funding of a specific position in Banner Human Resources that has been assigned to the employee on SIAASGN.

### 칠 Note

The class section must first have been created using the Schedule Form (SSASECT) before using the Schedule Labor Distribution Form (SSACLBD).

Schedule labor distribution data defaults into the Class Schedule module (SSACLBD) based on the course labor distribution information defined in the Course Catalog module (SCACLBD). The defaulted information can be overridden to create section-specific labor distribution records. Overrides take place when FOAPAL information exists on SSACLBD, and the Use Schedule Labor Distributions checkbox is checked on the Faculty Load Contract Type Control Rules Form (PTRFLCT) in Banner Human Resources. When this checkbox is checked to use overrides with course-based faculty, a unit method is used to determine the appropriate FOAPAL distribution. However, unit method processing is not advised for job labor distribution overrides. FOAPAL overrides do not apply to non-instructional assignments.

| Use Schedule<br>Labor Distributions<br>checked? | FOAPAL exists<br>on SSACLBD<br>for CRN | FOAPAL exists<br>for Job Labor<br>Distribution | FOAPAL used in processing                                                                                                    |
|-------------------------------------------------|----------------------------------------|------------------------------------------------|----------------------------------------------------------------------------------------------------|
| Yes                                             | Yes                                    | N/A                                            | FOAPAL for the CRN                                                                                                    |
|                                                 |                                        |                                                | <b>Note:</b> This will only be used if the Job<br>Annual Salary is greater than zero<br>and the COA of the CRN FOAPAL<br>matches the COA of the FOAPAL<br>for the position. If either is not the<br>case, the FOAPAL for the Job or<br>Position is used. |
| Yes                                             | No                                     | Yes                                            | FOAPAL for the Job                                                                                                    |
| Yes                                             | No                                     | No                                             | FOAPAL for the Position                                                                                                    |
| No                                              | N/A                                    | Yes                                            | FOAPAL for the Job                                                                                                    |
| No                                              |                                        | No                                             | FOAPAL for the Position                                                                                                    |

The Faculty Load Extract Process (PEPFLAC) selects which FOAPAL to use based on the following information.

#### 딇 Note

If Banner Finance is not installed, the positions are funded through external account codes.

The form displays one of two windows, one if Banner Finance is installed and the other if Banner Finance is not installed. When Banner Finance is installed, FOAPAL data is validated by part-of-term or the effective term end date on STVTERM if no part-of-term exists. This ensures that the FOAPAL elements are valid until that date. If Banner Finance is not installed, the External Account Code field must be entered, and no validation takes place.

#### 🗟 Note

Banner Finance requires a timestamp. A midnight timestamp will be associated with the end date when the date is submitted for validation.

You can use the Options Menu to access SIAASGN and view faculty assignments, to access SSASECT and view term section details, and to access SSACLBD and view course labor distribution information.

## **Tracking Compensation for Faculty Assignment Records**

Instructional and non-instructional data elements on the Faculty Assignment Form (SIAASGN) are used with the Banner Human Resources processing to build the faculty assignment record and track compensation based on term start and end dates.

## **ö** Note

Faculty members are created on the Faculty Advisor Information Form (SIAINST) and must have the Status set to Active and the Faculty (Indicator) checked to be associated with assignments on SIAASGN.

The instructional elements used by the automated faculty load and compensation processing are: CRN, Subject, Course, Section, Session Credit, Workload, Override Workload, Calculated Workload, Weekly Contact, Contract Type, Position Number, and Position Number Suffix.

The non-instructional elements used are: (Non-Instructional) Type, Workload, Weekly Contact, College, Department, Contract (Type), Position Number, and Position Suffix.

The **Position Number** field is used to enter a position number for the faculty assignment. It is used to the faculty member's assignment to a position defined in the Banner Human Resources system. This is used when Position Control is installed.

- Use a List function to access the Position List Form (NBQPOSN) and view a list of all positions for the organization in position number order. You can query to narrow the results.
- Use a Count Query Hits function to access the Employee Job Inquiry Form (NBIJLST) and view all jobs that are in effect as of the query date in the Key Block. You can query to narrow the results.

When Position Control is not installed, the Count Query Hits and List functions are not available. The Position Number Suffix field is used to display a position number suffix from Banner Human Resources. This is used when Position Control is installed.

## </u> Note

Banner Student users will need access to the NBQPOSN and NBIJLST forms in Position Control to use the position number data. These forms do not invoke Banner Human Resources Security. You can evaluate who at your institution should be able to access these forms.

The Compensation Extracted checkbox is enabled when the assignment has been extracted into the Faculty Compensation module or has been applied to Banner Human Resources from that module. This field cannot be changed. This checkbox is dynamically set when Banner Human Resources is installed, where the faculty assignment exists in the PERFASG table (instructional assignment) and the PERFNIS table (non-instructional assignment).

The Compensation Applied checkbox is enabled when the assignment has been extracted into the Faculty Compensation module or has been applied to Banner Human Resources from that module. This field cannot be changed. This checkbox is dynamically set when Banner Human Resources is installed, where the position and suffix for the existing active assignment have been applied to the NBRJOBS table and then mapped from SIRASGN and SIRNIST to PERFASG and PERFNIS.

### </u> Note

When the **Compensation Extracted** checkbox is checked and the **Compensation Applied** checkbox is unchecked, you can continue to make adjustments to the faculty member's assignment and components.

Records will need to be unlocked in the Faculty Compensation module before the changes will be apparent in Banner Employee Self-Service.

When the **Compensation Applied** checkbox is checked, you can continue to make changes in Banner Student. However, manual adjustments must be made to the faculty member's job assignment in Banner Human Resources to ensure that compensation is correct.

SIAASGN checks if the job assignment exists (NBRJOBS), when Banner Human Resources is installed. It also checks if the position number is valid and active when the job assignment does not exist in Banner Human Resources. This will allow the new job assignment to be created in Banner Human Resources. Prior invalid data in SIRASGN displays a message based on the setting of the Position Validation on Faculty Assignments checkbox on the Installation Rules Form (PTRINST). When the checkbox is checked (Y), an error is displayed. When the checkbox is unchecked (N), a warning message is displayed.

When a position number is entered for a course assignment and the record is saved, the following validation occurs:

- The system checks that the position number exists in Position Control.
- The system checks that the position has an active status.
- If the position number does not exist, an error message is displayed.
- If the position is not active, an error message is displayed.

• If the position and suffix are selected, but the ID is for an employee, a warning message is displayed.

#### 딇 Note

Use the Position Validation on Faculty Assignments checkbox on the Installation Rules Form (PTRINST) to allow validation of Position Control numbers to take place. This indicator must be checked (Y) before the validation can occur. If you wish to use the warning message for invalid position numbers, leave the indicator unchecked (N).

## **Using Position Numbers with Faculty Compensation**

Position numbering and suffix numbering assignments for instructional and noninstructional items are used in the final compensation record that is passed to Banner Human Resources. Compensation can be for full-time, salaried faculty members and for part-time, course-based faculty members. Here are some recommended uses of position numbers and suffixes.

## **Full-Time Salaried Faculty**

Typically, a full-time faculty member has one job assignment and is compensated for a number of assigned activities. Overload payments can occur when the faculty member is assigned more than a full load. In this situation, a separate position number is assigned in the Faculty Compensation module to designate the overload payment. If the same position number and suffix are used for the overload payment, the overload compensation is added to the regular assignment pay under one position, potentially making identification of these payments difficult and also causing benefit costs to be incorrectly calculated against these additional dollars. It is recommended that one position number and suffix be used for the overload.

## **Part-Time Course-Based Faculty**

Conditions can exist for part-time faculty members that affect how position numbers and suffixes are assigned and paid. A faculty member may have some or all of the following payment conditions:

- a three week course,
- a course that runs for the entire length of the term,
- an online course that is associated with a two month time span,
- a non-instructional assignment that is to charged to another area, or
- a course that runs for a part-of-term.

If these payment conditions exist within Banner Student assignments for a faculty member, each of these assignments must be associated with a unique position number/ suffix combination. This is because the Faculty Compensation module is creating job assignments and calculating when they should be paid. In the above list of conditions, each assignment is paid at a different time and has different start and end dates on the faculty member's job assignments.

If a faculty member's assignments are only operating for one condition, such as two courses running for the entire length of the term that are charged to the same department,

the same position number/suffix combination can be used. This is because the payments are added together and are paid and charged for the entire length of the term.

## <u> M</u>arning

When the same position number and suffix combination is used for each faculty assignment in Banner Student, it can result in underpayment or overpayment in the Faculty Compensation module of Banner Human Resources.

## **Rolling Distribution Information**

The Roll Labor Distribution parameter in the Term Roll Report (SSRROLL) is used to roll the labor distribution FOAPAL information from SSACLBD/SSRCLBD for the section/ CRN to the new term. This FOAPAL is validated using the end date of the part-of-term for the CRN. If no part-of-term exists, the FOAPAL is validated using the end date from STVTERM, to ensure that the FOAPAL elements are valid until that date.

#### 텡 Note

Banner Finance requires a timestamp. A midnight timestamp will be associated with the end date when the date is submitted for validation.

If all elements are successfully rolled, the process will display the Section Rolled message in the output. If any element of the FOAPAL is invalid, an error message will be printed on the output file, and the entire FOAPAL string will not be rolled. Other details associated with the CRN, such as instructors, links, fees, attributes, and so on, will still be rolled. If an error is encountered on a class with split distributions, none of the FOAPAL records will be rolled, because this could cause an unbalanced labor distribution.

The following errors may be printed on the report output for invalid FOAPAL elements.

| Message                                                                                            | Cause                                                                                       | Action                                                                                                    |
|----------------------------------------------------------------------------------------------------|---------------------------------------------------------------------------------------------|----------------------------------------------------------------------------------------------------|
| *ERROR* Chart of Accounts<br>is inactive. Schedule Job<br>Labor Distribution not rolled.           | The Chart of Accounts Status<br>Indicator for this Chart of<br>Accounts code is not active. | Enter an active Chart of<br>Accounts code on the<br>Schedule Labor Distribution<br>Form (SSACLBD).                                                       |
| *ERROR* Chart of Accounts<br>code is terminated. Schedule<br>Job Labor Distribution not<br>rolled. | The Chart of Accounts is no<br>longer in effect in Banner<br>Finance.                       | Enter an active Chart of<br>Accounts code that has not<br>passed its termination date on<br>the Chart of Accounts Code<br>Maintenance Form<br>(FTMCOAS). |

| Message                                                                                                 | Cause                                                                               | Action                                                                                                    |
|----------------------------------------------------------------------------------------------------|-------------------------------------------------------------------------------------|----------------------------------------------------------------------------------------------------|
| *ERROR* Account Index is<br>inactive. Schedule Job Labor<br>Distribution not rolled.                    | The Account Index Status<br>Indicator for this account<br>index code is not active. | Enter an active account index<br>on the Schedule Labor<br>Distribution Form<br>(SSACLBD).                                         |
| *ERROR* Account Index is<br>terminated. Schedule Job<br>Labor Distribution not rolled.                  | This account index is no longer<br>in effect in Banner Finance.                     | Enter an account index that has<br>not passed its termination date<br>on the Account Index Code<br>Maintenance Form<br>(FTMACCI). |
| *ERROR* Fund is inactive.<br>Schedule Job Labor<br>Distribution not rolled.                             | The Fund Status Indicator for this fund code is not active.                         | Enter an active fund code on<br>the Schedule Labor<br>Distribution Form<br>(SSACLBD).                                             |
| *ERROR* Fund is terminated.<br>Schedule Job Labor<br>Distribution not rolled.                           | This fund is no longer in effect<br>in Banner Finance.                              | Enter a fund that has not<br>passed its termination date on<br>the Fund Code Maintenance<br>Form (FTMFUND).                       |
| *ERROR* Fund is not defined<br>as data entry. Schedule Job<br>Labor Distribution not rolled.            | This fund is not defined to be<br>used for data entry in Banner<br>Finance.         | Enter a fund defined for data entry in Banner Finance.                                                                            |
| *ERROR* Organization is<br>inactive. Schedule Job Labor<br>Distribution not rolled.                     | The Organization Status<br>Indicator for this organization<br>code is not active.   | Enter an active organization<br>code on the Schedule Labor<br>Distribution Form<br>(SSACLBD).                                     |
| *ERROR* Organization is<br>terminated. Schedule Job<br>Labor Distribution not rolled.                   | This organization is no longer<br>in effect in Banner Finance.                      | Enter an organization that has<br>not passed its termination date<br>on the Organization Code<br>Maintenance Form<br>(FTMORGN).   |
| *ERROR* Organization is not<br>defined as data entry. Schedule<br>Job Labor Distribution not<br>rolled. | This organization is not<br>defined to be used for data<br>entry in Banner Finance. | Enter an organization defined<br>for data entry in Banner<br>Finance.                                                             |
| *ERROR* Account is<br>inactive. Schedule Job Labor<br>Distribution not rolled.                          | The Account Status Indicator<br>for this account code is not<br>active.             | Enter an active account code<br>on the Schedule Labor<br>Distribution Form<br>(SSACLBD).                                          |

| Message                                                                                             | Cause                                                                                                    | Action                                                                                                    |
|----------------------------------------------------------------------------------------------------|----------------------------------------------------------------------------------------------------|----------------------------------------------------------------------------------------------------|
| *ERROR* Account<br>XXXXXX is not a labor<br>account. Schedule Job Labor<br>Distribution not rolled. | The account type is not of a<br>labor account and/or the<br>Internal Account Type Code is<br>not set to 60 in Banner<br>Finance. | Enter an account type code<br>with an Internal Account Type<br>Code set to 60 in Banner<br>Finance.                     |
| *ERROR* Account is<br>terminated. Schedule Job<br>Labor Distribution not rolled.                    | This account is no longer in effect in Banner Finance.                                                                           | Enter an account that has not<br>passed its termination date on<br>the Account Code<br>Maintenance Form<br>(FTMACCT).   |
| *ERROR* Account is not<br>defined as data entry. Schedule<br>Job Labor Distribution not<br>rolled.  | This account is not defined to<br>be used for data entry in<br>Banner Finance.                                                   | Enter an account defined for data entry in Banner Finance.                                                              |
| *ERROR* Program is<br>inactive. Schedule Job Labor<br>Distribution not rolled.                      | The Program Status Indicator<br>for this account code is not<br>active.                                                          | Enter an active program code<br>on the Schedule Labor<br>Distribution Form<br>(SSACLBD).                                |
| *ERROR* Program is<br>terminated. Schedule Job<br>Labor Distribution not rolled.                    | This program is no longer in effect in Banner Finance.                                                                           | Enter a program that has not<br>passed its termination date on<br>the Program Code<br>Maintenance Form<br>(FTMPROG).    |
| *ERROR* Program is not<br>defined as data entry. Schedule<br>Job Labor Distribution not<br>rolled.  | This program is not defined to<br>be used for data entry in<br>Banner Finance.                                                   | Enter a program defined for data entry in Banner Finance.                                                               |
| *ERROR* Activity is<br>inactive. Schedule Job Labor<br>Distribution not rolled.                     | The Activity Status Indicator<br>for this activity code is not<br>active.                                                        | Enter an active activity code<br>on the Schedule Labor<br>Distribution Form<br>(SSACLBD).                               |
| *ERROR* Activity is<br>terminated. Schedule Job<br>Labor Distribution not rolled.                   | This activity is no longer in effect in Banner Finance.                                                                          | Enter an activity that has not<br>passed its termination date of<br>the Activity Code<br>Maintenance Form<br>(FTMACTV). |

| Message                                                                           | Cause                                                                     | Action                                                                                                    |
|-----------------------------------------------------------------------------------|---------------------------------------------------------------------------|----------------------------------------------------------------------------------------------------|
| *ERROR* Location is<br>inactive. Schedule Job Labor<br>Distribution not rolled.   | The Location Status Indicator<br>for this location code is not<br>active. | Enter an active location code<br>on the Schedule Labor<br>Distribution Form<br>(SSACLBD).                              |
| *ERROR* Location is<br>terminated. Schedule Job<br>Labor Distribution not rolled. | This location is no longer in effect in Banner Finance.                   | Enter a location that has not<br>passed its termination date on<br>the Location Code<br>Maintenance Form<br>(FTMLOCN). |
| *ERROR* Invalid Project<br>code. Schedule Job Labor<br>Distribution not rolled.   | An invalid project code has<br>been entered in Banner<br>Finance.         | Enter a valid project code for<br>this Chart of Accounts in<br>Banner Finance.                                         |
| *ERROR* Invalid Cost Type<br>XX. Schedule Job Labor<br>Distribution not rolled.   | An invalid cost type code has<br>been entered in Banner<br>Finance.       | Enter a valid cost type code for<br>this Chart of Accounts in<br>Banner Finance.                                       |

## **Verify Data for Faculty Load and Compensation**

Verify (or create) the following information before using Faculty Load and Compensation module:

- 1. On the Identification Form (PPAIDEN) (or on SPAIDEN in Banner General):
  - Verify that faculty members have been created prior to being assigned classes.
  - Verify that **SSN**, **Gender**, **DOB**, **Ethnicity** and **Citizenship** have been populated for each faculty member hired as an employee.
  - Verify that an active address exists for each faculty member hired as an employee.
- **2.** On the Payroll Calendar Rules Form (PTRCALN), verify that payroll calendar entries have been created for all payroll periods relative to the terms for which faculty compensation will be calculated.
- **3.** On the Employee Form (PEAEMPL), ensure that faculty members have an existing record that is not terminated.
- 4. In Banner Student,
  - **4.1.** Verify all course and non-instructional assignments have been associated with an *Active* contract, on the Faculty/Advisor Information Form (SIAINST), if an assignment has to be extracted for computations in Employee Self-Service.

Otherwise, the assignment will not be extracted, and no course compensation will be created or maintained.

Also verify that the faculty member is affiliated with one or more Contract Types that will be associated with their instructional and non-instructional assignments.

- **4.2.** Verify that each course and non-instructional assignment has been assigned a Position and Suffix on the Faculty Assignment Form (SIAASGN).
- **4.3.** Verify that the Faculty Contract Type Code Validation Form (STVFCNT) will be used to identify allowable load faculty types (non-credit teaching, credit teaching, professional expert, counselors).
- **4.4.** Verify that the Faculty Non-Instructional Type Validation Form (STVNIST) will be used to identify faculty non-instructional type codes.

## **Track by Faculty Levels**

A new *optional* feature, Faculty Levels, has been provided to calculate faculty compensation packages, taking into consideration, factors such as seniority, teaching experience. This feature allows the institution to establish multiple base rates for payment to part-time faculty.

To enable faculty compensation level tracking:

- 1. Set up appropriate codes and rate schedules for each level on the Faculty Compensation Level Code Validation Form (PTVFLCL).
- **2.** Associate a faculty level code with each faculty member on the Faculty Action Tracking Form (PEAFACT) in Banner Human Resources.

#### 🛃 Note

This feature is not available for institutions that track their faculty data on the Faculty Information Form (PEAFACD).

The Faculty Action Tracking Form (PEAFACT) is an enhanced version over the latter in terms of the type of information and level of detail tracked by the form. It is recommended that enterprises migrate towards using the Faculty Action Tracking Form (PEAFACT) as any future enhancements will be based on this form. To migrate data from the Faculty Information Form (PEAFACD) to the Faculty Action Tracking Form (PEAFACT) run the script, perbfacu.sql. This script is located in the ...payroll\misc directory of Banner.

## **Set Up Rules for Faculty Compensation Calculations**

Set up rules for faculty compensation calculations on the following Banner forms:

**1.** For part-time faculty members, establish compensation codes on the Incremental Compensation Code Validation Form (PTVFLIC).

Incremental compensation is optional within the module. It is intended for those faculty members that are being paid on a course-basis. However, it will be helpful if there are extra compensation details associated with pay premiums such as extra compensation for high enrollment, distant commuting, pre-arranged course expense, etc.

**2.** (Optional) Establish a set of codes to identify faculty levels on the Faculty Compensation Level Code Validation Form (PTVFLCL).

The Compensation Level is intended for use by part-time faculty members, where there are multiple levels of pay based upon institutional criteria such as teaching experience, cumulative credits, rank, or other factors.

- **3.** This task is related to Step 1 indicated above. Specify a Base Rate, associate a Calculation Method for compensation, and specify a percentage of course compensation, for each pre-defined incremental compensation code on the Faculty Load Incremental Compensation Rules Form (PTRFLIC).
- **4.** For part-time faculty computations, specify a base compensation rate and associate a calculation method for each *faculty schedule type* on the Faculty Load and Compensation Institution Rules Form (PTRFLAC).

## 🔁 Note

Use PTRFLAC form to establish compensation rates for all part-time instructional assignments.

**5.** Schedule Type refers to the medium of instruction and is associated with all instructional assignments on the Faculty Assignment Form (SIAASGN).

For example, a course can be conducted online or in a lecture setting at a campus.

- 6. Next, access the Faculty Load and Compensation Non-Instructional Rules Form (PTRNIST) to establish base rates and associate calculation methods to determine compensation for all *non-instructional activities* performed by part-time faculty members. This rule uses the Non-Instructional Code in Banner Student and will be matched with data from SIAASGN.
- 7. If you plan to implement the Self-Service module of Faculty Load and Compensation, access the Faculty Load Contract Type Control Rules Form (PTRFLCT) to specify how faculty compensation records must be evaluated and viewed on Employee Self-Service. This task provides the Contract Codes that have been assigned for the term and provides important data for processing information in the module.

## 3 Using Faculty Load and Compensation

This chapter describes the workflow sequence for using the Faculty Load and Compensation module.

## **Key Self-Service Features**

Salient features of the Faculty Load and Compensation Self-Service interface include the ability to:

- Calculate course compensation based on individual workloads assigned in Banner Student.
- Download employee and course compensation information to an excel spreadsheet via new Banner processes.
- Attach electronic versions of applicable documents for review during the Acknowledgment process using Banner Document Management.
- Link labor distributions to courses and sections for use in job assignments.
- Extracted and calculated records from Banner Student can be:
  - Listed by organization on the Organization Summary page
  - Alphabetically listed by employee on the Employee Summary page
- Unlock and lock records to prevent overwriting of information.

- The module is robust enough to handle changes in a faculty member's schedule (such as cancellations, instructor reassignments, team teaching, no-shows) with corresponding changes in relation to their compensation.
- Certain factors such as course compensation rate, a faculty member's base rate, schedule type rates for each faculty member, and the defaulted compensation components by faculty member can be overridden.
- Unlimited site-specific compensation components with Instructional default rates per component can be defined.
- Track and audit the feed of the contract/salary data between Banner® Student and Banner HR.
- When Banner Finance is *not* installed, the module also accommodates the use of an external account code for Labor Distribution maintenance.

## **Tasks for Faculty Compensation Administrators**

To work with the Faculty Load and Compensation module, perform these key steps in the sequence listed below:

- 1. Extract Compensation Information From Banner Human Resources and Banner Student.
- 2. Create Faculty Compensation Packages in Employee Self-Service.
- **3.** Upload the Compensation information from Employee Self-Service to Banner Human Resources.

## Step 1—Extract Compensation Information from Banner

Run the Faculty Load and Compensation Extract Process (PEPFLAC), specifying the following report parameters. For a detailed description of the process, refer to Chapter 13, "Reports and Processes" of the *Banner Human Resources User Guide*.

The Faculty Load and Compensation Extract Process (PEPFLAC) performs three tasks.

- It extracts faculty assignments from Banner Student.
- It applies compensation calculation rules as defined by your institution in Banner Human Resources on the extracted data.
- It prepares the extracted data for viewing on appropriate the Self-Service pages in Employee Self-Service. Self-service users such as Faculty Administrators can work to modify the extracted information in Employee Self-Service to create comprehensive compensation pay packages for their faculty members.

#### 🛃 Note

The Faculty Load and Compensation Extract Process (PEPFLAC) extracts only those faculty assignments that are associated with Positions with Position Status either Active or Frozen (on the Position Definition Form (NBAPOSN), with a Position Budget Status that is Approved (on the Position Budget Form (NBAPBUD). Additionally, the faculty member must have a non-terminated Employee record in Banner Human Resources to be included.

## **Processing Notes for Salaried Employees**

For salaried employees, the Faculty Load and Compensation Extract Process (PEPFLAC) uses the Payroll Calendar and the Update Job Effective Date field on PTRFLCT to

determine the Start and End Dates of a job assignment and the Job Effective Date as follows:

- The Payroll Calendar for the faculty member is determined from the Pay ID associated with the Position's Employee Class, and the Update Job Effective Date on PTRFLCT is used as the Job Effective Date.
- From the Payroll Calendar (Step 1), the process then determines the Pay Period Start Date as the date that is less than or equal to the Update Job Effective Date. An End Date is optional.

## **Processing Notes for Course-Compensated Employees**

For employees compensated on a course-by-course basis, the process extracts and stores the Start and End Dates for each course. The Update Job Effective Date on PTRFLCT is optional for this group of employees. If it is populated, the Extract process, PEPFLAC, will physically use this date as the Effective Date of the job. So, it is important that the date be set to the Payroll Start Date to affect the first payment. If the date is not entered on PTRFLCT, the Effective Date of the job will be determined by the following procedure:

- 1. The process determines the payroll calendar for the faculty member from the Pay ID associated with the Position's Employee Class.
- 2. The process selects that Pay Period Start Date, which is greater than or equal to the Term or Course Start Date.
- **3.** To determine the Job Begin Date, the process compares the Course Start Date and the Update Job Effective Date on PTRFLCT. If the Course Start Date is less than or equal to the Update Job Effective Date, the latter is used as the Job Begin Date. Otherwise the Course Start Date is used as the Job Begin Date.
- 4. To determine the Job End Date, the process finds the Pay Period End Date that is greater than or equal to the stored Course End Date. The process also counts the number of pay periods associated with the duration of the job assignment. This is used to determine the Factor and Pays for the job assignment. For example, a Fall Term would consist of four pay periods. Consequently, the Factor and Pays will be set to 4.

As each extract is processed, records will need to satisfy the following criteria:

- The Faculty Member must have a non-terminated Employee record in Banner HR.
- Each instructional assignment must contain a valid Contract Type.

- Each non-instructional assignment must contain a Position Number and Suffix.
- When instructional and non-instructional SIAASGN records have a Position Number is not an existing Job Assignment of the employee (in other words, we are creating a new Job Assignment for this employee), the Position must have a valid status of either Active or Frozen.

- In the list of Position/Suffixes for each Faculty Member, a Contract Type identified as Course-based (PTRFLCT) should have a unique Position/Suffix.
- For Instructional SIAASGN records, you must have a Term, College, Campus, Contract Type, and Schedule Type, so a compensation rule can be determined.
- For Non-Instructional SIAASGN records, you must have a Term, College, Contract Type, and Non-Instructional Type, so a compensation rule can be determined.
- When the contract type is set to use Schedule Labor Distributions, a zero must not be used in any of the following fields: credit hours, contact hours, workload, or headcount. A zero in the field would result in a \$0.00 salary for the course.
- If the job exists, the time sheet organization cannot be overridden on the NBAJOBS detail record. FLAC does not allow for a timeshare override.
- No other NBRJOBS record can be found as of the new effective date to extract from.

| Report Parameter | What to Enter?                                            |
|------------------|-----------------------------------------------------------|
| Term Code        | Term Code as established in Banner Student.               |
| Part of Term     | (Optional) Part of Term as established in Banner Student. |

| Report Parameter | What to Enter?                                                                          |                                                                                                    |  |
|------------------|-----------------------------------------------------------------------------------------|----------------------------------------------------------------------------------------------------|--|
| Process Mode     | Indicate the run mode of the extract process. Choices include:                          |                                                                                                    |  |
|                  | Initial (I)                                                                             | Extracts faculty data from Banner Student and<br>HR systems for the first time. This option can be<br>used for any new faculty records entered into<br>Banner.                                                                                                    |  |
|                  | Recreate (R)                                                                            | The process selects faculty from Banner Student<br>assignments on SIAASGN for a specified Term<br>Code and replaces or restarts all records<br>associated with each faculty member in<br>Employee Self-Service. Based on the run criteria,<br>replaces only the previously extracted data with<br>new extracted information for a specified Term<br>Code. |  |
|                  | Note: When p<br>setting, the<br>Compensat<br>from the Stu<br>unlocked. T<br>Suffix numb | processing one or more faculty members under this<br>extract process will replace all HR Faculty Load and<br>ion records with a new computations originated<br>udent system, whether the records are locked or<br>his is to assure the records with common Position/<br>pers are computed correctly.                                                      |  |
|                  | Add/Delete (A                                                                           | ) Compares faculty assignment data in Employee<br>Self-Service with those in Banner Student to<br>make appropriate changes for only those records<br>affected by changes in Banner Student.                                                                                                    |  |
|                  |                                                                                         | The process updates only existing records in the<br>previously extracted faculty load and<br>compensation data by comparing faculty<br>assignment data on Employee Self-Service with<br>those in Banner Student for each faculty member:                                                                                                    |  |
|                  | • The process instructiona in Employe                                                   | <i>adds</i> records if any instructional or non-<br>l assignments are present in Banner Student but not<br>e Self-Service.                                                                                                    |  |
|                  | • The process instructiona but not in B                                                 | <i>s deletes</i> records if any instructional or non-<br>al assignments are present in Employee Self-Service,<br>sanner Student.                                                                                                    |  |
|                  | For example information                                                                 | e, adding or deleting course assignments, course<br>, or schedule information in Banner Student.                                                                                                    |  |

| Report Parameter         | What to Enter?                                                                                                    |                                                    |
|--------------------------|----------------------------------------------------------------------------------------------------|----------------------------------------------------|
| Contract Type            | The Contract Type Code associated with a faculty member that<br>has been assigned in Banner Student on the Faculty Assignment<br>Form (SIAASGN).                                             |                                                    |
|                          | For example, FS - Fall/Spring Contract, S - Summer Contract.                                                                                                    |                                                    |
| Employee Class           | (Optional) The Employee Class associated with a Position ID in<br>Banner Human Resources. This option allows for a specific<br>faculty group, such as Part-Time, to be processed separately. |                                                    |
| Process Individual ID    | Indicate if a specific employee ID is to be extracted from Banner.<br>Choices include:                                                                                                    |                                                    |
|                          | Yes (Y)                                                                                                    | Process an individual employee ID.                 |
|                          | No (N)                                                                                                    | Do not process an individual employee ID.          |
| Identification Number    | Enter the employee's ID if you indicated <i>Yes</i> to process an individual ID for the previous parameter.                                                                                  |                                                    |
| Job Change Reason        | The reason for a change in a faculty member's job assignment.                                                                                                    |                                                    |
| Use Population Selection | Indicate if the data must be extracted from a pre-defined subset or population of faculty members. Choices include:                                                                          |                                                    |
|                          | Yes $(Y)$                                                                                                    | Use population selection                           |
|                          | No (N)                                                                                                    | Do not use population selection.                   |
| Population Selection ID  | Identify the population to be used by the extract process.                                                                                                    |                                                    |
|                          | Specify this parameter only if you set the Use Population Selection parameter to <i>Y</i> .                                                                                                  |                                                    |
| Creator ID               | Creator ID for population selection.                                                                                                    |                                                    |
|                          | Enter this para parameter to Y.                                                                                                    | meter only if you set the Use Population Selection |
| Application ID           | Application ID for population selection.                                                                                                    |                                                    |
|                          | Enter this para parameter to Y                                                                                                    | meter only if you set the Use Population Selection |

## Step 2—Work with Compensation Packages in Employee Self-Service

This section provides detailed descriptions of each Self-Service page, site maps for Faculty Compensation Administrators and Faculty Members, and a list of associated tasks
for Faculty Compensation Administrators and Faculty Members, functionality of Self-Service pages, and corresponding field descriptions.

Faculty Compensation Administrators can use the Self-Service module to create and/or update compensation packages of full-time and part-time faculty members based on their individual assignments, and based on rules defined and set up in Banner Student and Banner Human Resources. For more details, refer to the topic, <u>"Set Up Rules for Faculty Compensation Calculations" on page 2-18</u> of this handbook.

Employee Self-Service users who will primarily perform administrator activities within this module must be designated as *Faculty Compensation Administrators* in Web Tailor. For more details, refer to the topic, <u>"Web Tailor Setup for Faculty Load and Compensation" on page 2-1</u> of this handbook.

By default, all other Self-Service users of this module will be regarded as faculty members when their academic assignments have been extracted from the Banner Student module.

#### **Filter Extracted Faculty Members**

To work on a select population of faculty members, specify filter criteria on the Filter Selection page.

- 1. Click Faculty Load and Compensation in the Employee menu
- 2. Click Faculty Compensation Administration.

Displays the Filter Selection page.

3. Select the Extract Term from the pull-down list and click Go.

The pull-down lists of the **Term**, **Part of Term**, **Campus**, and **COA and Organization** fields get populated with appropriate values based on the extract term selected in Step 3.

#### 💡 Tip

It is important that you click **Go**. Otherwise the pull-down lists may show values *not* associated with the expected extract term.

4. Choose one or more values for **Part of Term**, **Campus**, **Term**, and **COA and Organization**.

#### 💡 Tip

Use CTRL+ Click to select multiple values in each list.

- **5.** (Optional) Select the **Include Subordinate Organizations** check box to include subordinate organizations within the organizations chosen in Step 4.
- 6. (Optional) Select the Include Non-Instructional Assignment check box.

Otherwise the filter process will include and display only instructional assignments for each faculty member.

- **7.** (Optional) From the pull-down list, select the **Number of Employees per Page** to be displayed by the result. Choices include:
  - 25
  - 50
  - 100
- 8. Select one of the following buttons to view the results of the filter criteria:
  - Click **Organization Summary** to view the results on the Organization Summary page,

OR

- Click **Employee Summary** to view the results on the Employee Summary page, OR
- Click **Employee Filter** to search for a specific faculty member within the extracted term.

## **Restart Selected Employees**

The Employee Summary page and the Organization Summary page display an overview of all instructional and non-instructional assignments of each faculty member. It also indicates if any faculty assignments have been altered, added, or deleted since the information was last extracted from Banner Student, for each faculty member. In such cases, Faculty Compensation Administrators may wish to re-extract the course assignment and compensation information to create job assignment data of specific faculty members as follows:

- 1. Access the Employee Summary page or Organization Summary page.
- 2. Review the **Faculty Assignment Changes** value for each faculty member. This value indicates whether the faculty member's course assignment load in Banner is different than the course assignment load in Self-Service.

If it indicates *Yes*, select the **Restart** check box for all such faculty members.

If it indicates *No*, for *all* faculty members, proceed to <u>"Download Employee Data to a</u> <u>Spread Sheet" on page 3-9</u>.

- 3. Click Jump to Bottom or scroll down to the bottom of the page.
- 4. Click Restart Selected Employees.

The Filter Selection page is displayed. You will be notified if any errors were created during the on-line extract.

#### 칠 Note

When processing one or more faculty members under this setting, the extract process will replace all HR Faculty Load and Compensation records with a new computations originated from the Student system, whether the records are locked or unlocked. This is to assure the records with common Position/Suffix numbers are computed correctly.

#### **Download Employee Data to a Spread Sheet**

1. From the Employee Summary page or the Organization Summary page, scroll down to the bottom of the page and click **Download Employee Data**.

The File Download window is displayed.

- 2. Click **Save** and rename the resulting .csv file into an appropriate folder on your local drive.
- 3. Review and proceed to work on the extracted information using Microsoft Excel.

#### 딇 Note

You will have to manually key in information on the relevant Self-Service page after you finalize data on the excel spread sheet.

#### **Unlock Employee Status Records**

- 1. Access the Employee Summary page or the Organization Summary page.
- 2. Click Click for an employee. The Employee Status Summary page is displayed.

OR

Click the **Name** of the employee whose status record you wish to unlock. The Course Compensation View page is displayed.

**3.** Click **Employee Status Summary** at the bottom of the Course Compensation View page.

The Employee Status Summary page is displayed.

4. Select a Term from the pull-down list and click Go.

All employee status records associated with the selected term are displayed.

5. Select the Lock Status, *locked* from the pull-down list.

All records with a locked status for the employee are displayed.

- 6. (Optional) From the pull-down list, select the Number of Employees per Page to be displayed by the result. Choices include:
  - 25
  - 50
  - 100
- 7. Select the Change Lock check box of individual records

OR

Scroll down to the bottom of the page and click **Select All Locked**. The **Change Lock** check box of *all* locked records is selected.

8. Click **Save** to unlock all records associated with the employee.

#### Lock Employee Status Records

- 1. Access the Employee Summary page or the Organization Summary page.
- 2. Click 🗮 Lock for an employee. The Employee Status Summary page is displayed.

OR

Click the **Name** of the employee whose status record you wish to unlock. The Course Compensation View page is displayed.

**3.** Click **Employee Status Summary** at the bottom of the Course Compensation View page.

The Employee Status Summary page is displayed.

4. Select a **Term** from the pull-down list and click **Go**.

All employee status records associated with the selected term are displayed.

5. Select the Lock Status, *unlocked* from the pull-down list.

All records with an unlocked status for the employee are displayed.

6. (Optional) From the pull-down list, select the Number of Employees per Page to be displayed by the result. Choices include:

- 25
- 50
- 100

7. Select the Change Lock check box of individual records

OR

Scroll down to the bottom of the page and click **Select All Unlocked**. The **Change Lock** check box of *all* unlocked records is selected.

8. Click **Save** to lock all records associated with the employee.

## Calculate Salary Compensation for Instructional Assignments

Calculate salary compensation for instructional assignments as follows:

- 1. Access the Salary Compensation View tab on the Compensation View page.
- 2. Enter a New Annual Salary for the term.
- **3.** In the *Instructional* Summary Table, review the faculty member's instructional assignments. Specify the following information that may be adjusted for each assignment:
  - **3.1.** Review and enter the **Proposed Work Load**.
  - **3.2.** Review and enter the **Proposed Credit Hours**.
  - **3.3.** Review and enter the **Proposed Contact Hours**.
  - **3.4.** Review and enter the **Proposed Headcount**.
- **4.** (Optional) Transfer instructional assignments to the Instructional Overload Table to designate additional compensation for an Overload job assignment as follows:
  - **4.1.** Select the **Move to Overload** check box for an instructional assignment.
  - **4.2.** (Required) Enter, or search and select a new **Position** and **Suffix** or an **Existing Job** to which the overload assignment is to be transferred.
  - **4.3.** Click Move to Overload.
  - **4.4.** Go to Step 5.
- **5.** Now, in the Instructional Overload table specify balance the following information for overload assignments:
  - 5.1. Enter the **Rate** for the overload instructional assignment.
  - **5.2.** Select a **Calculation Method** from the pull-down list.

**5.3.** Enter the **Work Load**, **Credit Hours**, **Contact Hours**, and **Head Count** for the overload instructional assignment to balance the Overload records to the initial extract load.

## 텡 Note

When moving a course or part of a course to the Overload section, the entire page should still balance in terms of Workload, Credit Hours, Contact Hours and Headcount. The Current column amount in the main table should equal the sum of the Proposed columns (the Proposed column on the main table added to the Proposed column on the Overload table).

For example: If a course has 3.00 Credit Hours and only 1.00 Credit Hour is being moved to the Overload table, the user must input 2.00 Credit Hours in the main table.

If the Current and Proposed values do not balance, you will receive a warning message that the totals do not match.

- 6. Enter confidential comments as required.
- 7. Click Save.

## **Calculate Salary Compensation for Non-Instructional Assignments**

Calculate salary compensation for non-instructional assignments as follows:

- 1. Access the Salary Compensation View tab on the Compensation View page.
- 2. Enter a New Annual Salary for the term.
- **3.** In the *Non-Instructional* Summary Table, specify the following information for each non-instructional assignment:
  - **3.1.** Review and enter the **Proposed Work Load**.
  - **3.2.** Review and enter the **Proposed Contact Hours**.
- 4. (Optional) Transfer non-instructional assignments as overload assignments to designate additional compensation for an Overload job assignment as follows:

- 4.1. Select the Move to Overload check box for each instructional assignment.
- **4.2.** (Required) Associate a **Position** and **Suffix** with the overload assignment:

**4.2.1.** Click Search adjacent to Position, to search and select a new Position for the overload assignment on the New Position Selection page.

OR

**4.2.2.** Click **Existing Job** to associate the overload assignment with an existing job of the faculty member on the Job Selection page is displayed.

#### 4.3. Click Move to Overload.

The non-instructional assignment is now classified as an overload assignment.

- **4.4.** Now, in the Non-Instructional Overload Table, create the following information for non-instructional overload assignments:
  - 4.4.1. Enter the **Rate** for the non-instructional overload assignment.
  - **4.4.2.** Select a **Calculation Method** from the pull-down list.
  - **4.4.3.** Enter the **Work Load**, and **Contact Hours** for the overload instructional assignment.
- **4.5.** Balance the values for the transferred assignment in the *Non-Instructional Summary Table*.
- 5. (Optional) Remove overload assignments as follows:
  - **5.1.** Select the **Remove Overload** check box for any assignment in the following sections on the Self-Service page:
    - In the Instructional Overload Table to remove an instructional overload assignment

OR

• In the Non-Instructional Overload Table to remove a non-instructional overload assignment.

#### 5.2. Click Remove Overload Job.

6. Enter confidential comments as required.

7. Click Save.

## **Calculate Course Compensation for Non-instructional Assignments**

Calculate course compensation for faculty members on the Course Compensation view page. Here, you can specify remuneration for non-instructional assignments only within the Non-Instructional Summary area. For each non-instructional assignment:

1. Select the Faculty Level from the pull-down list, if available.

The corresponding **Rate** for the faculty level defaults accordingly.

- 2. (Optional) Enter a **Rate** to override the default.
- **3.** Select a **Calculation Method** from the pull-down list to calculate course compensation for the non-instructional assignment.
- 4. (Optional) Enter confidential comments as required.
- 5. Click Save.

## Calculate Course Compensation for Instructional Assignments

To specify course compensation for instructional assignments

- 1. Access the Course Compensation View page.
  - **1.1.** Ensure that the **Position Lock Status** of the record is *Unlocked*.
  - **1.2.** Select a **Subject and Course** in the Instructional Summary Table to calculate its compensation.
- **2.** The Course Calculation page is displayed.
  - **2.1.** In the Schedule Type Table of the Course Calculation page:
    - **2.1.1.** Select the **Faculty Level** from the pull-down list, if appropriate.
    - **2.1.2.** The corresponding **Rate** for the faculty level defaults accordingly.
    - **2.1.3.** (Optional) Enter a **Rate** to override the default value.

- **2.1.4.** Select a **Calculation Method** from the pull-down list to calculate course compensation for the instructional assignment.
- 2.1.5. (Optional) Click on the **Work Load** value of the instructional assignment to access the Components for the Calculation of the Workload window. This window displays the formula and values used to derive the work load value from Banner Student.

- **2.2.** (Optional) In the Incremental Table, enter any additional compensation that will be paid in addition to the base instructional rate:
  - **2.2.1.** Select the **Incremental Type** code from the pull-down list for the instructional assignment.
  - **2.2.2.** The corresponding **Rate** for the Incremental level defaults accordingly.
  - **2.2.3.** (Optional) Enter a **Rate** to override the default value.
  - **2.2.4.** (Optional) Enter the **Percentage** value, only if the Calculation Method (below) is to be set to *Percentage*.
  - **2.2.5.** Select a **Calculation Method** from the pull-down list to calculate the incremental course compensation for the instructional assignment, if appropriate.
  - **2.2.6.** Enter the Incremental **Work Load** for the instructional assignment, if appropriate.
  - **2.2.7.** Enter the Incremental **Credit Hours** for the instructional assignment, if appropriate.
  - **2.2.8.** Enter the Incremental **Contact Hours** for the instructional assignment, if appropriate.
  - **2.2.9.** Enter the Incremental **Head Count** for the instructional assignment, if appropriate.
- **2.3.** Click **Save**.

## **Change Account Distribution, Job Earnings, and Job Details**

To change Job Details, Job Earnings, and the associated Account Distribution information:

- 1. Access the Course Compensation View or the Salary Compensation View tabs
- 2. Ensure that the **Position Lock Status** of the record is *Unlocked*. Otherwise, proceed to first <u>"Unlock Employee Status Records"</u> as described on page <u>3-9</u>.
- 3. Click on the **Position and Suffix** associated with the assignment.

The Job Assignment page is displayed.

- 4. Select the Job Details tab to change any of the following information:
  - Job Type Primary, Secondary or Overload
  - The Job Begin Date, Effective Date, Personnel Date, End Date, Job Title, Appointment Percent, or Hours of Pay.

- Salary Table information
- Assign Salary, Factor, Pays, Annual Salary, and Deferred Pay Code

📄 Note

When the **Deferred Pay** Code is changed, the **Factor** and **Pays** must be recomputed.

- 5. Click Save to save all changes made to Job Details.
- 6. Select the Job Earnings Tab to add or remove Earnings codes.
  - **6.1.** To add an Earnings code:
    - 6.1.1. Select the Earnings code from the pull-down list.
    - **6.1.2.** For each Earnings code enter the following:
      - Hours or Units Per Pay.
      - Deemed Hours if applicable.
      - Special Rate if applicable.
      - Shift associated with the Earnings code.
      - End Date if applicable.
  - **6.2.** To remove an Earnings code, select the **Remove** check box of the corresponding record.
- 7. Click Save and Add New Rows to save all changes made to Earnings codes.

If you add more Earnings codes, four new blank rows will be added when you save.

8. Select the Account Distribution Tab to add or remove FOAPAL values.

- **8.1.** To add a FOAPAL distribution:
  - **8.1.1.** Search and select, or enter values for each FOAPAL element.
  - **8.1.2.** (Optional) Enter an Index code and click **Validate or Default Index** to validate the entered values or default the index values.
  - **8.1.3.** Enter the **Project** and **Cost** codes associated with the distribution if applicable.
  - **8.1.4.** Specify the **Percent** associated with the account distribution. If you have more than one FOAPAL distribution, ensure that the grand **Total** of all these records sum up to 100%.
  - **8.1.5.** Go to Step 9.

**8.2.** To remove a FOAPAL distribution, select the **Remove** check box of the corresponding record.

#### 9. Click Save and Submit.

The Faculty Load and Compensation module of Employee Self-Service is a Web interface developed for two types of Self-Service users-Faculty Compensation Administrators and Faculty Members.

## **Step 3—Upload Compensation Information to Banner**

The Faculty Compensation Upload Process (PEPFCAP) evaluates all job records that are created by the Faculty Load and Compensation module in Employee Self-Service and applies the data to Banner Human Resources.

#### **Prerequisite**

Lock the faculty compensation records in Employee Self-Service before running the upload process. This indicates that the record has been reviewed and completed by a faculty administrator.

Run the Faculty Compensation Upload Process (PEPFCAP) specifying the following report parameters. For a detailed description of the process, refer to Chapter 13, "Reports and Processes" of the *Banner Human Resources User Guide*.

| Report Parameter | What to Enter                                                             | ?                                                                                                    |  |  |
|------------------|---------------------------------------------------------------------------|----------------------------------------------------------------------------------------------------|--|--|
| Term Code        | Enter the Term Code for which you wish to upload information into Banner. |                                                                                                    |  |  |
| Process Code     | Select the process run mode. Choices include:                             |                                                                                                    |  |  |
|                  | Edit (E)                                                                  | The process performs error checks, produces a detailed report of all records processed without making any changes to the database. Always run this process mode before using the Update mode. |  |  |
|                  | Update (U)                                                                | The process applies all changes made to the job assignment records, and makes permanent changes to the database.                                                                              |  |  |
| Contract Type    | Enter the faculty member's Contract Type Code.                            |                                                                                                    |  |  |

3-17

| Report Parameter             | What to Enter                                                                     | ?                                                                                                    |  |
|------------------------------|-----------------------------------------------------------------------------------|----------------------------------------------------------------------------------------------------|--|
| Suppress Warnings            | Indicate if process should suppress NBAJOBS warning messages.<br>Choices include: |                                                                                                    |  |
|                              | Yes $(Y)$                                                                         | Yes, suppress warning messages.                                                                               |  |
|                              | No (N)                                                                            | No, do not suppress warning messages.                                                                         |  |
| Process<br>Acknowledged Only | Indicate if the precords of only compensation.                                    | process should upload faculty compensation<br>those employees who have acknowledged their<br>Choices include: |  |
|                              | Yes (Y)                                                                           | Yes, process only acknowledged records.                                                                       |  |
|                              | No (N)                                                                            | No, process all records.                                                                                      |  |

## **Tasks for Faculty Members**

## **Review and Acknowledge Compensation**

To review and acknowledge compensation:

- 1. Log in to Employee Self-Service
- **2.** Select the Employee menu.
- 3. Select Faculty Load and Compensation menu option.
- 4. Select the Compensation and Acknowledgement menu option.

The Compensation and Acknowledgement page is displayed.

5. Select a **Term** code from the pull-down list.

- 6. Click Go.
- **7.** Review your compensation information for instructional and non-instructional assignments.
- 8. Select the **Faculty Acknowledgement** check box if you are in agreement with the compensation details.
- 9. (Optional) Click Details adjacent to the Subject and Course to view course details on the Course Information window.

- **10.** (Optional) Click on the **Work Load** value to review the formula and values used in the calculation of your work load.
- 11. (Optional) Enter comments as required, and click Save Comment.

## **Review Contract Information**

To review your contract information:

- 1. Log in to Employee Self-Service.
- 2. Select the Employee menu.
- 3. Select Faculty Load and Compensation menu option.
- 4. Select the Compensation and Acknowledgment menu option.

The Compensation and Acknowledgment page is displayed.

- 5. Click Notes adjacent to Contract Notes.
- 6. Review contract information on the Contract Notes page.
- **7.** Click **Compensation and Acknowledgment** at the bottom of the page to return back to the Compensation and Acknowledgment page.

## **Download Compensation Data**

To download the compensation information displayed on the acknowledgement page:

- 1. Log in to Employee Self-Service.
- 2. Select the Employee menu.
- 3. Select Faculty Load and Compensation menu option.
- 4. Select the Compensation and Acknowledgment menu option.

The Compensation and Acknowledgment page is displayed.

- 5. Click Download Compensation Data.
- 6. The File Download window displays a .csv file.

3-19

- 7. Save the .csv file to your local drive.
- 8. Review Compensation in an Microsoft Excel spreadsheet.

March 2013

# 4 Field Reference Information

This section of the release guide describes page functionality and provides detailed field descriptions of each Self-Service page in the Faculty Load and Compensation module.

## **Faculty Compensation Administration**

Faculty Compensation Administrators access the following Self-Service pages to perform their administrative tasks:

- "Filter Selection (bwpkflac.P ChooseFilters)" on page 4-2
- "Organization Summary (bwpkflsm.P DispOrgnSummary)" on page 4-4
- "Employee Summary (bwpkflsm.P DispEmpSummary)" on page 4-10
- "Salary Compensation View (bwpkfcal.P SalaryCompensation)" on page 4-18
- "Course Compensation View (bwpkfcal.P CrseCompensation)" on page 4-35
- <u>"Compensation View—Comments Tab (bwpkfcmt.P\_DispCommentsAdmin and bwpkfcmt.P\_DispComments)</u>" on page 4-42
- "Compensation View—Errors Tab (bwpkfcmt.P DispErrors)" on page 4-44
- "Course Calculation (bwpkfcal.P CrseCalculationDetl)" on page 4-45
- "Job Assignment (bwpkfjob.P DispJobDetl)" on page 4-53
- "Job Selection (bwpkfcal.P ChooseJob)" on page 4-66

- "New Position Selection (bwpkepaf.P ChoosePosition)" on page 4-68
- "Employee Filter (bwpkflac.P ChooseEmpFilters)" on page 4-70
- "Search Results (bwpkflac.P DispEmpSearchResults)" on page 4-72

4-1

## Filter Selection (bwpkflac.P\_ChooseFilters)

Access the Filter Selection page to refine the search criteria and locate information extracted by the Faculty Load and Compensation Extract Process (PEPFLAC).

This Self-Service page can only be accessed by faculty administrators. Faculty administrators can enter search criteria to work on course and compensation information related to all or a subset of the extracted faculty members.

#### **Filter Selection**

| Select desired Term<br>in filter lists, use Ct<br>page to move to the | from the drop-down list and select "Go". Enter filter criteria to show data extracted for the Term. To select multiple items<br>I or Shift key while selecting. When finished with selecting filter criteria, select one of the buttons at the bottom of the<br>next page. |
|-----------------------------------------------------------------------|----------------------------------------------------------------------------------------------------|
| * - indicates a required                                              | field.                                                                                                    |
| Extract Term: * 20075                                                 | 1 - Spring 2007 Go                                                                                                    |
| Part of Term:                                                         | All<br>1 - Fúll Term                                                                                                    |
| Campus:                                                               | All<br>DWN - Downtown<br>M - Main                                                                                                    |
| College:                                                              | All<br>AS - College of Arts & Sciences<br>HK - School of Hard Knocks                                                                                                    |
| COA and Organization:                                                 | All<br>B-01, President<br>B-11, Vice President Academic Affairs -                                                                                                    |
| Include Subordinate O                                                 | ganizations: 🔽                                                                                                    |
| Include Non-Instructio                                                | nal Assignment: 🔽                                                                                                    |
| Number of Employees                                                   | per Page: 25 -                                                                                                    |
| Organization Summ                                                     | ary Employee Summary Employee Filter                                                                                                    |

#### **Information Text**

The information text provides instructions for using this Self-Service page. You can customize the text using Web Tailor. The delivered text is:

Select desired Term from the drop-down list and select Go. Enter filter criteria to show data extracted for the Term. To select multiple items in filter lists, use Ctrl or Shift key while selecting. When finished with selecting filter criteria, select one of the buttons at the bottom of the page to move to the next page.

| Item                                    | Description/Source Information                                                                                                    |
|-----------------------------------------|----------------------------------------------------------------------------------------------------|
| Extract Term                            | Displays all extract terms that have been processed by the<br>Faculty Load and Compensation Extract Process<br>(PEPFLAC) in Banner.                                                      |
|                                         | Select an extract term code from the pull-down list and click<br>Go to populate the subsequent fields with information<br>pertaining to the desired term.                                |
| Part of Term                            | Displays all Part of Term codes included in the extract within a selected term.                                                                                                    |
|                                         | Select a Part of Term code from the pull-down list to limit<br>the search within the extract. Use the CTRL or SHFT keys<br>to select multiple Part of Term codes.                        |
| Campus                                  | Displays all Campus codes included in the extract within the selected term.                                                                                                    |
|                                         | Select a Campus code from the pull-down list to limit the search within the extract. Use the CTRL or SHFT keys to select multiple campus codes.                                          |
| College                                 | Displays all College codes included in the extract for the selected term.                                                                                                    |
|                                         | Select one or more College codes from the pull-down list to<br>limit the search within the extract. Use the CTRL or SHFT<br>keys to select multiple College codes.                       |
| COA and Organization                    | Displays a list of all valid Budget Organizations (code and description) associated with the positions that are assigned on the Faculty Assignment Form (SIAASGN) for the selected term. |
|                                         | Specific Organization codes can be accessed based on the<br>user security established on NSASPSC, PSAORGN or<br>PTVORGN for each faculty administrator or faculty<br>member.             |
|                                         | Select a COA and Organization code from the pull-down list. Use the CTRL or SHFT keys to select multiple codes.                                                                          |
| Include Subordinate<br>Organizations    | Select this check box to include subordinate organizations within the parent organization in the search criteria.                                                                        |
| Include Non-Instructional<br>Assignment | Select this check box to include non-instructional assignments in the search criteria.                                                                                                   |

| Item                            | Description/Source Information                                   |
|---------------------------------|------------------------------------------------------------------|
| Number of Employees per<br>Page | Select the maximum number of employees to be displayed per page. |

#### **Buttons/Icons on This Page**

| Button/Icon          | Action                                                                                                    |
|----------------------|----------------------------------------------------------------------------------------------------|
| Go                   | Updates the pull-down lists of the <b>Part of Term</b> , <b>College</b> , <b>Campus</b> , and <b>COA and Organization</b> fields with valid codes corresponding to the selected <b>Extract Term</b> . |
| Organization Summary | Goes to the Organization Summary page.                                                                                                    |
| Employee Summary     | Goes to the Employee Summary page.                                                                                                    |
| Employee Filter      | Goes to the Employee Filter page to search for a specific employee.                                                                                                    |

## Organization Summary (bwpkflsm.P\_DispOrgnSummary)

The Organization Summary page displays a summary of course information (instructional and non-instructional assignments) of each faculty member for each term within the requested organization. That is, course information is primarily sorted and displayed by term and Organization code.

#### Example

If a faculty member John Tillman is teaching two courses in the Spring term of 2008, each associated with a different Organization code, the Organization Summary page displays his course compensation information under the relevant Organization codes for the spring term.

To access the Organization Summary page:

- 1. Enter search criteria on the Filter Selection page.
- 2. Click Organization Summary.

#### Organization Summary

| 000          | 751 0            | `oring Of            | 700                              | -                  |                              |                |                                             |           |                        |              |                    |
|--------------|------------------|----------------------|----------------------------------|--------------------|------------------------------|----------------|---------------------------------------------|-----------|------------------------|--------------|--------------------|
| 200.         | /51-3            | pring zu             | 507                              |                    |                              |                |                                             |           |                        |              |                    |
| L - 1        | of 1             |                      |                                  |                    |                              |                |                                             |           |                        |              |                    |
| lump         | To Bot           | tom                  |                                  |                    |                              |                |                                             |           |                        |              |                    |
|              |                  | 0                    | No. 11004 De-                    | 4 - 4 0/- 4 /      | 0-1                          |                |                                             |           |                        |              |                    |
| _inks        | Resta            | oryaniza<br>irt Name | Faculty<br>Assignment<br>Changes | Position<br>Suffix | Contract Type                | CRN<br>Session | Subject and Course                          | Section   | Course Load<br>Changes | Compensation | Overload<br>Exists |
| 29           |                  | Barker,<br>Robert    | No                               | FLAC01-00          | FT - Fall, Spring,<br>Summer | 41099-01       | ASTR 101 - Stars are<br>Everywhere          | 0         | No                     | 40,000.00    |                    |
|              |                  |                      |                                  | FLAC01-00          | FT - Fall, Spring,<br>Summer | 41031-01       | ENGL 106 - Basic<br>Academic Writing        | 000       | No                     |              |                    |
|              |                  |                      |                                  | FLAC01-00          | FT - Fall, Spring,<br>Summer | 41032-01       | ENGL 107 - World<br>Literary Masterpieces I | 000       | No                     |              |                    |
|              |                  |                      |                                  |                    |                              |                | Job Assignme                                | nt Compe  | ensation Total         | 40,000.00    |                    |
| etur         | n to To<br>Resta | P<br>irt Selected    | Employees                        |                    |                              |                |                                             |           |                        |              |                    |
|              | Down             | oad Employ           | ree Data                         |                    |                              |                |                                             |           |                        |              |                    |
|              | ted Fi           | iters                | College CDA and                  | Organization I     | nclude Subordin:             | ate Organiz    | ations Include Non-In                       | struction | al Accionmen           |              |                    |
| elec<br>Part | of Ter           | in campas            | concyc con ana                   | organization       | ,                            | ice organiz    |                                             | saucaoi   | iai Assignmen          |              |                    |

Alternatively, click the appropriate link on the Employee Summary page, Compensation Views page or the Course Calculation page.

#### **Information Text**

The information text provides instructions for using this Self-Service page. You can customize the text using Web Tailor. The delivered text is:

Icons are provided to access the Comments, Errors, Compensation Acknowledgment and Employee Status Summary pages. Restarting an employee will extract all of their Faculty Load data in the Term regardless of Organization. Past changes for the employee will be overridden. To restart, check the Restart checkbox and select the Restart Selected Employees button at the bottom of the page.

#### **Web Page Fields**

#### ltem

#### **Description/Source Information**

The course information table is identified by the Term ID and the Budget Organization code associated with the faculty member's job assignment on the Position Budget Form (NBAPBUD).

The following information is displayed for each course to a faculty administrator:

| Item    | Description/Source Information                                                                                              |                                                             |                                                                             |  |
|---------|----------------------------------------------------------------------------------------------------|-------------------------------------------------------------|-----------------------------------------------------------------------------|--|
| Links   | Displays the following icons if applicable:                                                                                 |                                                             |                                                                             |  |
|         | 1                                                                                                    | Notes                                                       | Goes to the Comments tab of the Compensation View page.                     |  |
|         | A                                                                                                    | cknowledgemer<br>Acknowledgm                                | ntGoes to the Compensation and nent page.                                   |  |
|         |                                                                                                    | Lock                                                        | Goes to the Employee Status Summary page.                                   |  |
|         | 0                                                                                                    | Errors                                                      | Goes to the Error tab of the Compensation View page.                        |  |
|         | Click an icon t                                                                                                    | to access the cor                                           | responding Self-Service page.                                               |  |
| Restart | Select the <b>Restart</b> check box to re-extract a faculty member's record from Banner Student into Employee Self-Service. |                                                             |                                                                             |  |
|         | Restart comple<br>action results i                                                                                          | etely recreates, o<br>n:                                    | or refreshes the employee's record. This                                    |  |
|         | • New data ex                                                                                                    | stracted from Ba                                            | nner Student and Human Resources                                            |  |
|         | • No access to deletions ma                                                                                                 | o previous chang<br>ade by the Resta                        | es on Self-Service records or to any rt process                             |  |
|         | Any work conducted entire                                                                                                   | ompleted on the rely, with the exe                          | employee's record in Self-Service will be ception of the previous comments. |  |
|         | Use this option<br>member's Ban<br>information wa                                                                           | n if any subseque<br>ner Student cour<br>as last extracted. | ent changes were made to the faculty rse load, or assignments, since the    |  |
| Name    | Displays the fa                                                                                                    | aculty member's                                             | name as it is in Banner.                                                    |  |
|         | Click the link<br>View page to r<br>compensation                                                                            | on the faculty m<br>nake additional<br>record.              | ember's name to access the Compensation changes to the faculty member's     |  |

| Item                  | Description/Source Information                                                                                                    |                                                                                          |  |  |  |
|-----------------------|----------------------------------------------------------------------------------------------------|------------------------------------------------------------------------------------------|--|--|--|
| Faculty<br>Assignment | Indicates if any changes have been made to the faculty member's assignments since the information was last extracted. Choices include:                                        |                                                                                          |  |  |  |
| Changes               | Yes                                                                                                    | Course assignments have been added or deleted for a faculty member.                      |  |  |  |
|                       | 💡 Tip                                                                                                    |                                                                                          |  |  |  |
|                       | Select the <b>Restart</b> check box and click <b>Restart</b><br>Selected Employees to synchronize the faculty<br>member's assignments in Banner and Employee<br>Self-Service. |                                                                                          |  |  |  |
|                       | No                                                                                                    | Course assignments are currently the same in Banner as well as in Employee Self-Service. |  |  |  |
| Position Suffix       | Displays the position and suffix associated with the faculty member's course when extracted from the Faculty Assignment Form (SIAASGN).                                       |                                                                                          |  |  |  |
| Contract Type         | Displays the contract type associated with the faculty member for each course.<br>The code and description defaults from the Faculty Contract Type Code Table (STVFCNT).      |                                                                                          |  |  |  |
|                       |                                                                                                    |                                                                                          |  |  |  |
| CRN Session           | Displays the Course Reference Number (CRN) of the section the fac<br>member is to instruct.                                                                                   |                                                                                          |  |  |  |
|                       | For instructional assignments, the CRN number is displayed from the Faculty Assignment Form (SIAASGN).                                                                        |                                                                                          |  |  |  |
|                       | For non-insta<br>details under                                                                                                    | ructional assignments, displays a value of <i>NIST</i> and provides each course.         |  |  |  |
| Subject and Course    | Subject and<br>CourseDisplays a description of the course corresponding to the CRN s<br>from the Faculty Assignment Form (SIAASGN).                                           |                                                                                          |  |  |  |
|                       | If a faculty m<br>Course Calcu                                                                                                    | nember is compensated per course, click a Course to access the ulation page.             |  |  |  |
| Section               | Displays the Section number, if available, associated with the CRN number<br>and the course description from the Faculty Assignment Form<br>(SIAASGN).                        |                                                                                          |  |  |  |

| Item                                | Description/Source Information                                                                                                    |                                                                                                    |  |
|-------------------------------------|----------------------------------------------------------------------------------------------------|----------------------------------------------------------------------------------------------------|--|
| Course Load<br>Change               | Indicates if any changes have been made to the faculty member's work load<br>on an existing assignment in Banner since the last extract. Choices include: |                                                                                                    |  |
|                                     | Yes                                                                                                    | Course load has changed in Banner. There is a difference<br>in any of the following factors maintained in Banner and<br>in Employee Self-Service: <b>Workload, Credit Hours,</b><br><b>Contact Hours,</b> or <b>Headcount</b> . |  |
|                                     | ♀ Tip<br>Se<br>Se<br>me<br>Se                                                                                                    | lect the <b>Restart</b> check box and click <b>Restart</b><br><b>lected Employees</b> to synchronize the faculty<br>ember's assignments in Banner and Employee<br>If-Service.                                                   |  |
|                                     | No                                                                                                    | No changes have been made to the work load information since the information was last extracted from Banner.                                                                                                    |  |
| Compensation                        | Compensation member's contr                                                                                                    | information is displayed based on the nature of faculty ract type with the institution.                                                                                                    |  |
|                                     | For full-time sa<br>the first row of<br>and non-instruc                                                                                                   | laried faculty members, compensation is only displayed on<br>the Position-Suffix along with the affiliated instructional<br>ctional assignments.                                                                                |  |
|                                     | However, for p<br>per course will                                                                                                    | art-time adjunct faculty members, compensation amounts be displayed on each row.                                                                                                    |  |
|                                     | The administration is given for eac                                                                                                    | tor should assign a unique job number (Position-Suffix) that<br>th course for course-based instructors.                                                                                                    |  |
| Overload<br>Exists                  | Indicates if the with the Positic values are:                                                                                                    | faculty member has any overload assignments associated on-Suffix (only for salary compensation contracts). Valid                                                                                                    |  |
|                                     | Yes                                                                                                    | The faculty member has overload assignments.                                                                                                    |  |
|                                     | No                                                                                                    | The faculty member has no overload assignments.                                                                                                    |  |
|                                     | To see the over<br>member's name<br>will be associat                                                                                                    | load Position-Suffix and details, click on the faculty<br>e to get to the Compensation View. Overload information<br>ted with a salaried contract type.                                                                         |  |
| Calculated<br>Compensation<br>Total | Displays the su<br>View pages.                                                                                                    | m of the compensation using data from the Compensation                                                                                                    |  |

## **Web Page Fields**

| ltem              | Description/Source Information                                                                                                    |
|-------------------|----------------------------------------------------------------------------------------------------|
| Job<br>Assignment | Displays the sum of the compensation using data from the Job Assignment pages.                                                                                                    |
| Total (row)       | Note: The faculty administrator may change the Job Assignment page<br>salary without specifying the same change on the Compensation View<br>and Course Calculation pages. Therefore, the <b>Calculated</b><br><b>Compensation Total</b> and <b>Job Assignment Compensation Total</b> may<br>be two different amounts. When the data is uploaded to Banner Human<br>Resources, the Job Assignment Compensation will be moved into the<br>Job Record. The summary pages will note any difference between these<br>salary amounts. |

**Selected Filters**: This section displays the filter criteria that were specified on the Filter Selection page. For detailed field descriptions refer to <u>"Filter Selection</u> (<u>bwpkflac.P ChooseFilters</u>)" on page 4-2.

## **Buttons/Icons on This Page**

\_

| Button/Icon                   | Action                                                                                                    |
|-------------------------------|----------------------------------------------------------------------------------------------------|
| Restart Selected<br>Employees | Updates the employees' records whose <b>Restart</b> check boxes<br>were selected and executes a new extract with information<br>from internet-native Banner.                                       |
| Download Employee Data        | Downloads the employee data from this table to a Microsoft Excel spreadsheet.                                                                                                    |
|                               | <b>Note:</b> Click the browser's <b>Back</b> Button to return to the Self-Service page from the spreadsheet view. Otherwise, if you close the browser, your current Self-Service session will end. |

## **Links to Other Web Pages**

| This Link        | Action                             |
|------------------|------------------------------------|
| Filter Selection | Goes to the Filter Selection page. |
| Employee Summary | Goes to the Employee Summary page. |
| Employee Filter  | Goes to the Employee Filter page.  |

#### **Setup Requirements**

| Item            | Description                                                                                                    |
|-----------------|----------------------------------------------------------------------------------------------------|
| SIAASGN         | Associate each instructional and non-instructional record<br>with a contract type code. Ensure that a Position and Suffix<br>has been provided for each assignment that is to be extracted<br>for compensation. |
| STVFCNT         | Specify contract type codes and descriptions that are to be<br>displayed in the Faculty Load and Compensation module of<br>Employee Self-Service.                                                               |
| NBAPOSN/NBAPBUD | The Organization used in this summary of data is taken from<br>the Budget Organization on the Position.                                                                                                    |

## Employee Summary (bwpkflsm.P\_DispEmpSummary)

The Employee Summary page provides the faculty administrator a summarized list of all faculties and their compensation data sorted by Employee Name. This Self-Service page is an alternative to the display of faculty member information on the Organization Summary page.

To access the Employee Summary page:

• Enter search criteria on the Filter Selection page and click the **Employee Summary** button.

OR

• Select the **Employee Summary** link at the bottom of the Organization Summary page.

#### **Employee Summary**

Cons are provided to access the Comments, Errors, Acknowledgement and Employee Status Summary pages. Restarting an employee will extract all of their Faculty Load data for the designated Term. Past changes for the employee will be overridden. To restart, check the 'Restart' checkbox and select the 'Restart Selected Employees' button at the bottom of the page.

200741 - Fall 2006

1 - 25 of 28 Next ⊕ Jump To Bottom

Benson, Olivia FLACS0002 Faculty Full time

#### Restart Jump To Bottom

| COA and<br>Organization                  | Faculty<br>Assignment<br>Changes                                                                                                    | Position<br>Suffix                                                                                                    | Contract Type                                                                                                    | CRN<br>Session                                                                                                    | Subject and<br>Course                                                                                                    | Section                                                                                                    | Course Load<br>Changes                                                                                                    | Compensation                                                                                                    | Overload<br>Exists                                                                                                    |
|------------------------------------------|----------------------------------------------------------------------------------------------------|----------------------------------------------------------------------------------------------------|----------------------------------------------------------------------------------------------------|----------------------------------------------------------------------------------------------------|----------------------------------------------------------------------------------------------------|----------------------------------------------------------------------------------------------------|----------------------------------------------------------------------------------------------------|----------------------------------------------------------------------------------------------------|----------------------------------------------------------------------------------------------------|
| B-11004 - Dept of<br>Biological Sciences | No                                                                                                    | FLAC02-00                                                                                                    | FT - Fall, Spring,<br>Summer (FLAC)                                                                                                    | 41001-01                                                                                                    | ANAT 100 -<br>Introduction to<br>Anatomy                                                                                                    | 002                                                                                                    | No                                                                                                    | 27,000.00                                                                                                    | Yes                                                                                                    |
| B-11004 - Dept of<br>Biological Sciences |                                                                                                    | FLAC02-00                                                                                                    | FT - Fall, Spring,<br>Summer (FLAC)                                                                                                    | 41002-01                                                                                                    | ANAT 100 -<br>Introduction to<br>Anatomy                                                                                                    | 0                                                                                                    | No                                                                                                    |                                                                                                    |                                                                                                    |
| B-11004 - Dept of<br>Biological Sciences |                                                                                                    | FLAC02-00                                                                                                    | FT - Fall, Spring,<br>Summer (FLAC)                                                                                                    | 41002-02                                                                                                    | ANAT 100 -<br>Introduction to<br>Anatomy                                                                                                    | 0                                                                                                    | No                                                                                                    |                                                                                                    |                                                                                                    |
| B-11004 - Dept of<br>Biological Sciences |                                                                                                    | FLAC02-00                                                                                                    | FT - Fall, Spring,<br>Summer (FLAC)                                                                                                    | 41003-01                                                                                                    | ANAT 100 -<br>Introduction to<br>Anatomy                                                                                                    | 001                                                                                                    | No                                                                                                    |                                                                                                    |                                                                                                    |
|                                          | COA and<br>Organization<br>B-11004 - Dept of<br>Biological Sciences<br>B-11004 - Dept of<br>Biological Sciences<br>B-11004 - Dept of<br>Biological Sciences | COA and<br>Organization     Faculty<br>Assignment<br>Changes       B-11004 - Dept of<br>Biological Sciences     No       B-11004 - Dept of<br>Biological Sciences     B-11004 - Dept of<br>Biological Sciences       B-11004 - Dept of<br>Biological Sciences     B-11004 - Dept of<br>Biological Sciences | COA and<br>Organization         Faculty<br>Sasignment         Position           B-11004 - Dept of<br>Biological Sciences         No         FLAC02-00           B-11004 - Dept of<br>Biological Sciences         FLAC02-00         FLAC02-00           B-11004 - Dept of<br>Biological Sciences         FLAC02-00         FLAC02-00           B-11004 - Dept of<br>Biological Sciences         FLAC02-00         FLAC02-00           B-11004 - Dept of<br>Biological Sciences         FLAC02-00         FLAC02-00 | COA and<br>Organization         Faculty<br>Assignment<br>Changes         Position<br>Suffix         Contract Type<br>Suffix           B-11004 - Dept of<br>Biological Sciences         No         FLAC02-00         FT - Fall, Spring,<br>Summer (FLAC)           B-11004 - Dept of<br>Biological Sciences         FLAC02-00         FT - Fall, Spring,<br>Summer (FLAC)           B-11004 - Dept of<br>Biological Sciences         FLAC02-00         FT - Fall, Spring,<br>Summer (FLAC)           B-11004 - Dept of<br>Biological Sciences         FLAC02-00         FT - Fall, Spring,<br>Summer (FLAC) | COA and<br>Organization         Faculty<br>Sasignment         Position<br>Suffix         Contract Type<br>Sesion         CRN<br>Sesion           B-11004 - Dept of<br>Biological Sciences         No         FLAC02-00         FT - Fall, Spring,<br>Summer (FLAC)         41001-01           B-11004 - Dept of<br>Biological Sciences         FLAC02-00         FT - Fall, Spring,<br>Summer (FLAC)         41002-01           B-11004 - Dept of<br>Biological Sciences         FLAC02-00         FT - Fall, Spring,<br>Summer (FLAC)         41002-02           B-11004 - Dept of<br>Biological Sciences         FLAC02-00         FT - Fall, Spring,<br>Summer (FLAC)         41003-01 | COA and<br>Organization         Faculty<br>Assignment<br>Changes         Position<br>Suffix         Contract Type<br>Suffix         CRN<br>Session         Subject and<br>Course           B-11004 - Dept of<br>Biological Sciences         No         FLAC02-00         FT - Fall, Spring,<br>Summer (FLAC)         41001-01         ANAT 100 -<br>Introduction to<br>Anatomy           B-11004 - Dept of<br>Biological Sciences         FLAC02-00         FT - Fall, Spring,<br>Summer (FLAC)         41002-01         ANAT 100 -<br>Introduction to<br>Anatomy           B-11004 - Dept of<br>Biological Sciences         FLAC02-00         FT - Fall, Spring,<br>Summer (FLAC)         41002-02         ANAT 100 -<br>Introduction to<br>Anatomy           B-11004 - Dept of<br>Biological Sciences         FLAC02-00         FT - Fall, Spring,<br>Summer (FLAC)         41003-01         ANAT 100 -<br>Introduction to<br>Anatomy | COA and<br>Organization         Faculty<br>Assignment<br>Changes         Position<br>Suffix         Contract Type<br>Section         CRN<br>Session         Subject and<br>Course         Section           B-11004 - Dept of<br>Biological Sciences         No         FLAC02-00         FT - Fall, Spring,<br>Summer (FLAC)         1001-01         ANAT 100 -<br>Introduction to<br>Anatomy         002           B-11004 - Dept of<br>Biological Sciences         FLAC02-00         FT - Fall, Spring,<br>Summer (FLAC)         41002-01         ANAT 100 -<br>Introduction to<br>Anatomy         0           B-11004 - Dept of<br>Biological Sciences         FLAC02-00         FT - Fall, Spring,<br>Summer (FLAC)         41002-01         ANAT 100 -<br>Introduction to<br>Anatomy         0           B-11004 - Dept of<br>Biological Sciences         FLAC02-00         FT - Fall, Spring,<br>Summer (FLAC)         1003-01         ANAT 100 -<br>Introduction to<br>Anatomy         0 | COA and<br>Organization         Faculty<br>Assignment<br>Changes         Position<br>Suffix         Contract Type<br>Suffix         CRN<br>Session         Subject and<br>Suspect         Section Course Load<br>Changes           B-11004 - Dept of<br>Biological Sciences         No         FLAC02-00         FT - Fall, Spring,<br>Summer (FLAC)         41001-01         ANAT 100 -<br>Introduction to<br>Anatomy         002         No           B-11004 - Dept of<br>Biological Sciences         FLAC02-00         FT - Fall, Spring,<br>Summer (FLAC)         41002-01         ANAT 100 -<br>Introduction to<br>Anatomy         0         No           B-11004 - Dept of<br>Biological Sciences         FLAC02-00         FT - Fall, Spring,<br>Summer (FLAC)         41002-02         ANAT 100 -<br>Introduction to<br>Anatomy         0         No           B-11004 - Dept of<br>Biological Sciences         FLAC02-00         FT - Fall, Spring,<br>Summer (FLAC)         41003-01         ANAT 100 -<br>Introduction to<br>Anatomy         001         No | COA and<br>Organization     Faculty<br>Changes     Position<br>Suffix     Contract Type<br>Suffix     CRN<br>Session     Subject and<br>Course     Section Course Load Compensation<br>Changes       9-11004 - Dept of<br>Biological Sciences     No     FLAC02-00     FT - Fall, Spring,<br>Summer (FLAC)     41001-01     ANAT 100 -<br>Introduction to<br>Anatomy     002     No     27,000.00       B-11004 - Dept of<br>Biological Sciences     FLAC02-00     FT - Fall, Spring,<br>Summer (FLAC)     41002-01     ANAT 100 -<br>Introduction to<br>Anatomy     0     No       B-11004 - Dept of<br>Biological Sciences     FLAC02-00     FT - Fall, Spring,<br>Summer (FLAC)     41002-02     ANAT 100 -<br>Introduction to<br>Anatomy     0     No       B-11004 - Dept of<br>Biological Sciences     FLAC02-00     FT - Fall, Spring,<br>Summer (FLAC)     41002-02     ANAT 100 -<br>Introduction to<br>Anatomy     001     No |

| nks (                                                     | COA and<br>Organization                                                                              | Faculty<br>Assignment                           | Position<br>Suffix              | Contract Type                                 | CRN<br>Session             | Subject and<br>Course                                                                 | Section                                                                                                    | Course Load<br>Changes                                        | Compensation                                  | Overloa<br>Exists  |
|-----------------------------------------------------------|----------------------------------------------------------------------------------------------------|-------------------------------------------------|---------------------------------|-----------------------------------------------|----------------------------|---------------------------------------------------------------------------------------|----------------------------------------------------------------------------------------------------|---------------------------------------------------------------|-----------------------------------------------|--------------------|
|                                                           | B-11001 - Arts and<br>Sciences                                                                       | Yes                                             | FLAC09-00                       | FA - Fall Only<br>(FLAC Testing)              | 41045-01                   | HIST 150 - World<br>History 1700 to<br>Present                                        | 0                                                                                                    | No                                                            | 4,650.00                                      |                    |
| E                                                         | B-11001 - Arts and<br>Sciences                                                                       |                                                 | FLAC09-10                       | FA - Fall Only<br>(FLAC Testing)              | 41087-01                   | ART 120 - Still Life<br>Painting 1                                                    | 05                                                                                                    | No                                                            | 4,650.00                                      |                    |
| E                                                         | B-11001 - Arts and<br>Sciences                                                                       |                                                 | FLAC09-11                       | FA - Fall Only<br>(FLAC Testing)              | 41088-01                   | ART 120 - Still Life<br>Painting 1                                                    | 06                                                                                                    | No                                                            | 4,650.00                                      |                    |
|                                                           |                                                                                                    |                                                 |                                 |                                               |                            | Calculat                                                                              | ed Compe                                                                                                    | nsation Total:                                                | 13,950.00                                     |                    |
|                                                           |                                                                                                    |                                                 |                                 |                                               |                            |                                                                                       |                                                                                                    |                                                               |                                               |                    |
| est, Au<br>structo<br>Resta                               | ustin D. 55566655<br>.or<br>.art Jump To Bot<br>14 and                                               | 5<br>tom<br>Faculty Assignment                  | Position                        | Contract Type                                 | C BN                       | Job Assignme<br>Subject and                                                           | ent Compe                                                                                                    | nsation Total:<br>ourse Load                                  | 13,950.00                                     | Iverloa            |
| est, Au<br>structo<br>Resta<br>inks CO<br>Or              | ustin D. 55566655<br>or<br>tart Jump To Bot<br>JA and<br>rganization                                 | 5<br>tom<br>Faculty Assignment<br>Changes       | Position<br>Suffix              | Contract Type                                 | CRN<br>Session             | Job Assignme<br>Subject and<br>Course                                                 | ent Compe<br>Section C<br>Cl                                                                                                    | nsation Total:<br>ourse Load<br>hanges                        | : 13,950.00<br>Compensation (                 | Overload<br>Exists |
| est, Au<br>structo<br>Resta<br>nks CO<br>Or<br>B-1<br>Sci | ustin D. 55566655<br>Sor<br>Cart Jump To Bot<br>DA and<br>ganization<br>11001 - Arts and<br>iences   | 5<br>tom<br>Faculty Assignment<br>Changes<br>No | Position<br>Suffix<br>F11001-00 | Contract Type<br>FS - Fall/Spring<br>Contract | CRN<br>Session<br>41049-01 | Job Assignme<br>Subject and<br>Course<br>LAW 800 - Civil<br>Procedure                 | Section Configuration Configuration Configur | ourse Load<br>hanges<br>o                                     | Compensation (<br>0.00                        | Dverload<br>Exists |
| est, Au<br>structo<br>Resta<br>nks CO<br>Or<br>B-1<br>Sci | ustin D. 55566655<br>tor<br>aart Jump To Bot<br>Da and<br>rganization<br>11001 - Arts and<br>siences | 5<br>tom<br>Faculty Assignment<br>Changes<br>No | Position<br>Suffix<br>F11001-00 | Contract Type<br>FS - Fall/Spring<br>Contract | CRN<br>Session<br>41049-01 | Job Assignme<br>Subject and<br>Course<br>LAW 800 - Civil<br>Procedure<br>Job Assignme | Section Co<br>Cl<br>1 No<br>nt Compen                                                                                                    | nsation Total:<br>ourse Load<br>hanges<br>o<br>nsation Total: | : 13,950.00<br>Compensation (<br>0.00<br>0.00 | Dverload<br>Exists |

Filter Selection | Organization Summary | Employee Filter

#### **Information Text**

The information text provides instructions for using this Self-Service page. You can customize the text using Web Tailor. The delivered text is:

Icons are provided to access the Comments, Errors, Acknowledgement and Employee Status Summary pages. Restarting an employee will extract all of their Faculty Load data for the designated Term. Past changes for the employee will be overridden. To restart, check the Restart checkbox and select the Restart Selected Employees button at the bottom of the page.

.....

| ltem                    | Description/Sou                                                                                         | Irce Information                                                                                                    |  |  |
|-------------------------|----------------------------------------------------------------------------------------------------|----------------------------------------------------------------------------------------------------|--|--|
| Restart                 | Select the <b>Restar</b> from Banner Stud                                                               | t check box to re-extract a faculty member's record dent into Employee Self-Service.                                                                                                    |  |  |
|                         | Restart completed action results in:                                                                    | ly recreates, or refreshes the employee's record. This                                                                                                    |  |  |
|                         | New data extracted from Banner Student and Banner Human<br>Resources                                    |                                                                                                    |  |  |
|                         | • No access to previous changes on Self-Service records or to any deletions made by the Restart process |                                                                                                    |  |  |
|                         | <ul> <li>Any work com<br/>be deleted enti</li> </ul>                                                    | pleted on the employee's record in Self-Service will<br>rely, with the exception of the previous comments.                                                                                                    |  |  |
|                         | Use this option if<br>member's Banne<br>information was                                                 | f any subsequent changes were made to the faculty<br>r Student course load, or assignments, since the<br>last extracted.                                                                                                    |  |  |
| Links                   | Displays the following icons if applicable:                                                             |                                                                                                    |  |  |
|                         |                                                                                                    | <b>Note</b> - Goes to the Comments tab of the Compensation View page.                                                                                                    |  |  |
|                         | E F                                                                                                    | Acknowledgement - Goes to the Compensation and Acknowledgement page.                                                                                                    |  |  |
|                         | 9                                                                                                    | Locks - Goes to the Employee Status Summary page.                                                                                                    |  |  |
|                         |                                                                                                    | Errors - Goes to the Error tab of the Compensation View page.                                                                                                    |  |  |
|                         | Click an icon to a                                                                                      | access the corresponding Self-Service page.                                                                                                    |  |  |
| COA and<br>Organization | Displays the COA<br>faculty member's<br>Position Budget I<br>currently exists for<br>from the Employ    | A and Budget Organization associated with the<br>s job assignment. This information is drawn from the<br>Form (NBAPBUD) or, if the job assignment<br>or the faculty member, this information is drawn<br>ee Jobs Form (NBAJOBS) in Banner. |  |  |

| Item                             | Description/                           | Source Information                                                                                                    |
|----------------------------------|----------------------------------------|----------------------------------------------------------------------------------------------------|
| Faculty<br>Assignment<br>Changes | Indicates if an assignments s include: | ny changes have been made to the faculty member's since the information was last extracted. Choices                                                                           |
|                                  | Yes                                    | Course assignments have been added or deleted for a faculty member.                                                                                                    |
|                                  | 🝚 Tip                                  |                                                                                                    |
|                                  | , s<br>s<br>n<br>E                     | Select the <b>Restart</b> check box and click <b>Restart</b><br>Selected Employees to synchronize the faculty<br>nember's assignments in Banner and<br>Employee Self-Service. |
|                                  | No                                     | Course assignments are the same in Banner as well as in Self-Service.                                                                                                    |
| Position Suffix                  | Displays the I course when (SIAASGN).  | Position and Suffix associated with the faculty member's extracted from the Faculty Assignment Form                                                                           |
| Contract Type                    | Displays the course.                   | faculty member's contract type associated with the                                                                                                    |
|                                  | The code and<br>Code Table (S          | description defaults from the Faculty Contract Type STVFCNT).                                                                                                    |
| CRN Session                      | Displays the faculty memb              | Course Reference Number (CRN) of the section the per is to instruct.                                                                                                    |
|                                  | For instructio<br>Faculty Assig        | nal assignments, the CRN number is displayed from the gnment Form (SIAASGN).                                                                                                  |
|                                  | For non-instr<br>instructional)        | uctional assignments, displays a value of <i>NIST</i> (non-<br>, and provides details in the <b>Course and Subject</b> .                                                      |

4-13

| ltem                  | Description/Se                                    | ource Information                                                                                                    |
|-----------------------|---------------------------------------------------|----------------------------------------------------------------------------------------------------|
| Subject and<br>Course | Displays a deso session.                          | cription of the course corresponding to the CRN                                                                                                    |
|                       | For non-instruction the Faculty Ass               | tional assignments (NIST), displays information from signment Form (SIAASGN).                                                                                                    |
|                       | For course-con<br>Course Calcula                  | npensated faculty members this field is a link to the ation page.                                                                                                    |
|                       | For salary-base<br>the Employee l                 | d faculty members, this field is for display only. Click<br>ink to access the Salary Compensation View page.                                                                                      |
|                       | ✔ Tip<br>No<br>fac<br>tim                         | active course links are displayed for full-time<br>sulty. This is a visual cue to distinguish full-<br>le faculty from adjunct faculty.                                                           |
| Section               | Displays the Se<br>number and the<br>Form (SIAASC | ection number, if available, associated with the CRN<br>e course description from the Faculty Assignment<br>GN).                                                                                  |
| Course Load<br>Change | Indicates if any course work lo                   | changes have been made to the faculty member's ad in Banner since the last extract. Choices include:                                                                                              |
|                       | Yes                                               | Course work load has changed in Banner. There is a<br>difference in any of the factors maintained in Banner<br>and Employee Self-Service: Workload, Credit<br>Hours, Contact Hours, and Headcount |
|                       | 🍚 Tip                                             |                                                                                                    |
|                       | Se<br>an<br>syı<br>in                             | lect the <b>Restart</b> check box for an employee<br>d click <b>Restart Selected Employees</b> to<br>nchronize the faculty member's assignments<br>Banner and Employee Self-Service.              |
|                       | No                                                | No changes made to the course work load<br>information since the information was last extracted<br>from Banner.                                                                                   |

| Item                                      | Description/Source Information                                                                                                    |  |  |  |
|-------------------------------------------|----------------------------------------------------------------------------------------------------|--|--|--|
| Compensation                              | Compensation information is displayed based on the nature of faculty member's contract type with the institution.                                                                                                    |  |  |  |
|                                           | For full-time salaried faculty members compensation is only<br>displayed on the first row of the Position Suffix. Click the employee<br>name link to access the Compensation View page for more details.                                                                                                    |  |  |  |
|                                           | For part-time adjunct faculty members, compensation amounts per course will be displayed on each row. Click on a specific <b>Subject and Course</b> link to access the Course Calculation page.                                                                                                    |  |  |  |
| Overload Exists                           | Indicates if the faculty member has any overload assignments associated with a Position-Suffix. Valid values are:                                                                                                    |  |  |  |
|                                           | <i>Yes</i> The faculty member has overload assignments.                                                                                                    |  |  |  |
|                                           | <i>No</i> The faculty member has no overload assignments.                                                                                                    |  |  |  |
| Calculated<br>Compensation<br>Total (row) | Displays the sum of the compensation using data from the Compensation View pages.                                                                                                    |  |  |  |
| Job Assignment<br>Compensation            | Displays the total compensation using data from the Job assignment pages.                                                                                                    |  |  |  |
| iotal (row)                               | Note: The faculty administrator may change the Job Assignment<br>page salary without specifying the same change on the<br>Compensation View and Course Calculation pages. Therefore, the<br>Calculated Compensation Total and Job Assignment<br>Compensation Total may be two different amounts. When the<br>data is uploaded to Banner Human Resources, the Job Assignment<br>Compensation will be moved into the Job Record. The summary<br>pages will note any difference between these salary amounts. |  |  |  |

## **Buttons/Icons on This Page**

| Button/Icon                   | Action                                                                                                    |
|-------------------------------|----------------------------------------------------------------------------------------------------|
| Acknowledgement               | Goes to the Compensation and Acknowledgement page.                                                                          |
| Errors                        | Goes to the Errors tab of the Compensation View page.                                                                       |
| Notes                         | Goes to the Comments tab of the Compensation View page.                                                                     |
| Lock                          | Goes to the Employee Status Summary page.                                                                                   |
| Restart Selected<br>Employees | Updates the employee's records whose Restart check boxes<br>were selected, with information from internet-native<br>Banner. |
| Download Employee Data        | Downloads the employee's data from this table to a Microsoft Excel spreadsheet.                                             |
| Previous                      | Goes to the previous page.                                                                                                  |
| Next                          | Goes to the next page.                                                                                                    |

## **Links to Other Web Pages**

| This Link            | Action                                 |
|----------------------|----------------------------------------|
| Filter Selection     | Goes to the Filter Selection page.     |
| Organization Summary | Goes to the Organization Summary page. |
| Employee Filter      | Goes to the Employee Filter page.      |

## **Setup Requirements**

| Item    | Description                                                                                                    |
|---------|----------------------------------------------------------------------------------------------------|
| SIAASGN | Associate each instructional and non-instructional record with<br>a contract type code. Ensure that a Position and Suffix has<br>been provided for each assignment that is to be extracted for<br>compensation. |

## **Setup Requirements**

| ltem            | Description                                                                                                    |
|-----------------|----------------------------------------------------------------------------------------------------|
| STVFCNT         | Specify contract type codes and descriptions that are to be<br>displayed in the Faculty Load and Compensation module of<br>Employee Self-Service. |
| NBAPOSN/NBAPBUD | The Organization used in this summary of data is taken from<br>the Budget Organization on the Position.                                           |

## Compensation View (bwpkfcal.P\_DispCompensationView)

The Compensation View page enables Faculty Compensation Administrators work with compensation details such as the amounts per instructional, non-instructional, and overload assignments of each faculty member. This Self-Service page captures the key purpose and functionality of the faculty load and compensation module. To access the Compensation View page:

• Select Employee Name link on the Organization Summary page.

OR

- Select the **Employee Name** link on the Employee Summary page. OR
- Select the Salary Compensation View link on the Job Assignment page.

The content of the Compensation View page depends on the faculty member's contract type with your institution (full-time or part-time) accordingly. The two main compensation views (tabs) that display on this page for each faculty member depends on their contract type:

• The Salary Compensation View—displayed to work with compensation packages of full-time salaried faculty

OR

- The Course Compensation View—displayed to work with compensation packages of part-time faculty that are paid on an assignment basis.
- Comments—displayed to enter confidential comments.
- Errors—displayed to view errors and warning messages.

Each tab is described in detail on the following pages.

#### **Information Text**

The information text provides instructions for using this Self-Service page. Each tab has its own information text. For more details, see the information text for a specific tab.

# Salary Compensation View (bwpkfcal.P\_SalaryCompensation)

The Salary Compensation View tab/page is displayed when appropriately defined by the institution. It is designed to be used for faculty members who are assigned full-time, salary-based contract types.

This Self-Service page is available in two modes:

- Update-when the faculty member's position status is unlocked.
- Review-when the faculty member's position status is locked.

In the *Update* mode, Faculty Compensation Administrators can perform the following tasks:

- Balance workload, credit hours, contact hours, and headcount of each assignment. Any changes made to these fields will not be uploaded to Banner Student.
- Reassign instructional and non-instructional assignments (in full or in part) to an overload assignment as required.
- Search or assign an appropriate Position Suffix to an overload assignment.
- Change annual salary amount.
- Enter confidential comments.

In the *Review* mode, faculty administrators can only review the entered information in each case listed above.

#### 💡 Tip

To revert to the Update mode, unlock the position on the Employee Status Summary page.

Compensation-related information is displayed in the following tables:

- Salary Table
- Instructional Summary
- Non-Instructional Summary
- Overload
- Comments

#### **Compensation View**

Enter Proposed Job Salary. Select the icon in front of each Subject and Course listing to access the Course Information Window. Any Comments made will not be seen by the employee.

Name and ID: Olivia Benson, FLACS0002 Term: 200741 - Fall 2006

Salary Compensation View Comments

Contract Type: FT - Fall, Spring, Summer FLAC02 - 00, Faculty Full time , Unlocked COA - Organization: B - 11004 Dept of Biological Sciences

 Current
 New

 Annual Salary
 26,700.00
 27,000.00

 Salary Group
 2006
 2006

 Table
 FA
 FA

 Grade
 01
 01

 Step
 0
 0

Instructional Summary

|                 |                                          |         | Wor     | rk Load  | Cred    | it Hours | Contact   | Hours   | HeadO     | ount                   |                     |                     |
|-----------------|------------------------------------------|---------|---------|----------|---------|----------|-----------|---------|-----------|------------------------|---------------------|---------------------|
| CRN-<br>Session | Subject and Course                       | Section | Current | Proposed | Current | Proposed | Current P | roposed | Current P | roposed Respo<br>Perce | nsibility M<br>nt ( | Move To<br>Overload |
| 41001 - 01 📃    | ANAT 100 -<br>Introduction to<br>Anatomy | 002     | 1.000   | 0.500    | 1.000   | 1.000    | 1.00      | 1.00    | 2         | 2                      | 100                 |                     |
| 41002 - 01 📃    | ANAT 100 -<br>Introduction to<br>Anatomy | 0       | 2.000   | 2.000    | 2.000   | 2.000    | 2.00      | 2.00    | 3         | 3                      | 100                 |                     |
| 41002 - 02 📃    | ANAT 100 -<br>Introduction to<br>Anatomy | 0       | 1.000   | 1.000    | 1.000   | 1.000    | 1.00      | 1.00    | 3         | 3                      | 100                 |                     |
| 41003 - 01 📃    | ANAT 100 -<br>Introduction to<br>Anatomy | 001     | 2.000   | 2.000    | 2.000   | 2.000    | 2.00      | 2.00    | 1         | 1                      | 100                 |                     |
| Total:          |                                          |         | 6.000   | 5.500    | 6.000   | 6.000    | 6.00      | 6.00    | 9         | 9                      |                     |                     |

To move information to Overload, check the appropriate Move To Overload checkbox and provide a Position and Suffix for the Overload table. Then select the Move to Overload button. Fill in all information in the Overload table, changing the Instructional and Non-Instructional loads on the page as necessary. Then select Save button.

| <ul> <li>indicates a required field.</li> <li>Overload</li> </ul> |                |                |                |               |              |
|-------------------------------------------------------------------|----------------|----------------|----------------|---------------|--------------|
| Q Position:*                                                      |                |                |                |               | Existing Jol |
| Non-Instructional Overload                                        |                |                |                |               |              |
| Type Rate Calculation Method V                                    | Vork Load Cont | tact Hours Com | pensation Ren  | nove Overload |              |
|                                                                   | 0.000          | 0.000          | 0.00           |               |              |
|                                                                   |                |                |                | N<br>V        |              |
| Move to Overload Save                                             | Remove         | Overload Job   |                |               |              |
|                                                                   |                | Org            | anization Sumn | hary          |              |

Filter Selection | Employee Status Summary

#### **Information Text**

The information text provides instructions for using this Self-Service page. You can customize the text using Web Tailor. The delivered text is:

Enter Proposed Job Salary. Select the icon in front of each Subject and Course listing to access the Course Information Window. Any Comments made will not be seen by the employee.

4-19

In the Overload Section of this Self-Service page, the following text has been delivered:

To move information to Overload, check the appropriate Move To Overload checkbox and provide a Position and Suffix for the Overload table. Then select the Move to Overload button. Fill in all information in the Overload table, changing the Instructional and Non-Instructional loads on the page as necessary. Then select the Save button.

| Item                                             | Description/Source Information                                                                                                    |                                                                                                    |  |  |  |
|--------------------------------------------------|----------------------------------------------------------------------------------------------------|----------------------------------------------------------------------------------------------------|--|--|--|
| Name and ID                                      | Displays the faculty member's full-name and Banner ID.                                                                                                    |                                                                                                    |  |  |  |
| Term                                             | Displays the term selected in the Filter Selection page.                                                                                                    |                                                                                                    |  |  |  |
| Contract Type                                    | Displays the faculty member's Contract Type code and description.                                                                                                    |                                                                                                    |  |  |  |
|                                                  | The contract code<br>form (SIAASGN<br>Faculty Contract                                                                                                    | e is imported from the Faculty Assignment<br>) and the descriptions default from the<br>Code Validation Form (STVFCNT). |  |  |  |
| Job Assignment Number and Description (untitled) | Displays the faculty member's job assignment. It consists of<br>the following components: Position, Suffix, and<br>Description.                                      |                                                                                                    |  |  |  |
|                                                  | Click on the Job Assignment link to access the Job Assignment page.                                                                                                  |                                                                                                    |  |  |  |
|                                                  | For each job assignment, the Salary Compensation View page displays instructional assignments, non-instructional assignments, or both for full-time faculty members. |                                                                                                    |  |  |  |
| Status                                           | Indicates whether the Position-Suffix is locked for editing<br>purposes on the Employee Status Summary page. Choices<br>include:                                     |                                                                                                    |  |  |  |
|                                                  | Locked H                                                                                                    | Position is locked for changes.                                                                                         |  |  |  |
|                                                  | Unlocked I                                                                                                    | Position is unlocked.                                                                                                   |  |  |  |
| COA - Organization                               | Displays the chart of accounts and organization associated with the position.                                                                                        |                                                                                                    |  |  |  |

#### **Web Page Fields**

*Salary Table Section*—This table displays the current and new salary levels (if available) of the faculty member. The following salary-related information is displayed:
| Item                                                                        | Description/Source Information                                                                                                    |
|-----------------------------------------------------------------------------|----------------------------------------------------------------------------------------------------|
| Annual Salary                                                               | If the faculty member holds this job assignment at the time<br>of the extract, its current annual salary will display in the<br><b>Current</b> column.                                                                                                    |
|                                                                             | A blank <b>Current</b> column implies that this job assignment<br>was not active at the time of the extract or did not exist for<br>the faculty member at the time of the extract.                                                                                                    |
|                                                                             | In the <b>New</b> column, establish the new annual amount for the contract. This amount will be updated to the Job Assignment record and will be used to determine the pay period rate.                                                                                                    |
|                                                                             | You may specify a new annual (contract) salary in the <b>New</b> column.                                                                                                    |
| The following information i following fields, click on the Assignment page. | s for display only. To enter new information for any of the e <b>Job Assignment</b> link and specify the changes on the Job                                                                                                    |
| Salary Group                                                                | If the faculty member holds the job assignment at the time of the extract, its current salary group will display in the <b>Current</b> column.                                                                                                    |
|                                                                             | A blank <b>Current</b> column implies that this job assignment<br>was not active at the time of the extract or did not exist for<br>the faculty member at the time of the extract.                                                                                                    |
|                                                                             | In the <b>New</b> column, a salary group will appear if the job<br>assignment is active for the employee. In this case the same<br>salary group is used. If the job assignment is not active or<br>does not exist for the faculty member, the salary group in the<br><b>New</b> column will come from the Position record.<br>(NBAPOSN). |
|                                                                             | This field may not be updated on this page.                                                                                                    |

| ltem  | Description/Source Information                                                                                                    |
|-------|----------------------------------------------------------------------------------------------------|
| Table | If the faculty member holds the job assignment at the time of the extract, its current salary table will display in the <b>Current</b> column.                                                                                                    |
|       | A blank <b>Current</b> column implies that the job assignment<br>was not active at the time of the extract or did not exist for<br>the faculty member at the time of the extract.                                                                                                    |
|       | In the <b>New</b> column, a salary table will appear if the job<br>assignment is active for the employee. In this case the same<br>salary table is used. If the job assignment is not active or<br>does not exist for the faculty member, the salary table in the<br><b>New</b> column will come from the Position record.<br>(NBAPOSN).             |
|       | This field may not be updated on this page.                                                                                                    |
| Grade | If the faculty member holds this job assignment at the time of the extract, its current salary grade will display in the <b>Current</b> column.                                                                                                    |
|       | A blank <b>Current</b> column suggests to the user that this job assignment was not active at the time of the extract or did not exist for the faculty member at the time of the extract.                                                                                                    |
|       | In the <b>New</b> column, a salary grade will appear if the job<br>assignment is active for the employee. In this case the same<br>salary grade is used. If the job assignment is not active or<br>does not exist for the faculty member, the salary grade in the<br><b>New</b> column will come from the Position record.<br>(NBAPOSN), if present. |
|       | This field may not be updated on this page.                                                                                                    |

| ltem                                                                                                    | Description/Source Information                                                                                                    |  |
|----------------------------------------------------------------------------------------------------|----------------------------------------------------------------------------------------------------|--|
| Step                                                                                                    | If the faculty member holds this job assignment at the time<br>of the extract, its current salary step will display in the<br>Current column.                                                                                                    |  |
|                                                                                                    | A blank <b>Current</b> column implies that the job assignment<br>was not active at the time of the extract or did not exist for<br>the faculty member at the time of the extract.                                                                                                    |  |
|                                                                                                    | In the <b>New</b> column, a salary step will appear if the job<br>assignment is active for the employee. In this case the same<br>salary step is used. If the job assignment is not active or does<br>not exist for this faculty member, the salary step in the <b>New</b><br>column will be zero. |  |
|                                                                                                    | Additionally, if the Position record has a step that is non-<br>zero, this step will be displayed in this column.                                                                                                    |  |
|                                                                                                    | This field may not be updated on this page.                                                                                                    |  |
| <b>Instructional Summary Section</b> —This section provides a summary of all instructional assignments of a full-time faculty member. |                                                                                                    |  |
| CRN-Session                                                                                                    | Displays the Subject, Course Number, and description associated with the CRN-Session number.                                                                                                    |  |
| The following course information is displayed for each CRN-Session combination from the Faculty Assignment Form (SIASSGN).            |                                                                                                    |  |
| Subject and Course                                                                                                    | Displays the subject, associated course and its description of the instructional assignment.                                                                                                    |  |
|                                                                                                    | Click Details to view course details such as Part of Term, Campus, and College in the Course Information window.                                                                                                    |  |
| Section                                                                                                    | Displays the section number associated with the CRN,<br>Session and Course from the Faculty Assignment Form<br>(SIAASGN).                                                                                                    |  |
|                                                                                                    |                                                                                                    |  |

| Item                  | Description/Source Information                                                                                                    |
|-----------------------|----------------------------------------------------------------------------------------------------|
| Current Work Load     | Displays the faculty member's current work load for the instructional assignment.                                                                                                    |
|                       | This value is drawn from the original extract by the Faculty Load and Compensation Extract Process (PEPFLAC).                                                                                                    |
|                       | Click the Current Workload value to view the calculated<br>workload extracted from the Student system in the<br>Components for the Calculation of Workload Window<br>(bwpkfcal.P_DispWorkload).                                                                         |
| Proposed Work Load    | This value will default to the <b>Current Work Load</b> . Change<br>the faculty member's Proposed Work Load for the<br>instructional assignment, if appropriate.                                                                                                    |
|                       | Changing this field will not change the corresponding field<br>in Banner Student. This field should only be changed if the<br>CRN is selected for Overload and you need to balance the<br>proper work load between the parent position and the<br>overload position.    |
| Current Credit Hours  | Displays the faculty member's current credit hours associated with the instructional assignment.                                                                                                    |
|                       | This value is drawn from the original extract by the Faculty<br>Load and Compensation Extract Process (PEPFLAC)                                                                                                    |
| Proposed Credit Hours | This value will default to the <b>Current Credit Hours</b> .<br>Change the faculty member's Proposed Credit Hours for the<br>instructional assignment if appropriate.                                                                                                   |
|                       | Changing this field will not change the corresponding field<br>in Banner Student. This field should only be changed if the<br>CRN is selected for Overload and you need to balance the<br>proper credit hours between the parent position and the<br>overload position. |

| Item                   | Description/Source Information                                                                                                    |  |
|------------------------|----------------------------------------------------------------------------------------------------|--|
| Current Contact Hours  | Displays the faculty member's current contact hours for the instructional assignment.                                                                                                    |  |
|                        | Weekly Contact Hours are taken from the Meeting Time<br>block of SIAASGN and multiplied by the specified rate. The<br>Percentage of Responsibility is already included in this<br>calculation by virtue of the Banner Student System<br>computation and will not be prorated again. |  |
|                        | Section Weekly Contact Hours Equation: (Number of Days<br>in a Meeting Period Week * Number of Minutes per Meeting<br>Period) / Duration factor = Meeting Period Weekly Contact<br>Hours.                                                                                           |  |
|                        | This value is drawn from the original extract by the Faculty Load and Compensation Extract Process (PEPFLAC).                                                                                                    |  |
| Proposed Contact Hours | This value will default to the <b>Current Contact Hours</b> .<br>Change the faculty member's Proposed Contact Hours for<br>the instructional assignment, if appropriate.                                                                                                    |  |
|                        | Changing this field will not change the corresponding field<br>in Banner Student. This field should only be changed if the<br>CRN is selected for Overload and you need to balance the<br>proper credit hours between the parent position and the<br>overload position.             |  |
| Current Headcount      | Displays the faculty member's current head count associated with the instructional assignment.                                                                                                    |  |
|                        | This value is drawn from the original extract by the Faculty Load and Compensation Extract Process (PEPFLAC).                                                                                                    |  |
| Proposed Headcount     | This value will default to the <b>Current Headcount</b> . Change<br>the faculty member's Proposed Headcount for the<br>instructional assignment.                                                                                                    |  |
|                        | Changing this field will not change the corresponding field<br>in Banner Student. This field should only be changed if the<br>CRN is selected for Overload and you need to balance the<br>proper credit hours between the parent position and the<br>overload position.             |  |

| Item                   | Description/Source Information                                                                                                    |  |
|------------------------|----------------------------------------------------------------------------------------------------|--|
| Responsibility Percent | Displays the faculty member's degree of responsibility wit regard to the CRN-Session for the term as a quantifiable percent value.                          |  |
|                        | This value is drawn from the Faculty Assignment Form (SIAASGN).                                                                                             |  |
| Move to Overload       | Select this check box to identify instructional assignments to be transferred or partially transferred as an overload.                                      |  |
|                        | To transfer a work assignment to the Overload section:                                                                                                    |  |
|                        | 1. Select the <b>Move to Overload</b> check box for each affected assignment.                                                                               |  |
|                        | 2. Scroll down to the Overload section of the page.                                                                                                    |  |
|                        | <b>3.</b> Enter a Position and Suffix for the overload assignment                                                                                           |  |
|                        | OR                                                                                                    |  |
|                        | Click <b>Search</b> and select a new Position from<br>the New Position page to include an overload<br>assignment for the faculty member.                    |  |
|                        | 4. Scroll down and click Move to Overload.                                                                                                    |  |
|                        | <ol> <li>The work assignment(s) is transferred to the<br/>Instructional Overload section of the Self-Service<br/>page.</li> </ol>                           |  |
|                        | 6. Click Save.                                                                                                    |  |
|                        | <ul> <li>Tip</li> <li>Ensure that you also balance the work load, credit hours, contact hours, and head count appropriately for each assignment.</li> </ul> |  |
| Total (Row)            | Displays the instructional totals for Work Load, Credit<br>Hours, Contact Hours and Headcount.                                                              |  |

**Non-Instructional Summary Section**—This section provides a summary of all non-instructional assignments of a full-time faculty member.

| Item                  | Description/Source Information                                                                                                    |  |
|-----------------------|----------------------------------------------------------------------------------------------------|--|
| Туре                  | Displays the non-instructional code and description for each assignment.                                                                                                    |  |
|                       | Values for this field are drawn from the Faculty Assignment Form (SIASSGN).                                                                                                    |  |
| College               | Displays the associated College code and description associated with each non-instructional assignment type.                                                                                                    |  |
|                       | Values for this field are drawn from the Faculty Assignment Form (SIASSGN).                                                                                                    |  |
| Department            | Displays the department associated with each non-instructional assignment type.                                                                                                    |  |
|                       | Values for this field are drawn from the Faculty Assignment Form (SIASSGN).                                                                                                    |  |
| Current Work Load     | Displays the faculty member's current work load for the non-instructional assignment.                                                                                                    |  |
|                       | Values for this field are drawn from the Faculty Assignment Form (SIASSGN).                                                                                                    |  |
| Proposed Work Load    | This value will default to the <b>Current Work Load</b> . Change<br>the faculty member's proposed work load for the<br>non-instructional assignment if appropriate.                                                                                                  |  |
|                       | Changing this field will not change the corresponding field<br>in Banner Student. This field should only be changed if the<br>CRN is selected for Overload and you need to balance the<br>proper work load between the parent position and the<br>overload position. |  |
| Current Contact Hours | Displays the faculty member's current contact hours for the non-instructional assignment.                                                                                                    |  |
|                       | Values for this field are drawn from the Faculty Assignment Form (SIASSGN).                                                                                                    |  |

| Item                   | Description/Source Information                                                                                                    |  |  |
|------------------------|----------------------------------------------------------------------------------------------------|--|--|
| Proposed Contact Hours | This value will default to the <b>Current Contact Hours</b> .<br>Change the faculty member's proposed contact hours for the<br>non-instructional assignment, if appropriate.                                                                                             |  |  |
|                        | Changing this field will not change the corresponding field<br>in Banner Student. This field should only be changed if the<br>CRN is selected for Overload and you need to balance the<br>proper contact hours between the parent position and the<br>overload position. |  |  |
| Move to Overload       | Select this check box to identify non-instructional assignments to be transferred or partially transferred as an overload.                                                                                                    |  |  |
|                        | To transfer a work assignment to the Overload section:                                                                                                    |  |  |
|                        | 1. Select the <b>Move to Overload</b> check box for each assignment.                                                                                                    |  |  |
|                        | <b>2.</b> Scroll down to the Overload section of the page and enter a position and suffix for the overload assignment                                                                                                    |  |  |
|                        | OR                                                                                                    |  |  |
|                        | click Search to select a new Position on the New Position page to assign the overload assignment for the faculty member.                                                                                                    |  |  |
|                        | <b>3.</b> Scroll down and click <b>Move to Overload</b> .                                                                                                    |  |  |
|                        | <ol> <li>The assignment(s) is transferred to the<br/>Non-Instructional Overload section of the<br/>Self-Service page.</li> </ol>                                                                                                    |  |  |
|                        | 5. Click Save.                                                                                                    |  |  |
|                        | Tip<br>Ensure that you also balance the work<br>load, and contact hours appropriately<br>for each assignment.                                                                                                    |  |  |

**Overload Section**—This section provides a summary of all overload assignments (instructional as well as non-instructional) of a faculty member.

| Description/Source Information                                                                                                    |  |  |
|----------------------------------------------------------------------------------------------------|--|--|
| Enter a new position or click $\bigcirc$ Search to search and select<br>a new position from the New Position page to include an<br>overload assignment for the faculty member.  |  |  |
| The field displays the associated suffix and description of the position.                                                                                                    |  |  |
| Click this link to review all other job assignments of the faculty member on the Job Selection page.                                                                            |  |  |
| This would be used in place of entering a new position or<br>searching for a position from the New Position Selection list.                                                     |  |  |
| <b>Instructional Overload Section</b> —This section provides a summary of all instructional overload assignments of the faculty member. The following information is displayed: |  |  |
| Displays the Course Reference Number and the Session<br>Number of the faculty member's assignment moved to<br>Overload.                                                         |  |  |
| Displays the subject, course and description from the Faculty Assignment Form (SIAASGN).                                                                                        |  |  |
| Click Details to view additional details such as: Part of Term, Campus, and College in the Course Information window. (bwpkfact.P_DispCrseInfoWindow).                          |  |  |
| Displays the section number associated with the CRN,<br>Session and Course from the Faculty Assignment Form<br>(SIAASGN).                                                       |  |  |
| Enter the Compensation Rate used for each overload instructional assignment.                                                                                                    |  |  |
| The total compensation for a course is calculated as:                                                                                                    |  |  |
| Total Course Compensation = Rate x Calculation Method.                                                                                                    |  |  |
|                                                                                                    |  |  |

| Item                       | Description/So                                      | ource Information                                                                                                    |
|----------------------------|-----------------------------------------------------|----------------------------------------------------------------------------------------------------|
| Calculation Method         | Select a compe<br>pull-down list.<br>found on Facul | nsation calculation method from the<br>Choices include the following and can be<br>ty Assignment Form (SIAASGN):                                                                                                    |
|                            | Credit Hours                                        | Credit Hours is taken from the Faculty<br>Assignment Form (SIAASGN), multiplied<br>times the percentage of responsibility and<br>the specified rate.                                                                                                    |
|                            | Contact Hours                                       | Weekly Contact Hours is taken from the<br>Meeting Time block of SIAASGN and<br>multiplied times the specified rate. The<br>Percentage of Responsibility is already<br>included in this calculation by virtue of the<br>Student System computation and will not be<br>prorated again. |
|                            | Generated Crea                                      | <i>dits</i> The Generated Credit Hours calculates<br>compensation as Credit Hours, times<br>Headcount, and times Percentage of<br>Responsibility. This figure is pre-<br>determined in Banner Student, and is<br>calculated against a base rate from this rule<br>form.              |
|                            | Head Count                                          | The student head count for the course, taken<br>at the time of extract, multiplied times the<br>specified rate                                                                                                    |
| Calculation Method (cont.) | Work load                                           | The Override (Adjusted) Workload from<br>SIAASGN is used if available. If this value<br>is null, then Workload will be used. The<br>selected value is multiplied times<br>Percentage of Responsibility and calculated<br>against the specified rate.                                 |
|                            | Flat Rate                                           | Flat amounts are calculated directly, without regard to the three factors indicated above.                                                                                                    |

Enter appropriate values in the following four fields to determine the faculty member's faculty contract load.

| Item                   | Description/Source Information                                                                                                    |  |
|------------------------|----------------------------------------------------------------------------------------------------|--|
| Work Load              | When the position status is <i>Unlocked</i> , (Update mode), enter<br>the faculty member's work load associated with the overload<br>instructional assignment.            |  |
|                        | When the position status is <i>Locked</i> , (Review mode), no update can occur.                                                                                           |  |
| Credit Hours           | When the position status is <i>Unlocked</i> , (Update mode), enter<br>the faculty member's credit hours associated with the<br>overload instructional assignment.         |  |
|                        | When the position status is <i>Locked</i> , (Review mode), no update can occur.                                                                                           |  |
| Contact Hours          | When the position status is <i>Unlocked</i> , (Update mode), enter<br>the faculty member's weekly contact hours associated with<br>the overload instructional assignment. |  |
|                        | When the position status is <i>Locked</i> , (Review mode), no update can occur.                                                                                           |  |
| Headcount              | When the position status is <i>Unlocked</i> , (Update mode), enter<br>the faculty member's head count associated with the<br>overload instructional assignment.           |  |
|                        | When the position status is <i>Locked</i> , (Review mode), no update can occur.                                                                                           |  |
| Responsibility Percent | Displays the faculty member's degree of responsibility with regard to the CRN-Session for the term as a quantifiable percent value.                                       |  |
|                        | This value is drawn from the Faculty Assignment Form (SIAASGN).                                                                                                    |  |
| Compensation           | The compensation of the overload instructional assignment.<br>It is calculated as:                                                                                        |  |
|                        | Compensation = Rate x Calculation Method                                                                                                    |  |
|                        | For flat amount compensation, the value is identical to the rate.                                                                                                    |  |

| Item                                                                                                    | Description/Source Information                                                                                                    |  |
|----------------------------------------------------------------------------------------------------|----------------------------------------------------------------------------------------------------|--|
| Remove Overload                                                                                                    | Select this check box to remove an instructional assignment from the Overload Instructional Section.                                                                      |  |
|                                                                                                    | To remove courses from the Overload section:                                                                                                    |  |
|                                                                                                    | 1. Select the <b>Remove Overload</b> check box for each assignment.                                                                                                    |  |
|                                                                                                    | 2. Scroll down and click <b>Remove Overload Job</b> .                                                                                                    |  |
|                                                                                                    | 3. Click Save.                                                                                                    |  |
|                                                                                                    | <b>Note:</b> If the assignment being removed is the only assignment in the Overload section, then removing this assignment will also remove the Overload Position-Suffix. |  |
| Totals (row)                                                                                                    | Instructional overload totals for Work Load, Credit Hours,<br>Contact Hours, Head Count, and Compensation.                                                                |  |
| <b>Non-Instructional Overload</b> —This section provides a summary of all assigned non-instructional overload assignments of the faculty member. The following information is displayed: |                                                                                                    |  |
| Туре                                                                                                    | Displays the non-instructional code and description selected for the overload assignment.                                                                                 |  |
|                                                                                                    | Values for this field are drawn from the Faculty Assignment Form (SIASSGN).                                                                                               |  |
| Rate                                                                                                    | Enter the compensation rate of the faculty member for each overload non-instructional assignment.                                                                         |  |
|                                                                                                    | The total compensation for a course is calculated as:                                                                                                    |  |
|                                                                                                    | Total Course Compensation = rate x work load                                                                                                    |  |

| Item                                                    | Description/Source Information                                                 |                                                                                                    |  |  |
|---------------------------------------------------------|--------------------------------------------------------------------------------|----------------------------------------------------------------------------------------------------|--|--|
| Calculation Method                                      | Select one of the calculation methods of compensation from the pull-down list: |                                                                                                    |  |  |
|                                                         | Contact Hours                                                                  | Weekly Contact Hours is taken from the<br>Meeting. Time block of SIAASGN and<br>multiplied times the specified rate. The<br>Percentage of Responsibility is already<br>included in this calculation by virtue of the<br>Student System computation and will not be<br>prorated again |  |  |
|                                                         | Work load                                                                      | The Override (Adjusted) Workload from<br>SIAASGN if available. If this value is null,<br>then Workload is used instead. The selected<br>value is multiplied times Percentage of<br>Responsibility and calculated against the<br>specified rate.                                      |  |  |
|                                                         | Flat Rate                                                                      | Flat amounts are calculated directly,<br>disregarding the three factors indicated<br>above                                                                                                    |  |  |
| Enter appropriate values in t<br>faculty contract load. | he following two                                                               | fields to determine the faculty member's                                                                                                    |  |  |

Work Load Enter the faculty member's work load associated with the overload non-instructional assignment.
 Contact Hours Enter the faculty member's contact hours associated with the overload non-instructional assignment.
 Weekly Contact Hours are taken from the Meeting Time block of SIAASGN and multiplied by the specified rate.
 Compensation Displays the compensation amount for the overload non-instructional assignment.

|                 | Item | Description/Source Information                                          |                                                                                                    |  |  |
|-----------------|------|-------------------------------------------------------------------------|----------------------------------------------------------------------------------------------------|--|--|
| Remove Overload |      | Select this check box to de-classify the job assignment as an overload. |                                                                                                    |  |  |
|                 |      | To remove courses from the Overload section:                            |                                                                                                    |  |  |
|                 |      | 1.                                                                      | Select the <b>Remove Overload</b> check box for each assignment.                                                                           |  |  |
|                 |      | 2.                                                                      | Scroll down and click Remove Overload Job.                                                                                                 |  |  |
|                 |      | 3.                                                                      | The work assignment(s) is transferred back to the<br>Non-Instructional Overload section of the<br>Self-Service page.                       |  |  |
|                 |      | 4.                                                                      | Click Save.                                                                                                    |  |  |
|                 |      | Ç                                                                       | Tip<br>Ensure that you also balance the work<br>load, credit hours, contact hours, and<br>head count appropriately for each<br>assignment. |  |  |

**Comments Section**—Enter confidential comments regarding the faculty member's compensation package. Comments entered here cannot be viewed by faculty members.

# **Buttons/Icons on This Page**

| Button/Icon         | Action                                                                                                    |  |
|---------------------|----------------------------------------------------------------------------------------------------|--|
| Details             | Displays the Course Information window (bwpkfact.P_DispCrseInfoWindow).                                                                                                    |  |
| Move to Overload    | Moves course assignments to the Overload section of the Self-Service page, if their <b>Move to Overload</b> check box has been selected and a valid Position-Suffix resides in the <b>Overload Position</b> field.                                                                          |  |
| Save                | Saves any changes made to the compensation information.                                                                                                    |  |
| Remove Overload Job | Removes all instructional assignments, non-instructional<br>assignments, and clears the Position-Suffix from the<br>overload section of the Self-Service page. The numerical<br>balances, that is, Work Load, Credit Hours, Contact Hours,<br>Headcount, will be reset throughout the page. |  |

### Links to Other Web Pages

| This Link               | Action                                    |
|-------------------------|-------------------------------------------|
| Employee Summary        | Goes to the Employee Summary page.        |
| Filter Selection        | Goes to the Filter Selection page.        |
| Employee Status Summary | Goes to the Employee Status Summary page. |

#### **Setup Requirements**

| Item    | Description                                                               |
|---------|---------------------------------------------------------------------------|
| PTRFLCT | Set up the <b>Compensation View</b> for each contract type within a term. |
| STVFCNT | Enter a <b>Description</b> for each Contract Type code.                   |

### Course Compensation View (bwpkfcal.P\_CrseCompensation)

The Course Compensation View tab/page is designed to be used for faculty members who are assigned part-time adjunct contract types.

#### 💡 Tip

Active course links are displayed for part-time faculty. If set up as designed, this is a visual cue to distinguish adjunct faculty from full-time faculty.

The Course Compensation View tab/page displays course-related information for each *contract type* designated for this view.

For example, if a part-time faculty member has two contracts C1 and C2 with an institution, this page displays course compensation information for each contract type.

Select the **Next Contract Type** button to view relevant information associated with Contract C2.

This Self-Service page is available in two modes:

- Update—when the faculty member's position status is unlocked.
- Review—when the faculty member's position status is locked.

In the Update mode, faculty administrators can perform the following tasks:

• Identify compensation for specific instructional assignments.

This page serves as a window to each of the assignments. The user may proceed to the Course Calculation page by selecting the Subject and Course link for greater detail and management of compensation for the course.

• Identify and manage compensation for specific non-instructional assignments.

This page allows the faculty administrator to change the Faculty Level, Rate, or the Calculation Method to manage the detail of compensation for the assignment.

- Select the Position and Suffix link to access the Job Assignment page and modify Job Detail information, default earnings code and labor distribution values.
- Enter confidential comments.

In the *Review* mode, faculty administrators can only review the entered information in each case listed above.

### 💡 Tip

To revert to the *Update* mode, unlock the position on the Employee Status Summary page.

The following information is displayed in the Course Compensation view:

- Contract Information
- Instructional Summary
- Non-Instructional Summary
- Overload
- Comments

#### **Compensation View**

Q Select the icon in front of the Subject and Course link to access the Course Information Window. Select the Subject and Course link to access the Course Calculation Page. Select the Position and Suffix link to access the Job Assignment Page. Non-Instructional Faculty Level, Rate and Calculation Method information may be updated. Any Comments made will not be seen by the employee.

Name and ID: Charlie Ackerly, FLCTF0046 Term: 200731 - Fall 2006

#### Course Compensation View Comments

#### Contract Type: FA - Fall Only

Total Compensation for this Contract Type: 6,100.00

#### Instructional Summary CRN Session Subject and Course Position and Suffix Responsibility Course Incremental Total Total Position Lock Percent Value Value Compensation Status 47010 - 01 📄 ENGR 110 - Engineering FLCT09 - 00, 100 500.00 0.00 500.00 Unlocked Faculty Full time Analysis 47038 - 01 📄 EDUC 105 - Human FLCT09 - 00, 100 3,600.00 0.00 3,600.00 Unlocked Faculty Full time Development

| Туре                             | Position and<br>Suffix                       | College Department | Faculty L | evel Rate |        | Calculation<br>Method  | Work<br>Load | Contact<br>Hours | Total<br>Compensation | Position<br>Lock<br>Status |
|----------------------------------|----------------------------------------------|--------------------|-----------|-----------|--------|------------------------|--------------|------------------|-----------------------|----------------------------|
| ADV – Advising                   | FLCT12 - 00,<br>Faculty<br>Adjunct<br>(FLAC) |                    | None      | •         | 250.00 | Contact Hours <u>*</u> | 1.00         | 0.00             | ) 0.00                | Unlocked                   |
| COAH -<br>Coaching<br>Assignment | FLCT12 - 00,<br>Faculty<br>Adjunct<br>(FLAC) |                    | None      | •         | 500.00 | Contact Hours <u>*</u> | 3.00         | 3.00             | 1,500.00              | Unlocked                   |
| CHR -<br>Department<br>Chairman  | FLCT12 - 01,<br>Faculty<br>Adjunct<br>(FLAC) |                    | None      | •         | 500.00 | Flat Rate <u>-</u>     | 3.00         | 0.00             | ) 500.00              | Unlocked                   |

#### Enter Comment

Save

Employee Summary Filter Selection | Employee Status Summary

#### **Information Text**

The information text provides instructions for using this Self-Service page. You can customize the text using Web Tailor. The delivered text is:

Select the icon in front of the Subject and Course link to access the Course Information Window. Select the Subject and Course link to access the Course Calculation Page. Select the Position and Suffix link to access the Job Assignment Page. Non-Instructional Faculty Level, Rate and Calculation Method information may be updated. Any Comments made will not be seen by the employee.

| Item                                                      | Description/Source Information                                                                                                    |
|-----------------------------------------------------------|----------------------------------------------------------------------------------------------------|
| Name and ID                                               | Displays the faculty member's full name and Banner ID.                                                                                                    |
| Term                                                      | Displays the term selected in the Filter Selection page.                                                                                                    |
| Contract Type                                             | Displays the faculty member's Contract Type code and description.                                                                                                    |
|                                                           | The Contract Type code defaults from the Faculty Assignment<br>Form (SIASSGN), and the description defaults from the<br>Faculty Contract Code Validation Form (STVFCNT).                                                                 |
| Total Compensation for this Contract Type                 | Displays the total compensation associated with the contract type.                                                                                                    |
| <b>Instructional Summary S</b> assignments of the adjunct | Section—This section provides a summary of all instructional faculty member for a particular Contract Type.                                                                                                    |
| CRN-Session                                               | Displays the Course Reference Number and the Session<br>Number associated with each instructional assignment.                                                                                                    |
| Subject and Course                                        | Displays the Subject and Course Number, and description associated with the CRN-Session number.                                                                                                    |
|                                                           | In the <i>Update</i> mode, (i.e., <b>Position Lock Status</b> is <i>unlocked</i> ), click the <b>Subject and Course</b> link to update compensation details on the Course Calculation page.                                              |
|                                                           | In the <i>Review</i> mode, (i.e., <b>Position Lock Status</b> is <i>locked</i> ), click the <b>Subject and Course</b> link to view the relevant details on the Course Calculation page.                                                  |
| Position and Suffix                                       | In the <i>Update</i> mode, (i.e., <b>Position Lock Status</b> is <i>unlocked</i> ), click the <b>Position and Suffix</b> link to update the Job Detail, Default Earning Codes and the Job Labor Distribution on the Job Assignment page. |
|                                                           | In the <i>Review</i> mode, (i.e., <b>Position Lock Status</b> is <i>locked</i> ), click the <b>Position and Suffix</b> link to only view details on the Job Assignment page.                                                             |
| Responsibility Percent                                    | Displays the faculty member's responsibility for the CRN-Session during the term regardless of the page view mode. This is quantified as a percent value.                                                                                |
|                                                           | This value is drawn the Faculty Assignment Form (SIAASGN).                                                                                                    |

| Item                                              | Description/Source Information                                                                                                    |  |  |
|---------------------------------------------------|----------------------------------------------------------------------------------------------------|--|--|
| Course Value                                      | The course value is the outcome of the course calculation for a specific CRN on the Course Calculation page.                                                                                                    |  |  |
|                                                   | This value is derived from the Schedule Type table on the Course Calculation page.                                                                                                    |  |  |
| Incremental Total Value                           | The total incremental compensation value is the outcome of the incremental calculation for this specific CRN on the Course Calculation page.                                                                                         |  |  |
|                                                   | This amount is derived from the Incremental table on the Course Calculation page.                                                                                                    |  |  |
| Total Compensation                                | The total sum of the Course Value and Incremental Total Value fields.                                                                                                    |  |  |
| Position Lock Status                              | Indicates whether the position that represents the CRN is<br>unlocked or locked. Positions are locked on the Employee<br>Status Summary page.                                                                                        |  |  |
| Non-Instructional Summanon-instructional assignme | <b>ary Section</b> —This section provides a summary of all ents of a part-time faculty member.                                                                                                    |  |  |
| Туре                                              | Displays the non-instructional assignment code type and description from the Faculty Assignment Form (SIAASGN).                                                                                                    |  |  |
| Position and Suffix                               | In the <i>update</i> mode, ( <b>Position Lock Status</b> is <i>unlocked</i> ), click the <b>Position and Suffix</b> link to update the Job Detail, Default Earnings Code, and the Job Labor Distribution on the Job Assignment page. |  |  |
|                                                   | In the <i>review</i> mode, ( <b>Position Lock Status</b> is <i>locked</i> ), click the <b>Position and Suffix</b> link to only view relevant details on the Job Assignment page.                                                     |  |  |
| College                                           | Displays the college code associated with the non-instructional assignment type from the Faculty Assignment Form (SIAASGN).                                                                                                    |  |  |
| Department                                        | Displays the department code associated with the non-<br>instructional assignment type from the Faculty Assignment<br>Form (SIAASGN).                                                                                                |  |  |

| Item               | Description/Source Information                                                                                                    |                                                                                                    |  |  |
|--------------------|----------------------------------------------------------------------------------------------------|----------------------------------------------------------------------------------------------------|--|--|
| Faculty Level      | Select the faculty level of the faculty member from the pull-down list.                                                                                                    |                                                                                                    |  |  |
|                    | This value will<br>record on the F<br>select another v                                                                                                    | default, if applicable, from the faculty member's<br>Faculty Tracking form (PEAFACT). Otherwise<br>value to override the default.                                                                                                    |  |  |
|                    | These values and on the Faculty 1<br>Table (PTRNIS                                                                                                    | re made available to this Non-instructional Type<br>Load and Compensation non-Instructional Rule<br>ST)                                                                                                    |  |  |
| Rate               | Enter a rate for the non-instructional assignment. On selecting<br>a <b>Faculty Level</b> , the associated rate from PTRNIST is<br>displayed in this field. If you select <i>None</i> (default) or <i>Base</i><br><i>Rate</i> , the associated Base Rate from PTRNIST is displayed. |                                                                                                    |  |  |
|                    | You may overr<br>will be used in<br>assignment.                                                                                                    | ide the rate defaulted from PTRNIST. This field the calculation of the total compensation for the                                                                                                    |  |  |
| Calculation Method | Select a Calcul<br>instructional as<br>are displayed fi<br>Instructional R                                                                                                    | ation Method for the compensation of the non-<br>signment from the pull-down list. These values<br>rom the Faculty Load and Compensation Non-<br>ules Table (PTRNIST). Choices include                                                                                              |  |  |
|                    | Contact Hours                                                                                                    | Weekly Contact Hours is taken from the<br>Meeting Time block of SIAASGN and<br>multiplied times the specified rate. The<br>Percentage of Responsibility is already<br>included in this calculation by virtue of the<br>Student System computation and will not be<br>prorated again |  |  |
|                    | Work load                                                                                                    | The Override (Adjusted) Workload from<br>SIAASGN if available. If this value is null,<br>then Workload is used instead. The selected<br>value is multiplied times Percentage of<br>Responsibility and calculated against the<br>specified rate.                                     |  |  |
|                    | Flat Rate                                                                                                    | A flat amount is calculated for the assignment disregarding all other calculation factors.                                                                                                    |  |  |

| Item                 | Description/Source Information                                                                                                    |                                                                |  |
|----------------------|----------------------------------------------------------------------------------------------------|----------------------------------------------------------------|--|
| Work Load            | Displays the work load value of the non-instructional assignment.                                                                                                    |                                                                |  |
|                      | Values for this<br>Form (SIAAS                                                                                                    | field are drawn from the Faculty Assignment GN).               |  |
| Contact Hours        | Displays the number of weekly contact hours for the non instructional assignment.                                                                                                    |                                                                |  |
|                      | Values for this<br>Form (SIAAS                                                                                                    | field are drawn from the Faculty Assignment GN).               |  |
| Total Compensation   | Displays the total compensation of the non-instructional assignment.                                                                                                    |                                                                |  |
|                      | Total Compen                                                                                                    | sation = Rate x Calculation Method                             |  |
| Position Lock Status | Indicates whether the Position that represents a CRN is Lockedor Unlocked. Positions are locked on the Employee StatusSummary page. Values include:LockedPosition is locked on the Position Lock StatuSummary page. |                                                                |  |
|                      |                                                                                                    |                                                                |  |
|                      | Unlocked                                                                                                    | Position is unlocked on the Position Lock Status Summary page. |  |
| Enter Comment        | Enter confidential comments regarding the faculty member's compensation package. Comments entered on this page cannot be seen by the faculty member.                                                                |                                                                |  |

# **Buttons/Icons on This Page**

| Button/Icon                                                                            | Action                                                                                                    |  |  |
|----------------------------------------------------------------------------------------|----------------------------------------------------------------------------------------------------|--|--|
| Contract Types are displayed in the alphanumeric order by the Contract Type Code.      |                                                                                                    |  |  |
| The Contract Type buttons<br>only when a faculty membe<br>more contract types, both be | (Next Contract Type and Previous Contract Type) appear<br>r has multiple contracts. When a faculty member has three or<br>uttons may appear where appropriate. |  |  |
| Next Contract Type                                                                     | Displays information associated with the next contract type.                                                                                                   |  |  |
| Previous Contract Type                                                                 | Displays information associated with a contract type~ previously viewed.                                                                                       |  |  |

### **Buttons/Icons on This Page**

| Button/Icon | Action                                                     |
|-------------|------------------------------------------------------------|
| Save        | Saves any changes made to course compensation information. |

### **Links to Other Web Pages**

| This Link               | Action                                    |
|-------------------------|-------------------------------------------|
| Employee Summary        | Goes to the Employee Summary page.        |
| Filter Selection        | Goes to the Filter Selection page.        |
| Employee Status Summary | Goes to the Employee Status Summary page. |

### **Setup Requirements**

\_

| Item    | Description                                                                               |
|---------|-------------------------------------------------------------------------------------------|
| PTRFLCT | Set up the <b>Compensation View</b> for each contract type, dates etc. within a term.     |
| PTRFLAC | Set up rates, faculty level rates, and calculation methods for instructional assignments. |
| PTRFLIC | Set up incremental compensation codes, rates, and calculation methods for each term.      |
| PTRNIST | Set up rates, faculty level rates, and calculation methods for instructional assignments. |
| SIASSGN | Set up assignments for each faculty member.                                               |
| STVFCNT | Enter a <b>Description</b> for each Contract Type code.                                   |

#### Compensation View—Comments Tab (bwpkfcmt.P\_DispCommentsAdmin and bwpkfcmt.P\_DispComments)

Faculty administrators as well as faculty members can enter comments regarding compensation. The Compensation View page, however, only allows comments to be entered by and view by faculty administrators. This page also displays a history of previous comments in the reverse chronological order. The most recent comment is displayed first in the list.

#### **Compensation View**

| Any Comments entered here will not be seen by the employee. Enter a comment and select the 'Save' button. Comments will be date-stamped and cannot be removed after they are saved. The most recent comment will be displayed at the top of the page.  Name and ID: Olivia Benson, FLACS0002 Ferm: 200741 - Fall 2006  Previous Comments Date: 11/26/2007 10:32:04 AM Made by: Kim Johnson, KIDOHNSO Comments: Transferred new assignments as overload.  Enter Comment  Save  Fitter Selection   Employee Summary                                                                                                    | Salary Com         | Salary Compensation View Comments                                                                                                    |  |  |
|----------------------------------------------------------------------------------------------------|--------------------|----------------------------------------------------------------------------------------------------|--|--|
| Name and ID: Olivia Benson, FLACS0002 Term: 200741 - Fall 2006 Previous Comments Date: 11/26/2007 10:30:44 AM Made by: Kim Johnson, KIJOHNSO Comments: Transferred new assignments as overload. Enter Comment  Save                                                                                                    | Any Com<br>removed | ments entered here will not be seen by the employee. Enter a comment and select the 'Save' button. Comments will be date-stamped and cannot be<br>after they are saved. The most recent comment will be displayed at the top of the page. |  |  |
| Term:       200741 - Fall 2006         Previous Comments         Date:       11/26/2007 10:32:04 AM         Made by:       Kim Johnson, KIDOHNSO         Comments:       Added new assignments.         Date:       11/26/2007 10:30:44 AM         Made by:       Kim Johnson, KIDOHNSO         Comments:       Transferred new assignments as overload.         Enter Comment       Image: Comment image: Comment image: Comme                                    | Name and IC        | : Olivia Benson, FLACS0002                                                                                                    |  |  |
| Previous Comments         Date:       11/26/2007 10:32:04 AM         Made by:       Kim Johnson, KIDOHNSO         Comments:       Added new assignments.         Date:       11/26/2007 10:30:44 AM         Made by:       Kim Johnson, KIDOHNSO         Comments:       Transferred new assignments as overload.         Enter Comment:       Image: Comment image: Comment image: Com | Term:              | 200741 - Fall 2006                                                                                                    |  |  |
| Date: 11/26/2007 10:32:04 AM   Made by: Kim Johnson, KIJOHNSO   Comments: 11/26/2007 10:30:044 AM   Made by: Kim Johnson, KIJOHNSO   Comments: Transferred new assignments as overload.    Enter Comments  Enter Comments  Enter Selection   Employee Summary                                                                                                    | Previous Co        | mments                                                                                                    |  |  |
| Made by:       Kim Johnson, KIJOHNSO         Comments:       Added new assignments.         Date:       11/26/2007 10:30:44 AM         Made by:       Kim Johnson, KIJOHNSO         Comments:       Transferred new assignments as overload.         Enter Comments:       Filter Selection   Employee Summary                                                                                                    | Date:              | 11/26/2007 10:32:04 AM                                                                                                    |  |  |
| Comments: Added new assignments. Date: 11/26/2007 10:30:44 AM Made by: Kim Johnson, KIJOHNSO Comments: Transferred new assignments as overload. Enter Comment  Save  Filter Selection   Employee Summary                                                                                                    | Made by:           | Kim Johnson, KIJOHNSO                                                                                                    |  |  |
| Date: 1/26/2007 10:30:44 AM<br>Made by: Kim Johnson, KIJOHNSO<br>Comments: Transferred new assignments as overload.<br>Enter Comment<br>Save<br>Filter Selection   Employee Summary                                                                                                    | Comments:          | Added new assignments.                                                                                                    |  |  |
| Made by: Kim Johnson, KIJOHNSO<br>Comments: Transferred new assignments as overload.<br>Enter Comment                                                                                                    | Date:              | 11/26/2007 10:30:44 AM                                                                                                    |  |  |
| Comments: Transferred new assignments as overload. Enter Comment Save Filter Selection   Employee Summary                                                                                                    | Made by:           | Kim Johnson, KIJOHNSO                                                                                                    |  |  |
| Enter Comment                                                                                                    | Comments:          | Transferred new assignments as overload.                                                                                                    |  |  |
| Save<br>Filter Selection   Employee Summary                                                                                                    |                    |                                                                                                    |  |  |
| Filter Selection   Employee Summary                                                                                                    | Save               |                                                                                                    |  |  |
|                                                                                                    |                    | Filter Selection   Employee Summary                                                                                                    |  |  |

#### **Information Text**

The information text provides instructions for using this Self-Service page. You can customize the text using Web Tailor. The delivered text is:

Any Comments entered here will not be seen by the employee. Enter a comment and select the Save button. Comments will be date-stamped and cannot be removed after they are saved. The most recent comment will be displayed at the top of the page.

#### **Web Page Fields**

| Item        | Description/Source Information                                  |
|-------------|-----------------------------------------------------------------|
| Name and ID | Displays the faculty member's full-name and Banner ID.          |
| Term        | Displays the <b>Term</b> selected on the Filter Selection page. |

**Previous Comments**—Displays a list of all previous comments. Comments are displayed in chronological order with the most recent being at the top. The following information is displayed for each comment below:

| Date    | Displays the date of the previous comment.            |
|---------|-------------------------------------------------------|
| Made By | Displays the name of the person who made the comment. |

4-43

| Item          | Description/Source Information               |
|---------------|----------------------------------------------|
| Comments      | Displays the comment.                        |
| Enter Comment | Enter a new comment in this free-form field. |

#### **Buttons/Icons on This Page**

| Button/Icon | Action                                  |
|-------------|-----------------------------------------|
| Save        | Saves the comment entered on this page. |

### Links to Other Web Pages

| This Link        | Action                             |
|------------------|------------------------------------|
| Filter Selection | Goes to the Filter Selection page. |
| Employee Summary | Goes to the Employee Summary page. |

### Compensation View—Errors Tab (bwpkfcmt.P\_DispErrors)

The Errors tab of the Compensation View page displays a list of errors when faculty calculations are processed.

To correct error messages,

- 1. Make appropriate changes to Banner Student or Banner Human Resources data, or on the relevant Self-Service page.
- 2. Return to the Organization Summary page or on the Employee Summary page.

- **3.** Select the **Re-start** check box for those employees whose job assignment information you wish to re-extract from Banner Student and Human Resources.
- 4. Click Restart Selected Employees.
- 5. Review the extracted information for any remaining errors.

#### **Compensation View**

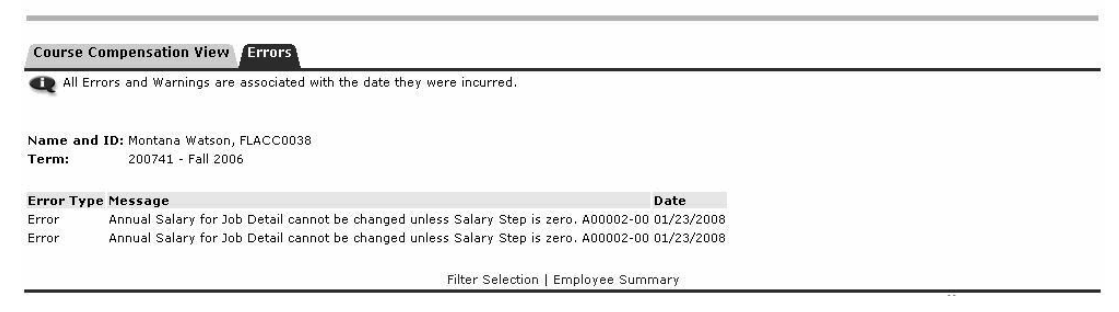

#### **Information Text**

The information text provides instructions for using this Self-Service page. You can customize the text using Web Tailor. The delivered text is:

All Errors and Warnings are associated with the date they were incurred.

#### **Web Page Fields**

| Item          | Description/Source Information                                  |
|---------------|-----------------------------------------------------------------|
| Name and ID   | Displays the faculty member's full-name and Banner ID.          |
| Term          | Displays the <b>Term</b> selected on the Filter Selection page. |
| Error Type    | Indicates whether the message is an Error or a Warning.         |
| Error Message | Displays one or multiple error messages as appropriate.         |
| Date          | Displays the date on which the error first appeared.            |

#### **Links to Other Web Pages**

| This Link        | Action                             |
|------------------|------------------------------------|
| Filter Selection | Goes to the Filter Selection page. |
| Employee Summary | Goes to the Employee Summary page. |

### Course Calculation (bwpkfcal.P\_CrseCalculationDetl)

Faculty administrators access the Course Calculation page to assign compensation for each course allocated to a part-time faculty member.

Based on the Schedule Type (the medium of instruction), the default Rate (including rates associated with a person's Faculty Level) and the Calculation Method are defined on the

Faculty Load and Compensation Instruction Rules Table (PTRFLAC). These, combined with the corresponding values represented in the Calculation Method, create an initial compensation for the course.

Incremental Rates or Percentages can also be applied to a Calculation Method with corresponding values to produce an Incremental Compensation for the course.

Access the Course Calculation page by clicking a **Subject and Course** on any of the following pages:

- Employee Summary page
- Organization Summary page
- Compensation Views page

#### **Course Calculation**

Detailed information on the compensation calculation of a specific course. Schedule Type records may not be updated or removed. Instructional Faculty Level, Rate and Calculation Method information may be updated. Incremental Types may be added, updated or removed. To remove Incremental Type records, select the 'Remove' checkbox and select the 'Save' button.

| Name and ID:     | Charlie Ackerly, FLCTF0046      |
|------------------|---------------------------------|
| Term:            | 200731 - Fall 2006              |
| Contract Type:   | FA - Fall Only                  |
| CRN-Session:     | 47010-01                        |
| Subject-Course:  | ENGR 110 - Engineering Analysis |
| Part of Term:    | 1 - Full Term                   |
| Campus:          | M - Main                        |
| College:         | EN - College of Engineering     |
| Position-Suffix: | FLCT09-00, Faculty Full time    |

| Schedule<br>Type               | Faculty Le | vel Rate |            | Calculation Method   | Work<br>Load | Credit<br>Hours | Contact<br>Hours | Head<br>Count | Respon<br>Percent | sibility<br>t | Percent<br>of<br>Session | Compensation   |
|--------------------------------|------------|----------|------------|----------------------|--------------|-----------------|------------------|---------------|-------------------|---------------|--------------------------|----------------|
| B2 - Lab<br>(FLAC Credit)      | None       | -        | 100.00     | Credit Hours 🗾       | ] з.оос      | 1.000           | 1.00             |               | 7                 | 100           | ) 100                    | ) 100.00       |
| LE1 - Lecture<br>(FLAC Credit) | None       | •        | 200.00     | Credit Hours         | 3.000        | 2.000           | 2.00             | 1             | 7                 | 100           | ) 100                    | 400.00         |
|                                |            |          |            |                      |              |                 |                  |               |                   |               | Total:                   | 500.00         |
| Incremental                    | Rate       |          | Percentage | e Calculation Method | Work         | Load            | Credit H         | lours C<br>H  | ontact<br>ours    | Head<br>Count | Compe                    | nsation Remove |
| Not Selected                   | •          |          |            | Credit Hours         | -            |                 |                  |               |                   |               | ]                        |                |
| Not Selected                   | •          |          |            | Credit Hours         | -            |                 |                  |               |                   |               | ]                        |                |
| Not Selected                   | •          |          |            | Credit Hours         | -            |                 |                  |               |                   |               | ]                        |                |
| Not Selected                   |            |          |            | Credit Hours         | -            |                 |                  |               |                   |               | ]                        |                |
|                                |            |          |            |                      |              |                 |                  |               |                   | Tetals        |                          | 0.00           |

Save

Employee Summary | Course Compensation View | Compensation and Acknowledgement

#### **Information Text**

The information text provides instructions for using this Self-Service page. You can customize the text using Web Tailor. The delivered text is:

Detailed information on the compensation calculation of a specific course. Schedule Type records may not be updated or removed. Instructional Faculty Level, Rate and Calculation Method information may be updated. Incremental Types may be added, updated or removed. To remove Incremental Type records, select the Remove checkbox and select the Save button.

### **Web Page Fields**

| Item                                                | Description/Source Information                                                                                                    |  |  |  |
|-----------------------------------------------------|----------------------------------------------------------------------------------------------------|--|--|--|
| The following fields are displayed for each course. |                                                                                                    |  |  |  |
| Name and ID                                         | Displays the faculty member's full-name and Banner ID.                                                                                                    |  |  |  |
| Term                                                | Displays the term selected in the Filter Selection page.                                                                                                    |  |  |  |
| Contract Type                                       | Displays the faculty member's Contract Type code and description associated with the course being calculated.                                                         |  |  |  |
|                                                     | The contract code is derived from the Faculty Assignment<br>Form (SIAASGN), and the descriptions default from the<br>Faculty Contract Code Validation Form (STVFCNT). |  |  |  |
| CRN-Session                                         | Displays the Course Reference Number (CRN) of the section the faculty member is to instruct.                                                                          |  |  |  |
|                                                     | For instructional assignments, the CRN number is displayed from the Faculty Assignment Form (SIAASGN).                                                                |  |  |  |
| Subject-Course                                      | Displays a description of the course corresponding to the CRN Session number from the Faculty Assignment Form (SIAASGN).                                              |  |  |  |
| Part of Term                                        | Displays the Part of Term code and its description that is<br>associated with the course. This information is drawn from<br>the Schedule Form (SSASECT).              |  |  |  |
| Campus                                              | Displays the Campus code and description associated with<br>the course. This information is drawn from the Schedule<br>Form (SSASECT).                                |  |  |  |
| College                                             | Displays the College code and description associated with the course and campus.                                                                                      |  |  |  |
| Position-Suffix                                     | Displays the Position and Suffix associated with the course from the Faculty Assignment Form (SIAASGN).                                                               |  |  |  |

#### ltem

**Description/Source Information** 

**Schedule Type Table**: Each course is associated with a schedule type. A schedule type indicates the mode of instruction delivery, for example, lectures, laboratory assignments, online classes, etc. Schedule types are assigned to each course on the Basic Course Information Form (SCACRSE) in Banner Student. This table is created using the Schedule Type, the course load information, and the Faculty Load and Compensation Instructional Rules Table (PTRFLAC).

| Schedule Type | Displays the Schedule type associated with the course. This information is drawn from the Basic Course Information Form (SCACRSE) in Banner Student.                                                                                                    |  |  |  |
|---------------|----------------------------------------------------------------------------------------------------|--|--|--|
| Faculty Level | (Optional) Faculty level, if used by an institution, establishes<br>a base rate for the faculty member on certain instructional<br>and non-instructional assignments. It is used in conjunction<br>with assigning a Faculty Level to the faculty member on the<br>Faculty Action Tracking form (PEAFACT). If the Faculty<br>Level is present on PEAFACT and the Faculty Level is used<br>in the rate structure on PTRFLAC, then the associated rate<br>will default to this page instead of the Base Rate from<br>PTRFLAC. |  |  |  |
|               | You can override the rate. Select the Faculty Level of the faculty member from the pull-down list. Choices include:                                                                                                    |  |  |  |
|               | <i>None</i> No rate is associated with a Faculty Level.                                                                                                    |  |  |  |
|               | Base Rate The base rate associated with the selected<br>Faculty Level is applied. This information<br>is drawn from the Faculty Load and<br>Compensation Instructional Rates Form<br>(PTRFLAC).                                                                                                    |  |  |  |
|               | PTRFLAC Rate Values associated with this Schedule Type<br>on the Faculty Load and Compensation<br>Institutional Rates Form (PTRFLAC).                                                                                                    |  |  |  |
|               | Note: Specify additional faculty levels for each Schedule<br>Type on the Faculty Load and Compensation Instructional<br>Rates Form (PTRFLAC) and associate a Faculty Level for<br>each faculty member on the Faculty Tracking Form<br>(PEAFACT) before you run the extract process<br>PEPFLAC, to reduce the manual effort required to<br>establish an initial calculation for each faculty member.                                                                                                    |  |  |  |

| ltem               | Description/Source Information                                                                                                    |                                                                                                    |  |  |
|--------------------|----------------------------------------------------------------------------------------------------|----------------------------------------------------------------------------------------------------|--|--|
| Rate               | The Rate associated with each Schedule Type (used as a base<br>rate) or the rate associated with the combination of Schedule<br>Type and Faculty Level. Either way this is derived, the initial<br>rate is drawn from the Faculty Load and Compensation<br>Instructional Rates Form (PTRFLAC). |                                                                                                    |  |  |
|                    | Override the default rate if required.                                                                                                    |                                                                                                    |  |  |
| Calculation Method | Select a compe<br>pull-down list.                                                                                                    | ensation calculation method from the Choices include:                                                                                                    |  |  |
|                    | Credit Hours                                                                                                    | Credit Hours will be taken from the Faculty<br>Assignment Form (SIAASGN), multiplied<br>times the Percentage of Responsibility and<br>the specified rate.                                                                                                    |  |  |
|                    | Contact Hours                                                                                                    | Weekly Contact Hours will be taken from<br>the meeting time block on the Faculty<br>Assignment Form (SIAASGN) and<br>multiplied times the specified rate. The<br>Percentage of Responsibility is already<br>included in this calculation by virtue of the<br>Student System computation and will not be<br>prorated again. |  |  |
|                    | Generated Cre                                                                                                    | <i>dits</i> Generated Credit Hours allow for<br>compensation to be determined on the basis<br>of Credit Hours, times Headcount, and<br>times Percentage of Responsibility. This<br>figure is pre-determined in Banner Student<br>and will calculate against a base rate from<br>this rule form.                            |  |  |
|                    | Head Count                                                                                                    | The student headcount for the course, taken<br>at the time of extract, is multiplied times the<br>specified rate.                                                                                                    |  |  |
|                    | Work load                                                                                                    | The Override (Adjusted) Workload from<br>SIAASGN will be used if present. If this<br>value is null, then Workload will be used.<br>The selected value is multiplied times<br>Percentage of Responsibility and calculated<br>against the specified rate.                                                                    |  |  |
|                    | Flat Rate                                                                                                    | Flat Amounts are calculated directly, without regard to the three factors indicated above.                                                                                                    |  |  |

| Item                   | Description/Source Information                                                                                                    |  |
|------------------------|----------------------------------------------------------------------------------------------------|--|
| Work Load              | The faculty member's work load associated with the course assignment.                                                                     |  |
| Credit Hours           | The faculty member's credit hours associated with the course assignment.                                                                  |  |
| Contact Hours          | The faculty member's contact hours associated with the course assignment.                                                                 |  |
| Headcount              | The course or section enrollment associated with the course assignment.                                                                   |  |
| Responsibility Percent | Displays the faculty member's degree of responsibility with<br>regard to the CRN-Session for the term as a quantifiable<br>percent value. |  |
|                        | This value is drawn from the Faculty Assignment Form (SIAASGN).                                                                           |  |
| Percent of Session     | The percent of this session that the faculty member is responsible for.                                                                   |  |
| Compensation           | Displays the compensation for the course. It is calculated as:                                                                            |  |
|                        | Course Compensation = Rate x Calculation Method                                                                                           |  |
|                        | If the <i>Flat Amount</i> Calculation Method is used, the value is identical to the rate.                                                 |  |

**Incremental Type Table**: Specify the following information if incremental compensation is awarded for a course in addition to the base compensation.

#### 💡 Tip

To add new incremental values, click **Save** to keep the values and ensure four blank incremental rows for continued input.

Incremental Select an Incremental Type code from the pull-down list. The values are extracted from the Faculty Load Incremental Compensation Rules Form (PTRFLIC) in Banner Human Resources.

Each Incremental Type is associated with a Rate or Percentage, and a Calculation Method on the Faculty Load Incremental Compensation Rules Form (PTRFLIC). These values default from PTRFLIC to this page

| Item       |                    | Description/Source Information                                                                                                    |                                                                                                    |  |  |
|------------|--------------------|----------------------------------------------------------------------------------------------------|----------------------------------------------------------------------------------------------------|--|--|
|            | Rate               | Displays the rate associated with the selected incremental type. Enter a new rate if required.                                                                                        |                                                                                                    |  |  |
|            |                    | A rate is required if the Calculation Method is: <i>Credit Hours</i> , <i>Contact Hours</i> , <i>Generated Credits</i> , <i>Headcount</i> , <i>Work Load</i> , and <i>Flat Rate</i> . |                                                                                                    |  |  |
| Percentage |                    | Displays the percentage rate associated with the selected<br>Incremental Type. This percent will be applied in addition to<br>the calculation of the assignment.                      |                                                                                                    |  |  |
|            |                    | A percentage is required only if the <b>Calculation Method</b> is <i>Percentage</i>                                                                                                   |                                                                                                    |  |  |
|            | Calculation Method | Select a competing incremental con include:                                                                                                    | nsation calculation method for calculating npensation from the pull-down list. Choices                                                                                                    |  |  |
|            |                    | Credit Hours                                                                                                    | Credit Hours will be taken from the Faculty<br>Assignment Form (SIAASGN), multiplied<br>times the Percentage of Responsibility and<br>the specified rate.                                                                                                    |  |  |
|            |                    | Contact Hours                                                                                                    | Weekly Contact Hours will be taken from<br>the meeting time block on the Faculty<br>Assignment Form (SIAASGN) and<br>multiplied times the specified rate. The<br>Percentage of Responsibility is already<br>included in this calculation by virtue of the<br>Student System computation and will not be<br>prorated again. |  |  |
|            |                    | Generated Crea                                                                                                    | <i>lits</i> Generated Credit Hours allow for<br>compensation to be determined on the basis<br>of Credit Hours, times Headcount, and<br>times Percentage of Responsibility. This<br>figure is pre-determined in Banner Student<br>and will calculate against a base rate from<br>this rule form.                            |  |  |
|            |                    | Head Count                                                                                                    | The student headcount for the course, taken<br>at the time of extract, is multiplied times the<br>specified rate.                                                                                                    |  |  |

| Item                       | Description/Source Information |                                                                                                    |  |  |
|----------------------------|--------------------------------|----------------------------------------------------------------------------------------------------|--|--|
| Calculation Method (cont.) | Work Load                      | The Override (Adjusted) Workload from<br>SIAASGN will be used if present. If this<br>value is null, then Workload will be used.<br>The selected value is multiplied times<br>Percentage of Responsibility and calculated<br>against the specified rate. |  |  |
|                            | Flat Rate                      | Flat Amounts are calculated directly, without regard to the three factors indicated above.                                                                                                    |  |  |
|                            | Percentage of                  | <i>Course</i> The specified Percent will be used to calculate the increment based upon the total value of the course.                                                                                                    |  |  |
|                            |                                |                                                                                                    |  |  |

Enter appropriate values in the following four fields to determine the faculty member's *incremental* compensation for a single course. It is only necessary to fill in the appropriate field being used by the **Calculation Method**.

| Work Load     | Enter the faculty member's work load associated with this increment.              |
|---------------|-----------------------------------------------------------------------------------|
| Credit Hours  | Enter the faculty member's credit hours associated with this increment.           |
| Contact Hours | Enter the faculty member's contact hours associated with this increment.          |
| Head Count    | Enter the faculty member's head count associated with this increment.             |
| Compensation  | Displays the total calculated incremental compensation for the course.            |
| Remove        | Select this check box to remove an incremental row from this table. <b>Save</b> . |
| Total (row)   | The total of all incremental compensation for the course.                         |

### **Buttons/Icons on This Page**

| Button/Icon | Action                                        |
|-------------|-----------------------------------------------|
| Save        | Saves changes made to this Self-Service page. |

### **Links to Other Web Pages**

| This Link                           | Action                                             |
|-------------------------------------|----------------------------------------------------|
| Employee Summary                    | Goes to the Employee Summary page.                 |
| Organization Summary                | Goes to the Organization Summary page.             |
| Course Compensation<br>View         | Goes to the Course Compensation View page.         |
| Compensation and<br>Acknowledgement | Goes to the Compensation and Acknowledgement page. |

### **Setup Requirements**

| ltem    | Description                                                                               |
|---------|-------------------------------------------------------------------------------------------|
| PTRFLCT | Set up the <b>Compensation View</b> for each contract type, dates etc. within a term.     |
| PTRFLAC | Set up rates, faculty level rates, and calculation methods for instructional assignments. |
| PTRFLIC | Set up incremental compensation codes, rates, and calculation methods for each term.      |
| PTRNIST | Set up rates, faculty level rates, and calculation methods for instructional assignments. |
| SIASSGN | Set up assignments for each faculty member.                                               |
| STVFCNT | Enter a <b>Description</b> for each Contract Type code.                                   |

# Job Assignment (bwpkfjob.P\_DispJobDetl)

Access the Job Assignment page to specify Job Detail, Default Earnings Codes, and Job Labor Distribution for each job assignment (instructional, non-instructional, and overload) by selecting the **Position-Suffix** link from any of the following pages:

- Salary Compensation View
- Course Compensation View

#### **Information Text**

The information text provides instructions for using this Self-Service page. You can customize the text using Web Tailor. The delivered text is:

For faculty whose courses are calculated individually, changing the Annual Salary field will not change the Course Compensation View or Course Calculation pages. For faculty who are salaried and do not have their courses calculated individually, changing the Annual Salary field will change the Salary Compensation View page.

The Job Assignment page consists of three tabs:

- Job Detail (default tab)
- Default Earnings and
- Account Distribution

Select the relevant tab to access the corresponding Self-Service page. The following pages describe page and field descriptions of each tab.

### **Job Detail**

The Job Detail tab is the default open tab on the Job Assignment page. Access the Job Detail tab to change and/or confirm job detail information associated with the job assignment.

#### Job Assignment

For faculty whose courses are calculated individually, changing the Annual Salary field will not change the Course Compensation View or Course Calculation pages. For faculty who are salaried and do not have their courses calculated individually, changing the Annual Salary field will change the Salary Compensation View page.

 Name and ID:
 Charlie Ackerly, FLCTF0046

 Term:
 200731 - Fall 2006

 Position and Suffix:
 FLCT09-00, Faculty Full time

 Position Lock Status:
 Unlocked

 Acknowledged on:
 FLCT09-00, Faculty Full time

#### Job Detail Job Earnings Account Distribution

| ★ - indicates a required field. |                     |
|---------------------------------|---------------------|
| Job Type:*                      | Primary 💌           |
| Begin Date: * (MM/DD/YYYY)      | 09/15/2006          |
| Effective Date: * (MM/DD/YYYY)  | 09/15/2006          |
| Personnel Date: * (MM/DD/YYYY)  | 09/15/2006          |
| End Date: (MM/DD/YYYY)          | 01/14/2007          |
| Change Reason:                  | 00001 - Anniversary |
| Title:                          | Faculty Full time   |
| Job FTE:                        | 1.000               |
| Appointment Percent:*           | 100.00              |
| Hours Per Day:                  | 1.00                |
| Salary Group:*                  | Q 2006              |
| Salary Table:*                  | Q FA                |
| Salary Grade:*                  | Q 02                |
| Salary Step:*                   | Q 0                 |
| Regular Rate:                   | 512.500000          |
| Hours Per Pay:                  | 2.00                |
| Assign Salary:*                 | 1,025.00            |

Factor: \* Pays: \* Annual Salary: \* Deferred Pay: Pay ID: Save 4.0 4.0 4,100.00 None

Course Compensation View

#### **Information Text**

The information text provides instructions for using this Self-Service page. You can customize the text using Web Tailor.

For faculty whose courses are calculated individually, changing the Annual Salary field will not change the Course Compensation View or Course Calculation pages. For faculty who are salaried and do not have their courses calculated individually, changing the Annual Salary field will change the Salary Compensation View page.

### **Web Page Fields**

| Item                                                                               | Description/Source Information                                                                                                    |                          |  |
|------------------------------------------------------------------------------------|----------------------------------------------------------------------------------------------------|--------------------------|--|
| The following five fields are common to all three tabs of the Job Assignment page. |                                                                                                    |                          |  |
| Name and ID                                                                        | Displays the faculty member's full-name and Banner ID.                                                                                          |                          |  |
| Term                                                                               | Displays the term selected in the Filter Selection page.                                                                                        |                          |  |
| Position and Suffix                                                                | Displays the Position, Suffix, and Title associated with the faculty member's course when extracted from the Faculty Assignment Form (SIAASGN). |                          |  |
| Position Lock Status                                                               | Displays the lock status of the position. Choices include:                                                                                      |                          |  |
|                                                                                    | Locked                                                                                                    | Fields are display only. |  |
|                                                                                    | Unlocked                                                                                                    | Fields can be updated.   |  |
| Acknowledged On                                                                    | Displays a date if the faculty member has acknowledged the compensation for the job assignment, if available.                                   |                          |  |

If the **Position Lock Status** is *Unlocked*, the following fields can be updated. Initially, all fields are populated with values from relevant fields drawn by the Extract Process (PEPFLAC).

If the **Position Lock Status** is *Locked*, all fields are for display only.

| Item           | Description/Source Information                                                                                                    |
|----------------|----------------------------------------------------------------------------------------------------|
| Job Type       | (Required) Select the Job Type of the job assignment from<br>the pull-down list. This field may not be available for<br>updates depending on whether the job currently exists for the<br>employee. If so, the Job Type would already be established<br>and this field would be display-only. Choices include:                      |
|                | • Primary                                                                                                    |
|                | • Secondary                                                                                                    |
|                | Overload                                                                                                    |
| Begin Date     | (Required) Specify the Job Begin Date in MM/DD/YYYY format.                                                                                                    |
|                | When this job represents course-based compensation, this date is established by taking the beginning date of the course, and using the Payroll Calendar Table (PTRCALN) to find the Payroll Begin Date on or after the course begin date.                                                                                          |
|                | The Faculty Contract Type Control Rules (PTRFLCT) can<br>also affect the <b>Begin Date</b> . If the Update Job Effective Date<br>is left blank, the above rule applies. If the date is populated,<br>the extract process, PEPFLAC, will use this date directly on<br>the job assignment.(see the Note below for <b>End Date</b> ). |
|                | This field may not be available for updates depending on<br>whether the job exists for the employee. If so, the Job Begin<br>Date will be for display only.                                                                                                    |
| Effective Date | (Required) Specify the Effective Date in MM/DD/YYYY format.                                                                                                    |
|                | The initial date is drawn by the extract process from the Faculty Load Contract Type Control Rules Form (PTRFLCT).                                                                                                    |
| Personnel Date | (Required) Specify the Personnel Date of the job assignment in MM/DD/YYYY format.                                                                                                    |
|                | This date defaults from the Effective Date.                                                                                                    |
| End Date       | (Optional) Specify the End Date of the job assignment. This<br>date corresponds to the end date of the course.<br>When a job represents course-based compensation, this date<br>is established by taking the End Date of the course, using the<br>Payroll Calendar Table (PTRCALN) to find the next Payroll<br>End Date.           |
Item

#### **Description/Source Information**

**Note:** In the Faculty Load and Compensation Module, figuring begin and end dates for part-time faculty job records contains the following logic:

**Dates Used:** If a course has specific Start and End dates associated with it, they will be considered. If they are not present, the **Part of Term** dates will be used. If they are not present, the Term dates will be used.

**Generating Job Detail Begin and End Dates:** Job Begin and End Dates are carefully selected so that the faculty member will be paid a consistent amount over the proper number of payments. Therefore, using the Start and End dates (as determined above), the Job Begin Date will be the first Payroll Begin Date on PTRCALN that is either on or follows the chosen Start Date. (See the next paragraph for the exception to this). The Job End Date will be the first Payroll End Date on PTRCALN that is either on or follows the chosen End Date.

The Faculty Contract Type Control Rules (PTRFLCT) can also affect the **Begin Date**. If the **Update Job Effective Date** is left blank, the above rule applies. If the date is populated, the PEPFLAC extract process will use this date directly on the job assignment. This allows an institution to post an effective date that is before the Term or the course begins.

An Open Learning class where part of term dates do not exist, the job begin and end date logic will derive the job begin date from the earliest learner registration start date, and use the duration units to determine the job end.

Note: To determine the **Begin Date** and Effective Date of the Job Assignment, use the Learner Registration Start Date to create the temporary job effective date, if Update Effective Date on the Faculty Contract Type Control Rules form (PTRFLCT) is null. From the Pay Calendar, the process will find the first Pay Period Start Date that is greater than the temporary job effective date. If the Pay Period Start Date is greater (later) than the temporary Job Effective Date, then it becomes the new Job Effective Date for the Job Assignment.

To determine the temporary job end date, derive this temporary job end date for Open Learning classes by calculating the duration of the section in conjunction with the learner start date.

From the Pay Calendar, the process will find the first Pay Period End Date that is greater than the temporary job end date. This Pay Period End Date becomes the new **Job End Date** for the job assignment.

**Exception:** One exception to this rule is if the Course (or Part of Term or Term) starts and ends within one pay period. In this case the Job Begin and End dates will surround the course start and end date so that the faculty member will be paid on the first pay after the end of the course. In order to make this happen, the Job Begin Date will be before the course start date.

March 2013

4-57

| Item Description/Source Information                                                                                                    |                                                                                                    |  |
|----------------------------------------------------------------------------------------------------|----------------------------------------------------------------------------------------------------|--|
| Note: For Part-Time Faculty Members: It is recommended that a unique job numbe<br>(Position-Suffix) is given for each course. If this is unavoidable and multiple courses<br>assigned to the same Position-Suffix, the extract process will attempt to spread ever<br>payroll amounts over the proper pay periods. This will involve the same logic as ab-<br>using the earliest Course Start Date and the latest Course End Date. |                                                                                                    |  |
| Because this situation is a variation to the design of the Faculty Load and Compens<br>module, it is essential that Faculty Compensation Administrators verify proper Job B<br>and End Dates when this situation occurs.                                                                                                    |                                                                                                    |  |
| Change Reason                                                                                                    | Displays the default Change Reason Code selected via the extract process, PEPFLAC.                                                                                                    |  |
| Title                                                                                                    | The job title defaults from the existing job record or from the Position Title for new job assignments.                                                                                                    |  |
|                                                                                                    | Override the default and enter an alternate title description.                                                                                                    |  |
| Job FTE                                                                                                    | (Optional) For an existing job assignment, the value defaults<br>from the job record. For new job assignments, defaults the<br>lesser of 1 or the FTE value for the position on the Position<br>Definition Form (NBAPOSN). |  |
|                                                                                                    | Enter an alternate value to override the defaults.                                                                                                    |  |
| Appointment Percent                                                                                                    | (Required) Displays the appointment percent associated with the job assignment.                                                                                                    |  |
|                                                                                                    | The percent value defaults from the job record for existing job assignments. For new job assignments, the value defaults from the position record.                                                                         |  |
|                                                                                                    | Enter an alternate value to override the defaults.                                                                                                    |  |
| Hours per Day                                                                                                    | (Optional) Displays the number of total number of hours per pay period associated with the job assignment.                                                                                                    |  |
|                                                                                                    | The value defaults from the job record for existing job<br>assignments. For new job assignments, the value defaults<br>from the position record.                                                                           |  |
|                                                                                                    | Enter an alternate value to override the defaults.                                                                                                    |  |

#### ltem

#### **Description/Source Information**

The following four fields display the salary structure associated with the job assignment. As is Banner, the **Salary Group**, **Table**, **Grade**, and **Step** must all be defined together in the Salary/Rate Structure Rules Table (NTRSALA). For existing job assignments, the values are drawn from the job record. For new job assignments, the values are drawn from the Position Definition Form (NBAPOSN). To modify the salary structure:

- 1. For each salary-related field, click **Search** to select valid salary alternatives.
- 2. Click **Save** at the bottom of the page.

| Salary Group  | (Required) Displays the Salary Group code associated with the job assignment.                                                                                                    |
|---------------|----------------------------------------------------------------------------------------------------|
| Salary Table  | (Required) Displays the Salary Table code associated with the job assignment.                                                                                                    |
| Salary Grade  | (Required) Displays the Salary Grade code associated with the job assignment.                                                                                                    |
| Salary Step   | (Required) Displays the Salary Step code associated with the job assignment.                                                                                                    |
|               | <b>Note:</b> Salary Step codes cannot be used for course-based calculations, because each individual academic assignment is individually computed, and will not be equivalent to a defined Step value. |
| Regular Rate  | Displays the regular rate of the job assignment. This value is calculated using the formula:                                                                                                    |
|               | Assign Salary / Hours Per Pay                                                                                                    |
| Hours Per Pay | Displays the Total Hours per pay period.                                                                                                    |
| Assign Salary | The amount paid for the job each pay period. It is calculated using the formula:                                                                                                    |
|               | Annual Salary / Factor                                                                                                    |
| Factor        | Displays the number of pays to complete the full payment of the faculty assignment.                                                                                                    |
| Pays          | Displays the number of pay periods associated with the job assignment                                                                                                    |

| Item          | Description/Source Information                                                                                                    |  |
|---------------|----------------------------------------------------------------------------------------------------|--|
| Annual Salary | Displays the annual salary of the job assignment.                                                                                                    |  |
|               | For full-time salaried faculty members, the annual salary is<br>drawn from the <b>New Annual Salary</b> or the <b>Current Annual</b><br><b>Salary</b> in the Salary Compensation View tab of the<br>Compensation View page.    |  |
|               | For overload assignments, the annual salary is the total of the<br>Overload compensation in the Salary Compensation View<br>tab of the Compensation View page.                                                                 |  |
|               | For part-time course compensated faculty members, the<br>annual salary is the sum of the total compensation amounts<br>in the Instructional Summary table and the Non-<br>Instructional Summary table.                         |  |
| Deferred Pay  | Displays the deferred pay associated with the job assignment.                                                                                                    |  |
|               | <ul> <li>Tip</li> <li>Associate the job with a valid Deferred</li> <li>Pay Code defined on the Deferred Pay</li> <li>Period Rule Table (PTRDFPR).</li> <li>Note: It is recommended that you set up Deferred Pay for</li> </ul> |  |
|               | only salaried faculty members. When the Defer Pay code changes, the job will be recomputed.                                                                                                    |  |
| Pay ID        | Displays the Pay ID associated with the job assignment.                                                                                                    |  |

# **Buttons/Icons on This Page**

| Button/Icon | Action                                                |
|-------------|-------------------------------------------------------|
| Save        | Saves the changes made to the job detail information. |

### **Links to Other Web Pages**

| This Link                   | Action                                                                            |
|-----------------------------|-----------------------------------------------------------------------------------|
| Salary Compensation View    | Goes to the Salary Compensation View page for full-time salaried faculty members. |
| Course Compensation<br>View | Goes to the Course Compensation View page for part-time faculty members.          |

### Job Earnings (bwpkfjob.P\_DispJobEarnings)

Select the Job Earnings tab on the Job Assignment page to set up default earning codes for each job assignment.

For existing job assignments, values default from the employee's job record. For new job assignments, values default from the Employee Class Rules Form (PTRECLS) if the Employee Class is eligible for default earnings.

Override the defaults and enter alternate information as required on this Self-Service page. The following page is displayed when the **Position Lock Status** is *Unlocked*.

#### Job Assignment

| Update applicable f select the Remove | ields. The Earnings End Date should not be prior to the Earnings Effective Date. To remove a Default Earnings record,<br>checkbox and select the Save and Add New Rows button. |
|---------------------------------------|----------------------------------------------------------------------------------------------------|
| Name and ID:                          | Robert Barker, FLACS0200                                                                                                    |

| Term:                 | 200751 - Spring 2007 |                   |
|-----------------------|----------------------|-------------------|
| Position and Suffix:  | FLAC01-00,           | Faculty Full time |
| Position Lock Status: | Unlocked             |                   |
| Acknowledged on:      |                      |                   |
|                       |                      |                   |

Job Detail Job Earnings Account Distribution

| \star - indicates | a required field.     |                           |                 |              |        |                        |        |
|-------------------|-----------------------|---------------------------|-----------------|--------------|--------|------------------------|--------|
| Effective<br>Date | Earnings <del>*</del> | Hours or Units Per<br>Pay | Deemed<br>Hours | Special Rate | Shift* | End Date<br>MM/DD/YYYY | Remove |
| 01/01/2008        | REG, Regular Pay      | 167.00                    |                 |              | 1      |                        |        |
|                   | VAC, Vacation Pay     | 120.00                    |                 |              |        |                        |        |
|                   | Not Selected          |                           |                 |              |        |                        |        |
|                   | Not Selected 🔹        |                           |                 |              |        |                        |        |
|                   | Not Selected          |                           |                 |              |        |                        |        |

### **Information Text**

The information text provides instructions for using this Self-Service page. You can customize the text using Web Tailor. If the **Position Lock Status** is *Unlocked*, the delivered text is:

Update applicable fields. The Earnings End Date should not be prior to the Earnings Effective Date. To remove a Default Earnings record, select the Remove checkbox and select the Save and Add New Rows button.

### **Web Page Fields**

-

| Item                          | Description/Source Information                           |
|-------------------------------|----------------------------------------------------------|
| The following five fields are | common to all three tabs of the Job Assignment page.     |
| Name and ID                   | Displays the faculty member's full-name and Banner ID.   |
| Term                          | Displays the term selected in the Filter Selection page. |

| Item Description/Source Information |                                                                                                    |  |
|-------------------------------------|----------------------------------------------------------------------------------------------------|--|
| Position and Suffix                 | Displays this Job Assignment's Position, Suffix and Title<br>associated with the faculty member's course when<br>extracted from the Faculty Assignment Form (SIAASGN).                |  |
| Position Lock Status                | Displays the lock status of the position.                                                                                                    |  |
|                                     | If the status is <i>Unlocked</i> , data can be entered in all the fields.                                                                                                    |  |
|                                     | If the status is <i>Locked</i> , all fields are for display only.                                                                                                    |  |
| Acknowledged on                     | Displays a date if the faculty member has acknowledged<br>the compensation for the job assignment, if available.                                                                      |  |
| Effective Date                      | Displays the start date of the default earning code.                                                                                                    |  |
| Earnings                            | Earnings will default if the faculty member has an existing job. They will also default if the job's associated Employee Class is called. Otherwise, no records are populated.        |  |
|                                     | Select earn codes associated with the job assignment from<br>the pull-down list. The list values are limited to the eligible<br>earnings listed on the Employee Class form (PTRECLS). |  |
| Hours or Units Per Pay              | If earnings come from an existing job, the hours also transfer to this record.                                                                                                    |  |
|                                     | If the earnings default because the job is new and the<br>Employee Class calls for default earnings, then the Hours<br>Per Pay default from the Employee Class.                       |  |
|                                     | Enter the number of hours or units of default earnings on the faculty member's time sheet.                                                                                            |  |
| Deemed Hours                        | (Optional) Number of reportable hours for Canadian Employment Insurance.                                                                                                    |  |
| Special Rate                        | (Optional) Enter the special rate paid per hour or unit, only<br>with an Earn Code that has been designated as a Special<br>Rate.                                                     |  |

| ltem     | Description/Source Information                                                                                                    |  |
|----------|----------------------------------------------------------------------------------------------------|--|
| Shift    | (Required) Enter the shift code for each earnings code.                                                                                                    |  |
|          | If earnings come from an existing job, the shift will also transfer to this record.                                                                                                    |  |
|          | If the earnings default because the job is new and the Employee Class calls for default earnings, then the Shift defaults from the Employee Classes Work Schedule or, the Shift defaults to <i>1</i> . |  |
| End Date | (Optional) Enter the end date for the earnings code. This must be specified as the day following the termination of the Earnings.                                                                      |  |
| Remove   | Select this check box to remove an earn code for a job assignment. To remove a Job Earnings record:                                                                                                    |  |
|          | 1. Select the <b>Remove</b> check box                                                                                                    |  |
|          | 2. Click Save and Add New Rows.                                                                                                    |  |

### **Buttons/Icons on This Page**

| Button/Icon           | Action                                     |  |
|-----------------------|--------------------------------------------|--|
| Save and Add New Rows | Saves data entered or updated in this tab. |  |

### **Links to Other Web Pages**

| This Link                   | Action                                                                            |
|-----------------------------|-----------------------------------------------------------------------------------|
| Salary Compensation View    | Goes to the Salary Compensation View page for full-time salaried faculty members. |
| Course Compensation<br>View | Goes to the Course Compensation View for part-time faculty members.               |

### Account Distribution (bwpkfjob.P\_DispJobAcctDistr)

Select the Account Distribution Tab to add, change or remove FOAPAL values associated with job assignments. When the **Position Lock Status** is *Unlocked*, new or existing FOAPAL values can be entered or modified. When the **Position Lock Status** is *Locked*, all fields are for display only.

#### Job Assignment

👥 Update applicable fields. To remove a labor record, select the 'Remove' checkbox and select the 'Save and Submit' button.

| Name and ID:         | Charlie Ackerly, FLCTF0046   |
|----------------------|------------------------------|
| Term:                | 200731 - Fall 2006           |
| Position and Suffix: | FLCT09-00, Faculty Full time |
| Position Lock Status | : Unlocked                   |
| Acknowledged on:     |                              |

Job Detail Job Earnings Account Distribution

#### Effective Date: 09/15/2006

| COA | Index                                         | Fund          | Organization | Account | Program | Activity | Location | Project | Cost | Percent    | Remov |
|-----|-----------------------------------------------|---------------|--------------|---------|---------|----------|----------|---------|------|------------|-------|
| в   | CAFE                                          | Q 3100        | Q 126011     | Q 5710  | Q 90    |          |          |         |      | 90.00      |       |
| в   | CAFE                                          | Q 3100        | Q 126011     | Q 5710  | Q 90    |          |          |         |      | 5.00       |       |
| в   | Q воок                                        | Q 3100        | Q 12604      | Q 5900  | Q [90   | Q 100    |          |         |      | 4.00       |       |
| в   | CAFE                                          | Q 3100        | Q 126011     | Q 5710  | Q 90    | Q 100    |          |         |      | 1.00       |       |
|     | ۹ <u> </u>                                    |               |              |         |         |          |          |         |      |            | 1     |
|     | ۹                                             |               |              |         |         |          |          |         |      | - <u>`</u> | 1     |
|     | ۹ <u>ــــــــــــــــــــــــــــــــــــ</u> |               |              | 9       |         |          |          | _ Q     |      |            | 2     |
|     | ۹                                             |               |              |         |         |          |          |         |      | — i        | Ĩ.    |
|     | Validate or I                                 | Default Index | Save and     | Submit  |         |          |          |         | Tota | al: 100.00 | ı     |

#### **Information Text**

The information text provides instructions for using this Self-Service page. You can customize the text using Web Tailor. If the **Position Lock Status** is *Unlocked*, the delivered text is:

Update applicable fields. To remove a labor record, select the Remove checkbox and select the Save and Submit button.

### **Web Page Fields**

| Item                                                                               | Description/Source Information                                                                                                    |  |  |
|------------------------------------------------------------------------------------|----------------------------------------------------------------------------------------------------|--|--|
| The following five fields are common to all three tabs of the Job Assignment page. |                                                                                                    |  |  |
| Name and ID                                                                        | Displays the faculty member's full-name and Banner ID.                                                                                                    |  |  |
| Term                                                                               | Displays the term selected in the Filter Selection page.                                                                                                    |  |  |
| Position and Suffix                                                                | Displays the job assignment's Position, Suffix, and Title<br>associated with the faculty member's course when extracted<br>from the Faculty Assignment Form (SIAASGN). |  |  |

| Item                 | Description/Source Information                                                                                                    |
|----------------------|----------------------------------------------------------------------------------------------------|
| Position Lock Status | Displays the lock status of the position.                                                                                                    |
|                      | If the status is <i>Unlocked</i> , data can be entered in all the fields listed below.                                                                           |
|                      | If the status is <i>Locked</i> , all fields are for display only.                                                                                                |
| Acknowledged on      | Displays a date if the faculty member has acknowledged the compensation for the job assignment, if available.                                                    |
| Effective Date       | This will always be the same date as the <b>Effective Date</b> on the Job Detail record.                                                                         |
| COA                  | Displays the position chart of accounts code.                                                                                                    |
| Index                | Index code associated with the Job Assignment and FOAPAL.                                                                                                    |
|                      | <ul> <li>Tip</li> <li>When using an Index Code on a new distribution record, click Validate or Default Index to retrieve all of the Index components.</li> </ul> |
| Fund                 | The fund code associated with the Job Assignment salary expense.                                                                                                 |
| Organization         | Position Budget Organization Code associated with the Job Assignment salary expense.                                                                             |
| Account              | The Account Number associated with the Job Assignment salary expense.                                                                                            |
| Program              | The Program code associated with the Job Assignment salary expense.                                                                                              |
| Activity             | The Activity code associated with the Job Assignment salary expense.                                                                                             |
| Project              | The Project code within the Finance Cost Accounting module associated with the Job Assignment salary expense.                                                    |
| Cost                 | The cost associated with the Job Assignment salary expense.                                                                                                    |
| Percent              | The percentage of this record (row) towards the 100% needed to validate the page.                                                                                |

| Item        | Description/Source Information                                                                        |
|-------------|----------------------------------------------------------------------------------------------------|
| Remove      | Select this check box and click <b>Save and Submit</b> to remove<br>a row of FOAPAL values.           |
| Total (row) | The total percentage of all labor distributions for this contract value. This must equal 100 percent. |

### **Buttons/Icons on This Page**

| Button/Icon               | Action                                                                                                    |
|---------------------------|----------------------------------------------------------------------------------------------------|
| Q Search                  | Returns a Valid Values window with eligible values for selection. Each field of the FOAPAL has this icon. |
| Validate or Default Index | Validates the entered account distribution values or resets the FOAPAL values to their default.           |
| Save and Submit           | Saves and submits the changes to the database.                                                            |

### **Links to Other Web Pages**

| This Link                | Action                                                                         |
|--------------------------|--------------------------------------------------------------------------------|
| Salary Compensation View | Goes the Salary Compensation View page for full-time salaried faculty members. |
| Course Compensation View | Goes the Course Compensation View page for part-time salaried faculty members. |

# Job Selection (bwpkfcal.P\_ChooseJob)

The Job Selection page lists all job assignments for a faculty member held currently or in the past, as of a specific query date. It is used when the Faculty Compensation Administrator is moving course information to Overload. Therefore, it is available only for faculty members with contract types that require the Salary Compensation View.

This allows the faculty administrator to re-use a previous job assignment when creating a current overload assignment for a faculty member.

To access this page, select **Existing Jobs** in the Overload section on the Salary Compensation View page. If a faculty member has held no previous job assignments, this link will not be displayed.

#### Job Selection

| Enter a Query Date and s    | select Go. Select the Job link u                 | nder the 'Num | nber and Title | s'.            |        |
|-----------------------------|--------------------------------------------------|---------------|----------------|----------------|--------|
| Name and ID:                | Josiah Leigh Bartlett, FLCTF000<br>02/05/2008 Go | 1             |                |                |        |
| Existing Jobs               |                                                  |               |                |                |        |
| Number and Title            | Time Sheet Organization                          | Start Date    | End Date L     | ast Paid Date  | Status |
| FLCT01-00 Faculty Full time | 11001, Arts and Sciences                         | 07/01/2005    | 5 C            | 08/14/2005     | Active |
|                             |                                                  | Sal           | lary Compen    | sation View    |        |
|                             |                                                  | Return to Fac | ulty Load and  | d Compensation | Menu   |

#### Example

Access the Job Selection page to check if you can re-use a previous job assignment and create a current overload assignment for a faculty member.

#### **Information Text**

The information text provides instructions for using this Self-Service page. You can customize the text using Web Tailor. The delivered text is:

Enter a Query Date and select Go. Select the Job link under the Number and Title.

### **Web Page Fields**

| Item                        | Description/Source Information                                                                                                    |
|-----------------------------|----------------------------------------------------------------------------------------------------|
| Name and ID                 | Displays the faculty member's full-name and Banner ID.                                                                                           |
| Query Date                  | (Required) The current date is the default date. To repopulate the table, enter a new query date in MM/DD/YYYY format.                           |
|                             | The Existing Jobs table displays a list of all job assignments held prior to the date entered.                                                   |
| Existing Jobs Table: The fo | llowing information is displayed for each job assignment.                                                                                        |
| Number and Title            | The Position Number, Suffix, and Description.                                                                                                    |
|                             | Click the link on the appropriate position number to move<br>this Position-Suffix to the Overload table on the Salary<br>Compensation View page. |
| Time Sheet Organization     | Displays the time sheet organization code associated with the existing job.                                                                      |
| Start Date                  | Displays the start date of the job assignment.                                                                                                   |
| End Date                    | Displays the end date of the job assignment if available.                                                                                        |
| Last Paid Date              | Displays the last paid date for the job assignment.                                                                                              |

| Item   | Description/Source Information                         |
|--------|--------------------------------------------------------|
| Status | Displays the current job status of the job assignment. |

### **Buttons/Icons on This Page**

| Button/Icon | Action                                                                         |
|-------------|--------------------------------------------------------------------------------|
| Go          | Displays all job assignments of a faculty member as of the entered query date. |

### **Links to Other Web Pages**

| This Link                                       | Action                                                                            |
|-------------------------------------------------|-----------------------------------------------------------------------------------|
| Salary Compensation View                        | Goes to the Salary Compensation View page for full-time salaried faculty members. |
| Return to Faculty Load and<br>Compensation Menu | Displays the Faculty Load and Compensation main menu.                             |

# **New Position Selection (bwpkepaf.P\_ChoosePosition)**

The New Position Selection page lists all available positions that meet the user's security criteria. This feature is used when the faculty administrator is moving course information to Overload; therefore, it is available only for faculty members with contract types that require the Salary Compensation View.

This allows the Faculty Compensation Administrator to obtain a new active position for the faculty member when creating a current overload assignment for a faculty member.

To access the New Position Selection page, click **Search** adjacent to the **Position** in the Overload section of the Salary Compensation View.

#### New Position Selection

| <b>Q</b> Enter search criter | a and select Go. Then select the link under Position to select it. |
|------------------------------|--------------------------------------------------------------------|
| Search Criteria              |                                                                    |
| Position Number:             |                                                                    |
| Employee Class:              | All IIIIIIIIIIIIIIIIIIIIIIIIIIIIIIIIIII                            |
| COA:                         | All All All All All All All All All All                            |
| Budget Organization:         | All                                                                |
| Go                           |                                                                    |
|                              | Salary Compensation View                                           |
|                              | Return to Faculty Load and Compensation Menu                       |

#### **Information Text**

The information text provides instructions for using this Self-Service page. You can customize the text using Web Tailor. The delivered text is:

Enter search criteria and select Go. Then select the link under Position to select it.

### **Web Page Fields**

| Item                                                                                                    | Description/Source Information                                                                                                    |  |
|----------------------------------------------------------------------------------------------------|----------------------------------------------------------------------------------------------------|--|
| <b>Search Criteria</b> : Enter the search criteria to identify a subset of position IDs. Use the percent (%) sign to conduct a wild card search. |                                                                                                    |  |
| Position Number                                                                                                    | Enter the position number if available.                                                                                                    |  |
|                                                                                                    | For example, PA%, or ADMIN01.                                                                                                    |  |
| Employee Class                                                                                                    | Select the employee class from a list of values. Use the CTRL + SHFT key to make multiple choices. This will filter positions using the <b>Employee Class</b> on the Position Definition form (NBAPOSN).                                          |  |
| COA                                                                                                    | Select the Chart of Accounts code from a predefined list of values. Use the CTRL + SHFT key to make multiple choices. This will filter positions using the COA on the Position Definition form (NBAPOSN).                                         |  |
| Budget Organization                                                                                                    | Select the Budget Organization codes from a list of values.<br>Use the CTRL + SHFT key to make multiple choices. This<br>will filter positions using the <b>Organization</b> from the Salary<br>Budget tab on the Position Budget form (NBAPBUD). |  |

Search Results: The following information is displayed as the outcome of a search.

| Item                | Description/Source Information                                              |
|---------------------|-----------------------------------------------------------------------------|
| Position            | Displays all position numbers that match the search criteria.               |
| Title               | Displays the title of each position number.                                 |
| Employee Class      | Displays the Employee Class associated with each position number.           |
| COA                 | Displays the Chart of Accounts code (COA) for each position number.         |
| Budget Organization | Displays the Budget Organization code associated with each position number. |
| Begin Date          | Displays the Begin Date of each position number.                            |
| End Date            | Displays the End Date of each position number, if available.                |

### **Buttons/Icons on This Page**

| Button/Icon | Action                                                            |
|-------------|-------------------------------------------------------------------|
| Go          | Enter search criteria and click <b>Go</b> to view search results. |

# Links to Other Web Pages

| This Link                                       | Action                                                                                |
|-------------------------------------------------|---------------------------------------------------------------------------------------|
| Salary Compensation View                        | Goes to the Salary Compensation View page for all full-time salaried faculty members. |
| Return to Faculty Load and<br>Compensation Menu | Goes the Faculty Load and Compensation main menu.                                     |

# Employee Filter (bwpkflac.P\_ChooseEmpFilters)

Use the Employee Filter page to search for a specific employee in a selected filter term. Access this page by selecting **Employee Filter** from the Filter Selection page.

You can search for an employee by their Last name and/or First name, or Banner ID. Conduct a wild card search using the percent (%) sign.

#### Example

Enter TAM%, ID120% in the relevant search fields.

**Employee Filter** 

| Enter the Last name and/or First Name of the employee - or - Enter an ID<br>retrieve employees with last names that start with "Tay". | . Use the percent sign as a wildcard. For example, "Tay%" in the Last Name field will |
|----------------------------------------------------------------------------------------------------|---------------------------------------------------------------------------------------|
| Last Name: A%                                                                                                    |                                                                                       |
| First Name: A%                                                                                                    |                                                                                       |
| ID:                                                                                                    |                                                                                       |
| Number of Records per Page: 25 r                                                                                                    |                                                                                       |
| 60                                                                                                    |                                                                                       |
| Main                                                                                                    | Filter Selection                                                                      |

### **Information Text**

The information text provides instructions for using this Self-Service page. You can customize the text using Web Tailor. The delivered text is:

Enter the Last name and/or First Name of the employee - or - Enter an ID. Use the percent sign as a wildcard. For example, Tay% in the Last Name field will retrieve employees with last names that start with Tay.

| Item                       | Description/Source Information                                                                                                   |
|----------------------------|----------------------------------------------------------------------------------------------------|
| Last Name                  | Specify the last name of the employee.                                                                                           |
|                            | For example, SMITH, SMI%, or %MIT%.                                                                                              |
| First Name                 | Specify the first name of the employee.                                                                                          |
|                            | For example, AMELIA, AME%, or %MEL%.                                                                                             |
| ID                         | Enter the Banner ID of the employee.                                                                                             |
|                            | For example, AS1045, AS10%, or %S10%                                                                                             |
| Number of Records per Page | Select the number of records that are to be displayed<br>on the Search Results page from the pull-down list.<br>Choices include: |
|                            | • 25 (default)                                                                                                    |
|                            | • 50                                                                                                    |
|                            | • 100                                                                                                    |

### **Web Page Fields**

### **Buttons/Icons on This Page**

| Button/Icon | Action                                                                                                    |
|-------------|----------------------------------------------------------------------------------------------------|
| Go          | If there are multiple results to the search, the Search Results<br>page will be displayed listing only those employees who<br>matched the search criteria specified on the Employee Filter<br>page. This page will be used to selected the desired faculty<br>member and move the user to the Employee Summary page<br>with the faculty member's information. |
|             | If there is only one result to the search, then the Employee<br>Summary page will be displayed with the faculty member's<br>information.                                                                                                    |

### **Links to Other Web Pages**

| This Link             | Action                             |
|-----------------------|------------------------------------|
| Main Filter Selection | Goes to the Filter Selection page. |

# Search Results (bwpkflac.P\_DispEmpSearchResults)

The Search Results page is displayed if there are multiple results from the Employee Filter page. Select the desired faculty member from an alphabetical list of names.

### **Information Text**

The information text provides instructions for using this Self-Service page. You can customize the text using Web Tailor. The delivered text is:

Select an employee to access the Employee Summary Page containing their information.

### **Web Page Fields**

| Item | Description/Source Information                                        |
|------|-----------------------------------------------------------------------|
| Name | Displays the faculty member by last name, first name, middle initial. |
| ID   | Displays the Banner ID of the faculty member.                         |

### Links to Other Web Pages

This LinkActionEmployee FilterGoes to the Employee Filter page.

# Summary View of Locked and Unlocked Status

Select the *Summary View of Locked and Unlocked Status* menu option to access the Employee Status Summary page.

### 💡 Tip

The Employee Status Summary page for an individual can also be

accessed by clicking *Lock* on any of the Summary pages.

A faculty member may have multiple job assignments during a single Term. Therefore, Faculty Administrators must be able individual job assignments locking must be done by the job, not by the faculty member. Only locked jobs can be uploaded to Banner Human Resources.

# Employee Status Summary (bwpkflsm.P\_DispLockSummary)

Access the Employee Status Summary page by clicking  $\stackrel{\text{lim}}{=}$  Lock on any of the summary pages, or by selecting the Summary View of Locked and Unlocked Status menu option.

4-73

#### **Employee Status Summary**

Select Term and Status to list on this page and select the Go button. Once list appears, reorder the page using the ascending and descendi checkboxes or use the Select buttons at the bottom of the page. When all checks are complete, select the Save button. Applied records mar Compensation View.

| Term: 🗯       |                  | 200741 - Fall 2006 (FL                  | AC Func Testing) 💌 Go                      |                              |                 |
|---------------|------------------|-----------------------------------------|--------------------------------------------|------------------------------|-----------------|
| Lock Status:  |                  | All All All All All All All All All All |                                            |                              |                 |
| Number of E   | nployees per F   | Page: 25 🔺<br>50<br>100 💌               |                                            |                              |                 |
| 1 - 25 of 31  | Next 😌           |                                         |                                            |                              |                 |
| Jump To Botto | m                |                                         |                                            |                              |                 |
|               | AC Euro Tost     | ina)                                    |                                            |                              |                 |
| Change Lock   | A Lock Status    | A Name                                  | A ID Job                                   | Total Compensation           | Overload Exists |
|               | ▼                | ▼                                       |                                            |                              |                 |
| -             | Locked           | Abrahams Erik                           | ELACCORRELACIO-OR Exculty Adjunct (ELAC)   |                              |                 |
|               |                  | Abrahans, Erik                          | Paceobsyrbac 10-00 Faculty Adjunct (FbAc)  | 0.00                         |                 |
|               | Locked           | Abrahams, Erik                          | FLACC0039 FLAC10-02 Faculty Adjunct (FLAC) | 0.00                         |                 |
|               | Locked<br>Locked | Abrahams, Erik<br>Barnes, Kelly M.      | FLACC0039 FLAC10-02 Faculty Adjunct (FLAC) | 0.00<br>8,400.00<br>1,530.00 |                 |

### **Information Text**

The information text provides instructions for using this Self-Service page. You can customize the text using Web Tailor. The delivered text is:

Select Term and Status to list on this page and select the Go button. Once list appears, reorder the page using the ascending and descending arrows. Change employee status by selecting individual Change Lock checkboxes or use the Select buttons at the bottom of the page. When all checks are complete, select the Save button. Applied records may not be selected. Selecting the Name link will access the employee's Compensation View.

### **Web Page Fields**

| Item         | Description/Source Information                                                                                              |
|--------------|----------------------------------------------------------------------------------------------------|
| Extract Term | Displays all terms that have been extracted by the Faculty<br>Load and Compensation Extract Process (PEPFLAC) in<br>Banner. |
|              | Prior to selecting the <b>Go</b> button, select a <b>Lock Status</b> (next field).                                          |

| ltem                           | Description                                      | Source Information                                                                                                    |
|--------------------------------|--------------------------------------------------|----------------------------------------------------------------------------------------------------|
| Number of Employee per<br>Page | Select the nut the Search R include:             | mber of employees that are to be displayed on<br>esults page from the pull-down list. Choices                                                 |
|                                | • 25 (defaul                                     | t)                                                                                                    |
|                                | • 50                                             |                                                                                                    |
|                                | • 100                                            |                                                                                                    |
| Lock Status                    | Select a spec<br>on the select<br>status will be | ific Lock Status from the pull-down list. Based<br>ion, employee records with the selected lock<br>e displayed on this page. Choices include: |
|                                | All                                              | Displays both locked as well as unlocked records. This is the default set up.                                                                 |
|                                | Unlocked                                         | Displays all unlocked records.                                                                                                    |
|                                | Locked                                           | Displays all locked records.                                                                                                    |
| Change Lock                    | Select this ch<br>record.                        | eck box.to change the lock status of a employee                                                                                               |
| Lock Status                    | Displays the assignment r module.                | current lock status of the employee's job<br>ecord in the Faculty Load and Compensation                                                       |
| Name                           | Displays the<br>Click this lin                   | last name and first name of each employee.<br>k to access the Compensation View page.                                                         |
| ID                             | Displays the                                     | Banner ID of each employee.                                                                                                    |
| Job                            | Displays the assignment.                         | Position and Suffix of the employee's job                                                                                                    |
| Total Compensation             | Displays the seen on the G                       | total compensation for the job assignment as Compensation View page.                                                                          |
| Overload Exists                | Indicates if a                                   | n overload assignment exists for the job.                                                                                                    |
| Organization                   | Displays the assignment.                         | organization associated with the job                                                                                                    |
|                                | Note: Lockir<br>lock the O<br>unlocking.         | g a job with an Overload attached to it will also verload job. The same principle happens when                                                |

| Web | Page | <b>Fields</b> |
|-----|------|---------------|
|-----|------|---------------|

| Item              | Description/Source Information                                                                                                    |
|-------------------|----------------------------------------------------------------------------------------------------|
| Date Acknowledged | Displays the date on which the faculty member<br>acknowledged the compensation and assignments associated<br>with this job.                                                                                                    |
| Applied           | Indicates if the job assignment has been applied to the Banner Human Resources database by the Faculty Compensation Apply Process (PEPFCAP). If so, <i>Yes</i> is displayed in this field.                                                                                                    |
|                   | <ul> <li>Tip</li> <li>Only locked records can be applied to the database. Therefore, it is important that you first lock all necessary records and then run the Faculty</li> <li>Compensation Apply Process</li> <li>(PEPFCAP) to enforce permanent changes to the database.</li> </ul>        |
|                   | <b>Note:</b> The <b>Change Lock</b> check box is not displayed if a job<br>has been applied to the database. You cannot unlock an<br>applied record. Any records that need to be changed after<br>the apply process PEPFCAP has been run must be<br>performed manually on SIAASGN and NBAJOBS. |

# **Buttons/Icons on This Page**

| Button/Icon         | Action                                                                                              |
|---------------------|----------------------------------------------------------------------------------------------------|
| Go                  | Populates the page with appropriate data depending on the Term and Lock Status filters.             |
| ∆ Up                | Reorders the results of the filter in ascending or descending order in the relevant columns.        |
| ∇ Down              |                                                                                                    |
| Select All Unlocked | Checks off all <i>Unlocked</i> checkboxes. The status will not change until you click <b>Save</b> . |
| Select All locked   | Checks off all <i>Locked</i> checkboxes. The status will not change until you click <b>Save</b> .   |
| Reset               | Unchecks all check boxes.                                                                           |
| Save                | Changes the status of every checked job.                                                            |

### Links to Other Web Pages

| This Link            | Action                                                                     |
|----------------------|----------------------------------------------------------------------------|
| Name                 | Goes to the chosen faculty member's appropriate<br>Compensation View page. |
| Employee Summary     | Goes to the Employee Summary page.                                         |
| Organization Summary | Goes to the Organization Summary page.                                     |

# Compensation and Acknowledgement (bwpkfact.P\_DispAcknowledge)

The Compensation and Acknowledgment page displays compensation information for faculty members and faculty compensation administrators, regardless of the nature of compensation (salaried or course).

Faculty members can view their compensation information only after a Faculty Compensation Administrator locks the position in Self-Service. This triggers a new Banner Workflow event - JOBCOMPENSATIONLOCK to issue a notification to the faculty member.

Faculty members can view their compensation information only after a Faculty Compensation Administrator locks the position in Self-Service.

Compensation and Acknowledgement

| Select desired Term and the Go button. To acknowledge your review of this information, select the checkbox next to Faculty Acknowledgement and then sele Acknowledge Selected Positions button.                                                                                                    | at the                    |
|----------------------------------------------------------------------------------------------------|---------------------------|
| To navigate this page: Select the icon next to Contract Notes to view the Contract Notes window. Select the icon under Subject and Course to view the Course window. If available, select the Course link to view the Course Calculation Page. Select the link on the Work Load number to view the workload calculation. In view previous comments. | : Informatio<br>asert and |
| Name and ID: Austin David West, 55566555                                                                                                    |                           |
| Tem: * 200741 - Fall 2006 Go                                                                                                    |                           |
| F11001-00 SDE - Faculty Faculty Acknowledgment: 🔲 Acknowledgment Date:                                                                                                    |                           |
| Organization: 11001, Arts and Sciences                                                                                                    |                           |
| Contract Type: Fall/Spring Contract Contract Note:                                                                                                    |                           |
| Instructional<br>CRN-Session Subject and Course Section College Department Work Load Credit Hours Contact Hours Head Count Responsibility Percent Compensation                                                                                                    |                           |
| 41049-01 LAW-800-Law 1 LW 4.000 4.000 4.400 1 100                                                                                                    |                           |
| Job Assignment Compensation: 10,000.00                                                                                                    |                           |
| F11001-02 SOE - Faculty Faculty Acknowledgment: Acknowledgment Date: Organization: 11001, Arts and Sciences Contract Type: Fall/Spring Contract Note:                                                                                                    |                           |
| Instructional<br>CRN-Seesion Subject and Course-Section College Department Work Load Credit Hours Contact Hours Head Count Responsibility Devcent Compensation                                                                                                    |                           |
| 41048-01 TAL-120-Italian 0 AS 3.000 3.000 3.000 2 100                                                                                                    |                           |
| Job Assignment Compensation: 12,000.00                                                                                                    |                           |
| Comment                                                                                                    |                           |
| Acknowledge Selected Positions Save Comment                                                                                                    |                           |
| Download Compensation Data                                                                                                    |                           |

#### **Information Text**

The information text provides instructions for using this Self-Service page. You can customize the text using Web Tailor. The delivered text is:

Select desired Term and the Go button. To acknowledge your review of this information, select the checkbox next to Faculty Acknowledgement and then select the Acknowledge Selected Positions button.

To navigate this page: Select the icon next to Contract Notes to view the Contract Notes window. Select the icon under Subject and Course to view the Course Information window. If available, select the Course link to view the Course Calculation Page. Select the link on the Work Load number to view the workload calculation. Insert and view previous comments.

#### **Web Page Fields**

| Item        | Description/Source Information                                                                  |
|-------------|-------------------------------------------------------------------------------------------------|
| Name and ID | Displays the Name and Banner ID of the faculty member or<br>Faculty Compensation Administrator. |
| Term        | Select a Term code from the pull-down list, and click Go.                                       |

The following information is displayed:

| Item                   | Description/Source Information                                                                                                    |
|------------------------|----------------------------------------------------------------------------------------------------|
| Position Suffix        | Displays the Position, Suffix, and Title of the job assignment.                                                                                                    |
| Faculty Acknowledgment | Faculty members must select this check box to indicate their acknowledgment for each job assignment.                                                                                                    |
| Acknowledgment Date    | Displays the current date on selecting the Faculty Acknowledgment check box.                                                                                                    |
| Organization           | Displays the Organization ID associated with the job assignment.                                                                                                    |
| Contract Type          | Displays the Contract Type code and description associated with the job assignment.                                                                                                    |
| Display Documents      | Click this link to access the associated contract document stored on the Banner Document Management System.                                                                                                    |
|                        | <b>Note:</b> This link is displayed and enabled only if your institution is licensed to use the Banner Document Management System.                                                                                                    |
|                        | For more details, refer to Chapter 10, "Integrating Banner Document Management with Self-Service Banner" of the <i>Banner Document Management Installation Guide</i> .                                                                               |
| Upload Documents       | (Faculty Administrators only) Click this link to upload a contract document into the Banner Document Management System.                                                                                                    |
|                        | <b>Note:</b> This link is displayed only your institution is licensed to use the Banner Document Management System.                                                                                                    |
|                        | For more details, refer to Chapter 10, "Integrating Banner<br>Document Management with Self-Service Banner" of the<br>Banner Document Management Installation Guide.                                                                                 |
| Contract Note          | Click Contract Notes to access the Contract Note page.                                                                                                    |
|                        | The Contract Note page displays verbiage that is common to<br>all faculty members with the same contract Type. This<br>information can be entered in the Faculty Load Contract<br>Type Control Rule table (PTRFLCT), and viewed in Self-<br>Service. |

#### ltem

#### Description/Source Information

The Instructional Table displays the following fields:

- CRN-Session
- Subject and Course
- Section
- College
- Department
- Work Load
- Credit Hours
- Contact Hours
- Head Count
- Responsibility Percent
- Compensation

For detailed field descriptions, refer to the topic <u>"Salary Compensation View</u> (bwpkfcal.P\_SalaryCompensation)" on page 4-18.

The Non-Instructional Table displays the following fields:

- Subject and Course
- Department
- Work Load
- Contact Hours

For detailed field descriptions, refer to the topic <u>"Salary Compensation View</u> (bwpkfcal.P SalaryCompensation)" on page 4-18.

Comment

Enter comments as required.

Comments entered by Faculty Compensation Administrators are confidential.

Comments entered by faculty members can be viewed by the faculty member and the Faculty Compensation Administrators for feedback.

### **Buttons/Icons on This Page**

| Button/Icon                    | Action                                                                                           |
|--------------------------------|--------------------------------------------------------------------------------------------------|
| Go                             | Allows the selected Term to display records for the faculty member.                              |
| Notes                          | Allows the faculty member to view the Contract Notes from PTRFLCT.                               |
| Acknowledge Selected Positions | Captures the Acknowledgement indicator and stores that date associated with the acknowledgement. |
| Save Comment                   | Saves the comment, User ID, and Date.                                                            |
| Download Compensation Data     | Allows the faculty member to load the data from the page to a formatted spreadsheet.             |

## **Contract Notes (bwpkfcmt.P\_DispNotes)**

The Contract Notes page displays the information entered in the **Self-Service Comments** block of the Faculty Load Contract Type Control Rule Table (PTRFLCT) in Banner Human Resources.

#### 💡 Tip

Use this page effectively to display contract information common to all employees of a specific contract type.

To access this Self-Service page, click Contract Notes on the Compensation and Acknowledgement page.

#### **Contract Notes**

Term:200741 - Fall 2006Contract Type:Fall/Spring ContractNotes:Italian Beginners

Compensation and Acknowledgement

### **Web Page Fields**

| Item          | Description/Source Information                                                      |
|---------------|-------------------------------------------------------------------------------------|
| Term          | Displays the term selected in the Filter Selection page.                            |
| Contract Type | Displays the Contract Type code and description associated with the job assignment. |

| Item  | Description/Source Information                                                     |
|-------|------------------------------------------------------------------------------------|
| Notes | Displays contract information common to all employees of a specific contract type. |

# **Links to Other Web Pages**

| This Link                           | Action                                             |
|-------------------------------------|----------------------------------------------------|
| Filter Selection                    | Goes to the Filter Selection page.                 |
| Compensation and<br>Acknowledgement | Goes to the Compensation and Acknowledgement page. |

# Site Map for Faculty Compensation Administrators

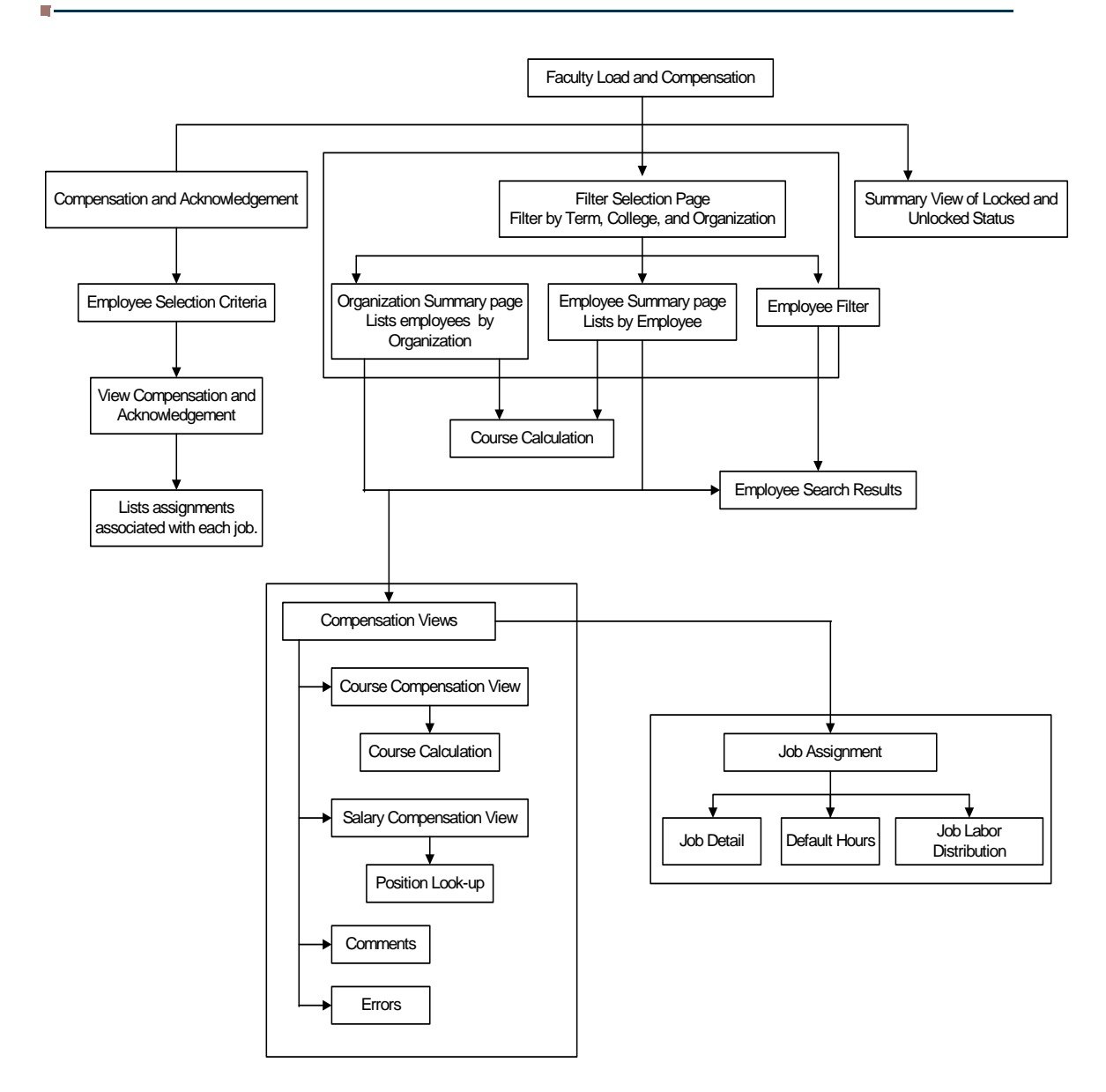

| March 2013 | Banner Faculty Load and Compensation 8.9 | A-1 |
|------------|------------------------------------------|-----|
|            | Handbook                                 |     |
|            | Site Maps                                |     |

# **Site Map for Faculty Members**

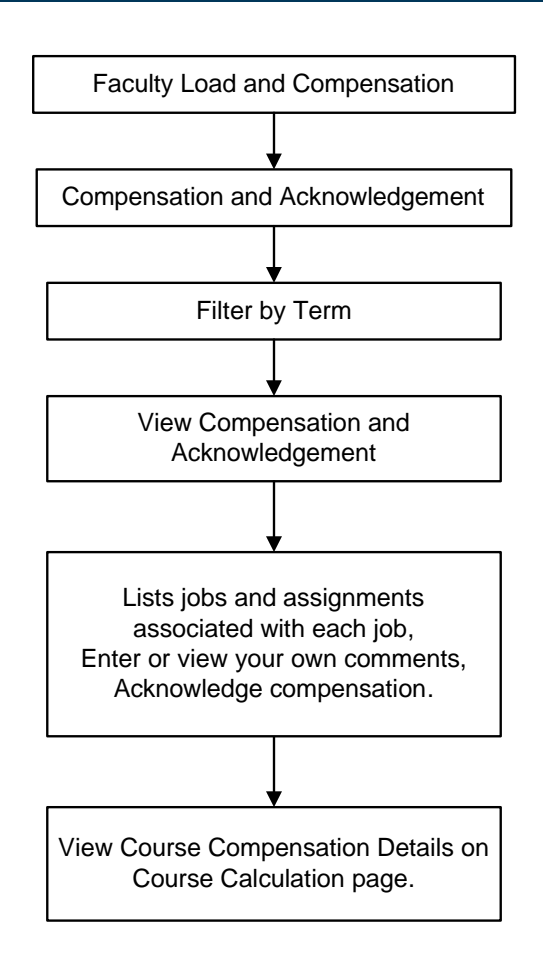

.....